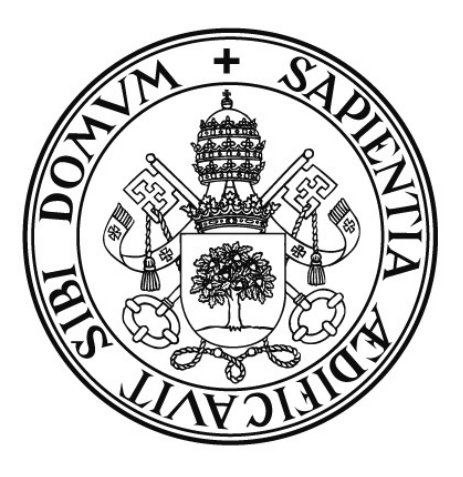

# Universidad deValladolid

E.U. de Informática (Segovia)

Ingeniería Técnica en Informática de Gestión

Programa de Gestión "Clínica Podológica"

Alumno: José María Herrero Gómez

Tutora: María Luisa Martín Pérez

## ÍNDICE DE CONTENIDOS

| SECCIÓN I: MEMORIA DEL PROYECTO               | 7  |
|-----------------------------------------------|----|
| 1. IDENTIFICACIÓN DEL PROYECTO                | 7  |
| 1.1. IDENTIFICACIÓN DEL PROYECTO              |    |
| 1.2. ESTRUCTURA DE LA DOCUMENTACIÓN ENTREGADA | 7  |
| 1.3 ESTRUCTURA DEL CD                         | 7  |
| 2. DEFINICIÓN DEL PROBLEMA                    | 8  |
| 2.1. DESCRIPCIÓN DEL PROBLEMA                 |    |
| 2.2. MOTIVACIÓN                               | 8  |
| 2.3. OBJETIVOS                                | 8  |
| 3. AROUITECTURA DEL SISTEMA                   | 9  |
| 3.1. DESCRIPCIÓN                              | 9  |
| 3.2. TECNOLOGÍAS                              |    |
| 3.3. HERRAMIENTAS                             | 11 |
| 4. METODOLOGÍA                                |    |
| 4.1. DESCRIPCION DE LA METODOLOGÍA            |    |
| 5. PLANIFICACIÓN Y COSTES                     |    |
| 5.1. FASES DEL PROYECTO                       |    |
| 5.2. ESTIMACIÓN TEMPORAL                      |    |
| 5.3. COMPARATIVA                              | 15 |
| 5.4. COSTES RECURSOS HUMANOS                  |    |
| 5.5. COSTES HARDWARE Y MATERIALES             | 16 |
| 5.6. COSTES SOFTWARE                          | 17 |
| 5.7. COSTE DE LA APLICACIÓN                   | 17 |
| 6. CONSIDERACIONES ADICIONALES                |    |
| 6.1. CONSIDERACIONES SOBRE EL ANÁLISIS        | 17 |
| 6.2. CONSIDERACIONES SOBRE EL DISEÑO          | 17 |
| 6.3. CONSIDERACIONES DE IMPLEMENTACIÓN        |    |
| 7. AMPLIACIONES                               |    |
| 7.1. POSIBLES AMPLIACIONES                    |    |
| 8. CONCLUSION                                 |    |
| 81 CONCLUSIONES                               | 19 |
| 8.2. BIBLIOGRAFIA                             |    |
| SECCIÓN II: MANUAL TÉCNICO                    | 23 |
| 1 ANÁLISIS                                    | 23 |
| 1 1 INTRODUCCIÓN                              |    |
| 1.1. INTRODUCCIÓN                             |    |
| 1.3. REOUISITOS DEL SISTEMA                   |    |
| 1.3.1. REQUISITOS DE INFORMACIÓN              |    |
| 1.3.2. REQUISITOS FUNCIONALES                 | 27 |
| 1.3.2.1. DIAGRAMA DE CASOS DE USO GENERAL     | 27 |
| 1.3.2.2. DEFINICIÓN DE LOS ACTORES            |    |
| 1.3.2.3. CASOS DE USO                         |    |

| 2. DISEÑO                             |    |
|---------------------------------------|----|
| 2.1. COMPORTAMIENTO                   |    |
| 2.1.1. INTRODUCCIÓN                   |    |
| 2.1.2. DIAGRAMA DE CLASES             |    |
| 2.1.3. DESCRIPCIÓN DE LAS CLASES      |    |
| 2.2. MODELO DE DATOS                  | 63 |
| 2.2.1. INTRODUCCIÓN                   | 63 |
| 2.2.2. MODELO ENTIDAD-RELACIÓN        |    |
| 2.2.3. MODELO RELACIONAL              | 64 |
| 2.2.4. TRANSFORMACION EN TABLAS       |    |
| 3. PRUEBAS                            |    |
| 3.1. PRUEBAS DE INSTALACIÓN           |    |
| 3.2 PRUEBAS DE SISTEMA                |    |
| SECCIÓN III: MANUAL DE USUARIO        |    |
| 1. INSTALACION DE LA APLICACIÓN       |    |
| 1.1. REQUISITOS DE INSTALACIÓN        |    |
| 1.2. INSTALACIÓN DE LA APLICACIÓN     |    |
| 2. CREACIÓN BASE DE DATOS             |    |
| 2.1. CREAR BASE DE DATOS              |    |
| 3. USO GENERAL                        |    |
| 3.1. PANTALLA PRINCIPAL               |    |
| 3.2. MENÚ PACIENTES                   |    |
| 3.2.1. AGREGAR PACIENTES              |    |
| 3.2.2. BUSCAR PACIENTES               |    |
| 3.2.3. MODIFICAR PACIENTES            | 90 |
| 3.2.4. AGREGAR PACIENTES RELACIONADOS | 91 |
| 3.2.5. AGREGAR CONSULTAS              |    |
| 3.2.6. VER CONSULTAS                  | 97 |
| 3.2.7. MODIFICAR CONSULTAS            |    |
| 3.3. MENU CITAS                       |    |
| 3.4. MENU ESTADISTICAS                |    |
| ANEXO: INDICE DE FIGURAS              |    |

## SECCIÓN I: MEMORIA DEL PROYECTO

### 1. IDENTIFICACIÓN DEL PROYECTO

#### 1.1. IDENTIFICACIÓN DEL PROYECTO

Título: <u>Programa de Gestión "Clínica Podológica"</u> Autor: José María Herrero Gómez Tutora: María Luisa Martín Pérez

#### 1.2. ESTRUCTURA DE LA DOCUMENTACIÓN ENTREGADA

La documentación entregada constará de 3 partes y un CD-ROM.

#### • Memoria del proyecto

En esta sección, se abordarán temas generales acerca del proyecto como las herramientas, arquitectura, metodología, motivaciones, planificaciones y presupuestos.

#### • Manual Técnico

Los puntos a tratar en esta sección serán desde una manera mucho más técnica, los requisitos, análisis, diseño, implementación y pruebas necesarias para el desarrollo de la aplicación.

#### • Manual de Usuario

El manual de usuario, hará un recorrido por toda la aplicación, explicando parte por parte cuales son las funcionalidades de la misma, así como su modo de uso.

#### • CD-ROM

El CD-ROM adjunto contiene todo lo necesario para la instalación y ejecución de la aplicación, así como toda la documentación, incluida la presente memoria.

#### 1.3 ESTRUCTURA DEL CD

El CD-ROM esta dividido en varias carpetas, de las que se detalla su contenido a continuación.

- La carpeta raíz del CD-ROM contiene la memoria del proyecto y una carpeta denominada "Software".
- La carpeta "Software" a su vez contiene dos carpetas una denominada "Fuentes" y otra llamada "Instalación"
- La carpeta "Fuentes" contiene todos los códigos fuente del proyecto, así como las librerías necesarias para su correcto funcionamiento.
- La carpeta "Instalación" contiene el manual de usuario, el manual de instalación y una carpeta "Software adicional", que alberga todos los programas adicionales requeridos para la instalación del programa.

#### 2. DEFINICIÓN DEL PROBLEMA

#### 2.1. DESCRIPCIÓN DEL PROBLEMA

Los pies son la base del cuerpo humano, sobre la que soportamos nuestro peso todos los días de nuestra vida. Esto hace que sea de vital importancia cuidarlos adecuadamente. Hace unos años las patologías de los pies como callos y durezas eran algo exclusivo de personas con una avanzada edad. El auge del *running* y la moda tendiente cada vez más al calzado estrecho está provocando que cada vez más personas necesiten acudir a un podólogo para dichas dolencias y otras más específicas. Esto, y el amplio abanico de tratamientos existentes en la actualidad hace que las clínicas podológicas lleven un control detallado del historial de cada paciente para asegurar el mejor trato posible.

#### 2.2. MOTIVACIÓN

Este proyecto surge del que es mi trabajo durante los últimos años. Mi familia tiene desde hace muchos años una Clínica Podológica en la que trabajan mi padre y ahora también mi hermana. Recientemente realizamos una reforma del local y decidimos llevar una gestión más detallada mediante una base de datos de pacientes, de la que fui el encargado. Inicialmente partimos de una base de datos en Microsoft Access que usaba otro compañero en su clínica. Sin embargo, esta solución ha resultado poco eficiente, ya que tenía demasiadas secciones que nosotros no usamos y, en cambio, echábamos en falta alguna funcionalidad que no estaba reflejada. Al final decidimos que queríamos un programa más a la medida de nuestros gustos y necesidades incluyendo, además de los datos e historial de los pacientes, una gestión de la agenda diaria de citas y una sección donde se reflejaran los cobros a los pacientes tanto los particulares, como los que acuden a consulta a través de mutuas de seguros de salud.

#### 2.3. OBJETIVOS

El objetivo de este proyecto es realizar una aplicación CRUD (*Create, Read, Update, Delete*) que permita una gestión integral de todo lo que ocurre en una clínica de podología diariamente, que sea intuitiva, fácil de usar y ajustada a las necesidades que puedan surgir. Debe incluir un apartado de agenda donde se reflejen las citas de cada día, otro de gestión de pacientes con sus datos personales y sus antecedentes médicos, además de su historial de visitas a la clínica y, finalmente, otra sección donde se reflejen los pagos de cada visita que realicen los pacientes y poder así realizar un balance diario, mensual y de los ingresos y los pacientes atendidos a través de aseguradoras.

#### 3. ARQUITECTURA DEL SISTEMA

#### 3.1. DESCRIPCIÓN

La arquitectura utilizada es la llamada "*arquitectura en tres capas*", la cual define el modelo en tres niveles o capas de forma que los componentes de una capa sólo pueden hacer referencia a componentes en capas inmediatamente inferiores. Este patrón es importante porque simplifica la comprensión y la organización del desarrollo de sistemas complejos, reduciendo las dependencias de forma que las capas más bajas no son conscientes de ningún detalle o interfaz de las superiores. Las tres capas definidas son las siguientes:

- Capa de presentación. Es la que se encarga de que el sistema interactúe con el usuario y viceversa, muestra el sistema al usuario, le presenta la información y obtiene la información del usuario en un mínimo de proceso. Es conocida como interfaz gráfica, y debe tener la característica de ser amigable, o sea, entendible y fácil de usar para el usuario. Esta capa se comunica únicamente con la capa intermedia o de negocio.
- Capa de negocio. Es donde residen las funciones que se ejecutan, se reciben las peticiones del usuario, se procesa la información y se envían las respuestas tras el proceso. Se denomina capa de negocio o capa de lógica del negocio, porque es aquí donde se establecen todas las reglas que deben cumplirse. Esta capa se comunica con la de presentación, para recibir las solicitudes y presentar los resultados, y con la capa de acceso a datos, para solicitar al gestor de base de datos almacenar o recuperar datos de él.
- Capa de acceso a datos. Esta capa es la encargada de almacenar los datos del sistema y de los usuarios. Su función es almacenar y devolver datos a la capa de negocio, aunque para esto también es necesario en algunos casos, que tengan procedimientos y funciones dentro de la capa. En una arquitectura de tres capas, esta capa es la única que puede acceder a los mismos. Está formada por uno o varios sistemas gestores de bases de datos, localizados en un mismo servidor o en varios.

Estas capas, pueden estar localizadas todas en un mismo ordenador, como en el caso que nos ocupa, o por el contrario, cada una de las capas puede estar situada en diferentes ordenadores, para mejorar la funcionalidad de las mismas, incluso, en productos de gran complejidad, existen varios ordenadores para la capa de acceso a datos, y varios ordenadores para la capa de negocio.

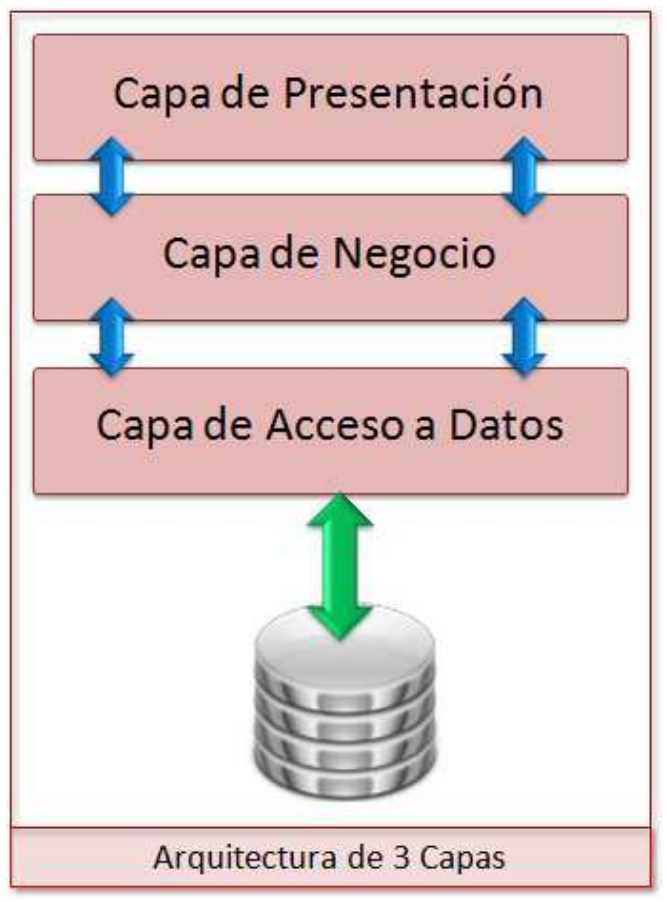

Figura 1: Arquitectura de tres capas

#### 3.2. TECNOLOGÍAS

Las tecnologías que se han usado para el desarrollo del programa son las siguientes:

- Java como lenguaje de programación. Java es un lenguaje orientado a objetos, multiplataforma, lo cual nos permite que las aplicaciones desarrolladas sean portables a otros sistemas operativos. Además el ser orientado a objetos supone una gran ventaja, ya que permite al código emular con mayor exactitud los problemas del mundo real que se desean resolver. Java es un lenguaje dinámico, en el que los pequeños fragmentos de código Java se ensamblan en tiempo de ejecución en el programa y no en el momento en el que se escribe el código. Una gran ventaja es que Java dispone de una serie de funcionalidades ya implementadas y recogidas en un conjunto de paquetes que facilitan el desarrollo de las aplicaciones y que pueden ser utilizadas por cualquier desarrollador. Por último Java tiene la característica de que libera la memoria automáticamente, por lo cual los desarrolladores no se tienen que centrar en la liberación de memoria y como consecuencia mejora notablemente el rendimiento de las aplicaciones.
- SQL como lenguaje de base de datos. El lenguaje de consulta estructurado (*Structured Query Language*) o SQL es un lenguaje declarativo de acceso a bases de datos relacionales que permite especificar diversos tipos de operaciones en ellas. Una de sus características es el manejo del álgebra y el cálculo relacional que permiten efectuar consultas con el fin de recuperar de forma sencilla información de interés de bases de datos, así como hacer cambios en ella.

#### 3.3. HERRAMIENTAS

- Netbeans. Es un entorno de desarrollo integrado (*IDE*) libre, creado principalmente para el lenguaje de programación Java. Existe además un número importante de módulos para extenderlo. NetBeans IDE es un producto libre y gratuito sin restricciones de uso. NetBeans es un proyecto de código abierto de gran éxito con una gran base de usuarios, una comunidad en constante crecimiento, y con cerca de 100 socios en todo el mundo. Sun MicroSystems fundó el proyecto de código abierto NetBeans en junio de 2000 y continúa siendo el patrocinador principal de los proyectos. La plataforma NetBeans permite que las aplicaciones sean desarrolladas a partir de un conjunto de componentes software llamados módulos. Debido a que los módulos pueden ser desarrollados independientemente, las aplicaciones basadas en la plataforma NetBeans per extendidas fácilmente por otros desarrolladores de software.
- **MySQL Server**. Es un sistema de gestión de bases de datos relacional, multihilo y multiusuario desarrollado por MySQL AB. Es una base de datos muy rápida en la lectura.
- **MySQL Workbench.** es una herramienta visual de diseño de bases de datos que integra desarrollo de software, administración de bases de datos, diseño de bases de datos, creación y mantenimiento para el sistema de base de datos MySQL.
- **StarUML**. Es un proyecto de código abierto para desarrollar UML de una manera rápida, flexible, extensible, característica y disponible de manera gratuita.
- **Microsoft Word 2003.** es una aplicación informática para procesamiento de textos. Fue creado por la empresa Microsoft, y viene integrado en el paquete ofimático denominado Microsoft Office.

#### 4. METODOLOGÍA

#### 4.1. DESCRIPCION DE LA METODOLOGÍA

La aplicación ha sido diseñada mediante el paradigma de la programación orientada a objetos. En las fases de análisis y diseño se ha empleado el lenguaje UML (*Unified Modeling Language*) Lenguaje Unificado de Modelado, el cual es el lenguaje de modelado de sistemas de software más conocido y utilizado en la actualidad que permite de manera gráfica visualizar, especificar, construir y documentar un sistema.

El proceso de desarrollo se ha inspirado en el **Proceso Unificado de Desarrollo Software.** Es un proceso centrado en la arquitectura, la cual da una perspectiva del sistema completo y describe los elementos más importantes del sistema. También es un proceso iterativo e incremental, compuesto por cuatro fases bien definidas, análisis, diseño, implementación y pruebas. Cada una de estas fases es realizada a lo largo de una serie de iteraciones. Estas iteraciones ofrecen como resultado un incremento del producto desarrollado que añade o mejora las funcionalidades del sistema en desarrollo. Dicho proceso está dirigido por casos de uso, que se utilizan para capturar los requisitos funcionales y para definir los contenidos de las iteraciones.

#### 5. PLANIFICACIÓN Y COSTES

#### 5.1. FASES DEL PROYECTO

El proyecto se ha dividido en cinco fases:

- 1. Estudio Previo. En esta fase se realiza un estudio del problema para valorar las necesidades reales. También se estudian aplicaciones similares para ver las funcionalidades de la competencia y mejorarlas en ciertos aspectos o crear funcionalidades nuevas para crear una ventaja competitiva.
- 2. Análisis y Diseño del Sistema. Esta fase engloba en análisis del sistema mediante los requisitos del sistema y su diseño siguiendo la metodología orientada a objetos.
- **3. Implementación.** En esta fase se llevará a cabo el estudio de las tecnologías con las que se va a desarrollar a la aplicación, además de la implementación de la base de datos y el programa de gestión.
- **4. Pruebas.** En esta fase se realizan las pruebas del sistema y la puesta en funcionamiento del mismo para comprobar que el programa funciona como se espera y cumple el catalogo de requisitos.
- 5. Documentación. Esta fase se encarga de plasmar de una manera clara todas las fases anteriores.

#### 5.2. ESTIMACIÓN TEMPORAL

En las tablas que se muestran a continuación puede verse la estimación temporal inicial y el seguimiento temporal real. También se adjuntan los diagramas de Gantt asociados a cada tabla. Están divididas en las fases de diseño anteriormente citadas y puede verse el desglose de cada fase. En cada fase se indica la fecha de inicio la fecha de final y la duración total.

La jornada de trabajo prevista es de lunes a viernes de 10:00 a 14:00 y de 20:00 a 23:00 con una pausa de una hora y los fines de semana de 10:00 a 13:00 y de 17:00 a 20:00. Esto hace un total de 6 horas diarias y 42 horas semanales hasta la finalización del proyecto.

| Nombre                       | Duración | Inicio     | Fin        |
|------------------------------|----------|------------|------------|
| CLINPOD. Desarrollo completo | 107 días | 01/05/2015 | 15/08/2015 |
| ESTUDIO PREVIO               | 11 días  | 01/05/2015 | 11/05/2015 |
| Estudio del problema         | 7 días   | 01/05/2015 | 07/05/2015 |
| Aplicaciones Similares       | 4 días   | 08/05/2015 | 11/05/2015 |
| ANÁLISIS Y DISEÑO            | 20 días  | 12/05/2015 | 31/05/2015 |
| Análisis                     | 10 días  | 12/05/2015 | 21/05/2015 |
| Diseño                       | 10 días  | 22/05/2015 | 31/05/2015 |
| IMPLEMENTACION               | 45 días  | 01/06/2015 | 15/07/2015 |
| Estudio Tecnologías          | 3 días   | 01/06/2015 | 03/06/2015 |
| Creación Base de Datos       | 2 días   | 04/06/2015 | 05/06/2015 |
| Implementación               | 40 días  | 06/06/2015 | 15/07/2015 |
| PRUEBAS                      | 5 días   | 16/07/2015 | 20/07/2015 |
| Batería de pruebas           | 5 días   | 16/07/2015 | 20/07/2015 |
| DOCUMENTACIÓN                | 26 días  | 21/07/2015 | 15/08/2015 |
| Memoria del proyecto         | 7 días   | 21/07/2015 | 27/07/2015 |
| Manual técnico               | 11 días  | 28/07/2015 | 07/08/2015 |
| Manual de usuario            | 8 días   | 08/08/2015 | 15/08/2015 |

Figura 2: Planificación temporal inicial

|                        |                |         |      | May  | o 2014 |      |      |      |       |       | Ju | nio 2014 | 4   |       |     |    |     |      |     | Julio | 2014 |      |     |      |     | ,    | Agosto | 2014 |
|------------------------|----------------|---------|------|------|--------|------|------|------|-------|-------|----|----------|-----|-------|-----|----|-----|------|-----|-------|------|------|-----|------|-----|------|--------|------|
| Etapas proyecto        | Recursos       | - 04 05 | - 11 | 12 - | 18 19  | - 25 | 26 - | 01 0 | 2 - ( | 08 09 |    | 15 16    | - : | 22 23 | - 2 | 30 | - ( | 6 07 | - 1 | 3 14  | - 2  | 0 21 | - 2 | 7 28 | - 0 | 3 04 | - 10   | 11 - |
| Estudio Previo         | Analista       |         |      |      |        |      |      |      |       |       |    |          |     |       |     | İ  |     |      |     |       |      |      |     |      |     | 1    |        |      |
| Estudio del Sistema    | Analista       |         |      |      |        |      |      |      |       |       |    |          |     |       |     |    |     |      |     |       |      |      |     |      |     |      |        |      |
| Aplicaciones Similares | Analista       |         |      |      |        |      |      |      |       |       |    |          |     |       |     |    |     |      |     |       |      |      |     |      |     |      |        |      |
| Análisis y Diseño      | Analista       |         |      |      |        |      |      |      |       |       |    |          |     |       |     |    |     |      |     |       |      |      |     |      |     |      |        |      |
| Análisis               | Analista       |         |      |      |        |      |      |      |       |       |    |          |     |       |     |    |     |      |     |       |      |      |     |      |     |      |        |      |
| Diseño                 | Analista       |         |      |      |        |      |      |      |       |       |    |          |     |       |     |    |     |      |     |       |      |      |     |      |     |      |        |      |
| Implementación         | Programador    |         |      |      |        |      |      |      |       |       |    |          |     |       |     |    |     |      |     |       |      |      |     |      |     |      |        |      |
| Estudio Tecnologías    | Programador    |         |      |      |        |      |      |      |       |       |    |          |     |       |     |    |     |      |     |       |      |      |     |      |     |      |        |      |
| Creación Base de Datos | Programador    |         |      |      |        |      |      |      |       |       |    |          |     |       |     |    |     |      |     |       |      |      |     |      |     |      |        |      |
| Implementación         | Programador    |         |      |      |        |      |      |      |       |       |    |          |     |       |     |    |     |      |     |       |      |      |     |      |     |      |        |      |
| Pruebas                | Programador    |         |      |      |        |      |      |      |       |       |    |          |     |       |     |    |     |      |     |       |      |      |     |      |     |      |        |      |
| Batería de Pruebas     | Programador    |         |      |      |        |      |      |      |       |       |    |          |     |       |     |    |     |      |     |       |      |      |     |      |     |      |        |      |
| Documentación          | Documentalista |         |      |      |        |      |      |      |       |       |    |          |     |       |     |    |     |      |     |       |      |      |     |      |     |      |        |      |
| Memoria del Proyecto   | Documentalista |         |      |      |        |      |      |      |       |       |    |          |     |       |     |    |     |      |     |       |      |      |     |      |     |      |        |      |
| Manual Técnico         | Documentalista |         |      |      |        |      |      |      |       |       |    |          |     |       |     |    |     |      |     |       |      |      |     |      |     |      |        |      |
| Manual de Usuario      | Documentalista |         |      |      |        |      |      |      |       |       |    |          |     |       |     |    |     |      |     |       |      |      |     |      |     |      |        |      |

Figura 3: Planificación inicial, diagrama de Gantt

| Nombre                       | Duración | Inicio     | Fin        |
|------------------------------|----------|------------|------------|
| CLINPOD. Desarrollo completo | 107 días | 01/05/2015 | 15/08/2015 |
| ESTUDIO PREVIO               | 3 días   | 01/05/2015 | 03/05/2015 |
| Estudio del problema         | 2 días   | 01/05/2015 | 02/05/2015 |
| Aplicaciones Similares       | 1 día    | 03/05/2015 | 03/05/2015 |
| ANÁLISIS Y DISEÑO            | 13 días  | 04/05/2015 | 16/05/2015 |
| Análisis                     | 6 días   | 04/05/2015 | 09/05/2015 |
| Diseño                       | 7 días   | 10/05/2015 | 16/05/2015 |
| IMPLEMENTACION               | 60 días  | 17/05/2015 | 15/07/2015 |
| Estudio Tecnologías          | 3 días   | 17/05/2015 | 19/05/2015 |
| Creación Base de Datos       | 2 días   | 20/05/2015 | 21/05/2015 |
| Implementación               | 55 días  | 22/05/2015 | 15/07/2015 |
| PRUEBAS                      | 5 días   | 16/07/2015 | 20/07/2015 |
| Batería de pruebas           | 5 días   | 16/07/2015 | 20/07/2015 |
| DOCUMENTACIÓN                | 26 días  | 21/07/2015 | 15/08/2015 |
| Memoria del proyecto         | 7 días   | 21/07/2015 | 27/07/2015 |
| Manual técnico               | 11 días  | 28/07/2015 | 07/08/2015 |
| Manual de usuario            | 8 días   | 08/08/2015 | 15/08/2015 |

Figura 4: Seguimiento real del proyecto

## Programa de Gestión "Clínica Podológica" José María Herrero Gómez

|                        |                |      |    |   |    | May  | o 20' | 14   |     |    |    |     |      |     |      |      | J    | unio : | 2014 |   |    |     |      |      |    |    |    |   | J  | ulio 2 | 014 |      |   |    |      |    |    | Agost | io 201 | 4 |
|------------------------|----------------|------|----|---|----|------|-------|------|-----|----|----|-----|------|-----|------|------|------|--------|------|---|----|-----|------|------|----|----|----|---|----|--------|-----|------|---|----|------|----|----|-------|--------|---|
| Etapas proyecto        | Recursos       | - 04 | 05 | - | 11 | 12 - | - 18  | 3 19 | -   | 25 | 26 | - ( | 01 0 | 2   | - 08 | 8 09 |      | 15     | 16   | • | 22 | 23  | - 29 | 9 30 |    | 06 | 07 | • | 13 | 14     | - 2 | 0 21 | - | 27 | 28 - | 03 | 04 | - 1   | 10 11  |   |
| Estudio Previo         | Analista       |      |    |   |    |      |       |      |     |    |    |     |      |     |      |      |      |        |      |   |    |     |      |      |    |    |    |   |    |        |     |      |   |    |      |    |    |       |        |   |
| Estudio del Sistema    | Analista       |      |    |   |    |      |       |      |     |    |    |     |      |     |      |      |      |        |      |   |    |     |      |      |    |    |    |   |    |        |     |      |   |    |      |    |    |       |        |   |
| Aplicaciones Similares | Analista       |      |    |   |    |      |       |      |     |    |    |     |      |     |      |      |      |        |      |   |    |     |      |      |    |    |    |   |    |        |     |      |   |    |      |    |    |       |        |   |
| Análisis y Diseño      | Analista       |      |    |   |    |      |       |      |     |    |    |     |      |     |      |      |      |        |      |   |    |     |      |      |    |    |    |   |    |        |     |      |   |    |      |    |    |       |        |   |
| Análisis               | Analista       |      |    |   |    |      |       |      |     |    |    |     |      |     |      |      |      |        |      |   |    |     |      |      |    |    |    |   |    |        |     |      |   |    |      |    |    |       |        |   |
| Diseño                 | Analista       |      |    |   |    |      |       |      |     |    |    |     |      |     |      |      |      |        |      |   |    |     |      |      |    |    |    |   |    |        |     |      |   |    |      |    |    |       |        |   |
| Implementación         | Programador    |      |    |   |    |      |       |      |     |    |    |     |      |     |      |      |      |        |      |   |    |     |      |      |    |    |    |   |    |        |     |      |   |    |      |    |    |       |        |   |
| Estudio Tecnologías    | Programador    |      |    |   |    |      |       |      |     |    | Π  |     |      |     |      |      |      |        |      |   |    |     |      | Π    |    |    |    |   |    |        |     |      |   |    |      |    |    |       |        |   |
| Creación Base de Datos | Programador    |      |    |   |    |      |       |      |     |    |    |     |      |     |      |      |      |        |      |   |    |     |      |      |    |    |    |   |    |        |     |      |   |    |      |    |    |       |        |   |
| Implementación         | Programador    |      |    |   |    |      |       |      |     |    |    |     |      |     |      |      |      |        |      |   |    |     |      |      |    |    |    |   |    |        |     |      |   |    |      |    |    |       |        |   |
| Pruebas                | Programador    |      |    |   |    |      |       |      |     |    |    |     |      |     |      |      |      |        |      |   |    |     |      |      |    |    |    |   |    |        |     |      |   |    |      |    |    |       |        |   |
| Batería de Pruebas     | Programador    |      |    |   |    |      |       |      |     |    |    |     |      |     |      |      |      |        |      |   |    |     |      |      |    |    |    |   |    |        |     |      |   |    |      |    |    |       |        |   |
| Documentación          | Documentalista |      |    |   |    |      |       |      |     |    |    |     |      |     |      |      |      |        |      |   |    |     |      |      |    |    |    |   |    |        |     |      |   |    |      |    |    |       |        |   |
| Memoria del Proyecto   | Documentalista |      |    |   |    |      |       |      |     |    |    |     |      |     |      |      |      |        |      |   |    |     |      |      |    |    |    |   |    |        |     |      |   |    |      |    |    |       |        |   |
| Manual Técnico         | Documentalista |      |    |   |    |      |       |      |     |    |    |     |      |     |      |      |      |        |      |   |    |     |      |      |    |    |    |   |    |        |     |      |   |    |      |    |    |       |        |   |
| Manual de Usuario      | Documentalista |      |    |   |    |      |       |      |     |    |    |     |      |     |      |      |      |        |      |   |    |     |      |      |    |    |    |   |    |        |     |      |   |    |      |    |    |       |        |   |
|                        |                |      |    |   | Fi | igu  | ra    | 5:   | : S | eg | ui | mi  | ien  | Ito | ) r  | ea   | l, ( | lia    | gr   | a | ma | a d | e (  | Ga   | nt | tt |    |   |    |        |     |      |   |    |      |    |    |       |        |   |

#### 5.3. COMPARATIVA

La comparativa entre la planificación inicial y el seguimiento real del proyecto dividida por fases de desarrollo es la siguiente:

| Nombre            | Estimado | Real              | Desviación Días |
|-------------------|----------|-------------------|-----------------|
| Estudio Previo    | 11 días  | 3 días            | -8              |
| Análisis y Diseño | 20 días  | 13 días           | -7              |
| Implementación    | 45 días  | 60 días (53 días) | +15 (+8)        |
| Pruebas           | 5 días   | 5 días            | 0               |
| Documentación     | 27 días  | 27 días           | 0               |

Figura 6: Comparativa planificación inicial-seguimiento real

Como se puede ver en la tabla anterior las fases de estudio, análisis y diseño se consiguieron completar 15 días antes de lo previsto. Esto fue debido al conocimiento previo del problema y su entorno, que permitió acelerar estas fases sin suponer una perdida en la calidad de la realización de las mismas.

En la fase de implementación se produjo un retraso importante en el que se perdió el tiempo que se había conseguido adelantar debido a una subestimación del tiempo de desarrollo necesario y a unos problemas familiares que detuvieron el proyecto durante una semana. Por esto, en realidad el tiempo de la fase de implementación solo se demoró 8 días más de lo previsto.

Finalmente, en las fases de pruebas y documentación se intentó cumplir los plazos previstos para poder completar el proyecto a tiempo y se consiguió, por lo que se termino el proyecto en el plazo previsto al inicio.

#### 5.4. COSTES RECURSOS HUMANOS

Para el cálculo de los costes en recursos humanos se diferenciarán 3 perfiles distintos. Estos perfiles se encargan cada uno de realizar las etapas que le son asignadas y su remuneración es acorde a la cualificación necesaria para cada puesto y a la complejidad de la tarea a realizar:

- Analista: Es el encargado de realizar el estudio del problema a resolver y de las fases de análisis y diseño. Se calcula una remuneración de 20€/hora.
- **Programador:** Su función es la de realizar la implementación del producto de acuerdo con los requisitos y el análisis extraído por el analista. También debe diseñar y realizar las pruebas de producto. Su remuneración es de 12€/hora.
- **Documentalista:** Se encarga de realizar toda la documentación asociada al desarrollo de la aplicación, incluyendo la memoria y los manuales técnico y de usuario. La remuneración estimada para él es de 8€/hora.

Hay que tener en cuenta que la fase de implementación sufrió un retraso de 15 días, pero en realidad solo se tienen en cuenta 8, ya que el resto no se trabajó, por lo que la semana restante no supone un incremento en el coste. Con estos perfiles los costes en recursos humanos desglosados quedarían de la siguiente forma:

| Nombre                 | Perfil         | Duración | Duración                      | Coste          |
|------------------------|----------------|----------|-------------------------------|----------------|
|                        |                |          | (horas)                       |                |
| ESTUDIO PREVIO         | Analista       | 3 días   | 3x6 = 18h                     | 18x20 = 360€   |
| Estudio del problema   | Analista       | 2 días   | $2\mathbf{x}6 = 12\mathbf{h}$ | 12x20 = 240€   |
| Aplicaciones Similares | Analista       | 1 día    | 1x6 = 6h                      | 6x20 = 120€    |
| ANÁLISIS Y DISEÑO      | Analista       | 13 días  | 13x6 = 78h                    | 78x20 = 1560€  |
| Análisis               | Analista       | 6 días   | 6x6 = 36h                     | 36x20 = 720€   |
| Diseño                 | Analista       | 7 días   | 7x6 = 42h                     | 42x20 = 840€   |
| IMPLEMENTACION         | Programador    | 53 días  | 53x6 = 318h                   | 318x12 = 3816€ |
| Estudio Tecnologías    | Programador    | 3 días   | 3x6 = 18h                     | 18x12 = 216€   |
| Creación Base de Datos | Programador    | 2 días   | $2\mathbf{x}6 = 12\mathbf{h}$ | 12x12 = 144€   |
| Implementación         | Programador    | 48 días  | 48x6 = 288h                   | 288x12 = 3456€ |
| PRUEBAS                | Programador    | 5 días   | 5x6 = 30h                     | 30x12 = 360€   |
| Batería de pruebas     | Programador    | 5 días   | 5x6 = 30h                     | 30x12 = 360€   |
| DOCUMENTACIÓN          | Documentalista | 27 días  | 27x6 = 162h                   | 162x8 = 1296€  |
| Memoria del proyecto   | Documentalista | 7 días   | 7x6 = 42h                     | 42x8 = 336€    |
| Manual técnico         | Documentalista | 11 días  | 11x6 = 66h                    | 66x8 = 528€    |
| Manual de usuario      | Documentalista | 8 días   | 8x6 = 48h                     | 48x8 = 384 €   |

Figura 7: Costes de recursos humanos

El coste total de los recursos humanos asociados al proyecto incluyendo las 5 fases es de 7392€. Esto supone un importante ahorro ya que si tomáramos como referencia los tiempos de la estimación inicial, el coste en este apartado sería de 8616€. El tiempo que se adelantó en las fases asociadas al analista permitió que el retraso que sufrió el programador no solo no provocara un incremento en el coste, sino que se haya mejorado el presupuesto en 1224€.

#### 5.5. COSTES HARDWARE Y MATERIALES

El hardware informático necesario para la realización del proyecto es el ordenador personal del que ya se disponía antes del inicio del proyecto. También se ha utilizado la conexión a Internet para la actualización de los programas utilizados y la búsqueda de información y material de oficina variado. El coste que se ha aplicado al proyecto en este apartado es un 25€ del coste real. Por tanto los costes se reflejan en la siguiente tabla:

| RECURSO              | COSTE             | COSTE PROYECTO (25%) |
|----------------------|-------------------|----------------------|
| Ordenador personal   | 600€              | 150€                 |
| Teclado multifunción | 16€               | 4€                   |
| Ratón ergonómico     | 10€               | 2.5€                 |
| Conexión Adsl        | 25€x4meses = 100€ | 25€                  |
| Material de oficina  | 50€               | 12.5€                |
| TOTAL                | 776€              | 194€                 |

Figura 8: Costes hardware

#### 5.6. COSTES SOFTWARE

El software utilizado es el descrito en el apartado de Herramientas. La mayor parte es software libre y el resto venía incluido en el precio del ordenador por lo que el coste de este apartado será 0€ como puede verse en esta tabla:

| SOFTWARE              | COSTE                         |
|-----------------------|-------------------------------|
| Microsoft Windows XP  | 0€ (incluido en el ordenador) |
| Microsoft Office 2003 | 0€ (incluido en el ordenador) |
| Netbeans IDE 8.0.1    | 0€                            |
| MySQL Server          | 0€                            |
| MySQL Workbench       | 0€                            |
| StarUML               | 0€                            |

Figura 9: Costes software

#### 5.7. COSTE DE LA APLICACIÓN

El coste total de la aplicación se obtiene sumando los importes de todos los apartados anteriores, recursos humanos, hardware, materiales y software.

| Recursos humanos      | 7392€ |
|-----------------------|-------|
| Hardware y materiales | 194€  |
| Software              | 0€    |
| TOTAL (IVA INCLUIDO)  | 7586€ |

Figura 10: Coste total de la aplicación

#### 6. CONSIDERACIONES ADICIONALES

#### 6.1. CONSIDERACIONES SOBRE EL ANÁLISIS

La fase de análisis suele ser la más compleja ya que si no se realiza un estudio completo del sistema no se pueden conocer en detalle los requisitos del producto a desarrollar. En mi caso, debido a la experiencia que tenía con el programa antiguo, sabía sus puntos fuertes y débiles, conocía perfectamente el tipo de aplicación a desarrollar, los apartados que debía tener y qué funcionalidades debía aportar. Además tenía varias ideas sobre funcionalidades nuevas y posibles mejoras que seguramente no se me hubieran ocurrido si no hubiera tenido un contacto profundo con el entorno de uso. Por todo lo citado la fase de análisis resultó más fácil de lo previsto y se realizó de manera más rápida.

#### 6.2. CONSIDERACIONES SOBRE EL DISEÑO

En el diseño he tenido en cuenta mis gustos personales a la hora de ordenar los componentes de la aplicación, ya que voy a ser el principal usuario final. En los apartados que ya existían en el producto anterior, como la introducción de datos de los pacientes he intentado que el diseño se asemeje para que la implantación no resulte traumática y no se requiera un tiempo de adaptación.

#### 6.3. CONSIDERACIONES DE IMPLEMENTACIÓN

Para la implementación del producto se ha usado JPA (*Java Persistence API*) para realizar los accesos a la base de datos. Esto se ha realizado creando entidades que correspondían a las tablas de la base de datos. En cada entidad se definieron varias *Named Queries*, consultas JPQL (*Java Persistence Query* Language), equivalentes a las consultas SQL que se necesitaban. De esta forma no había que escribir la consulta cada vez que había que realizarla, sino que solo se hacia una llamada mediante el identificador. Para lograr una mejor separación modular para cada entidad se han creado dos módulos más, uno con el controlador de la misma y otro con los métodos de para agregar y modificar registros en la base de datos. También hay que tener en cuenta que algunas tablas tienen identificadores principales compuestos por varios campos, por lo que hay clases separadas para la entidad y para la clave principal.

La base de datos se ha realizado teniendo en cuenta que solo va a ser utilizada por un único usuario, así que al iniciar la aplicación se conecta automáticamente sin necesidad de realizar autenticación.

#### 7. AMPLIACIONES

#### 7.1. POSIBLES AMPLIACIONES

El siguiente proyecto está abierto y admite muchas ampliaciones en un futuro. El objetivo es terminar implementando la mayor parte de estas adiciones y, al ser un sistema que me va repercutir directamente tengo motivación para implementarlas todas. Algunas de ellas ya fueron pensadas en las fases de análisis y diseño y se descartaron para no prolongar el proyecto en el tiempo y poder priorizar las funcionalidades que se consideraban más importantes. Algunas de estas ideas son:

- Posibilidad de imprimir informes e historias de pacientes además de mostrarlas en pantalla.
- Inclusión de un navegador de Internet en la interfaz para poder facturar las consultas de las pólizas de seguros sin salir de la aplicación.
- Inclusión de un sistema de autocita por Internet. Esta funcionalidad fue descartada inicialmente debido al perfil de los pacientes que acuden a la clínica. En su mayoría no son "nativos digitales" y no han conocido otro método para concertar una cita que no sea llamar por teléfono directamente.
- Implementación de un sistema de alertas por SMS para recordar citas a los pacientes, con posibilidad de configurar alarmas para recordarles el momento adecuado para su próxima visita o revisión.
- Implantación de la receta médica digital para la prescripción de productos en lugar de usar las clásicas en papel.
- Inclusión de apartados en la aplicación para gestionar facturas, nóminas, pedidos de material, etc.
- Posibilidad de realizar backups de la base de datos automáticamente y subirlas a un servidor externo.
- Creación de una aplicación Android para poder consultar y gestionar la agenda del día, así como cualquier otro apartado de la aplicación en cualquier momento y lugar.
- Inclusión de un gestor de correo propio con agenda de contactos.

#### 8. CONCLUSION

#### 8.1. CONCLUSIONES

El presente proyecto me ha permitido profundizar en los conocimientos adquiridos durante la carrera y adquirir otros nuevos. El hecho de desarrollar un proyecto completo de principio a fin ejerciendo todos los roles, ha hecho que ahora dimensione mejor lo que supone crear un producto software. Me he encontrado con diferentes escollos durante el proceso, especialmente en la fase de implementación, debido principalmente a que nunca había realizado una aplicación que usase bases de datos y he requerido una fase de aprendizaje, pero en general se han resuelto todos los problemas encontrados. El resultado final es una aplicación que cumple las expectativas que me había propuesto en un principio. También me he dado cuenta de lo importante y difícil que resulta hacer una buena documentación que plasme todos los aspectos del proyecto para el posterior desarrollo del sistema. Por último, el proyecto ha servido para desarrollar y valorar más aún otras cualidades no relacionadas con la informática sino con todos los aspectos de la vida, como dedicación, constancia, responsabilidad, organización, innovación o afán de superación.

#### 8.2. BIBLIOGRAFIA

- ELMASRI, NAVATHE. Fundamentos de Sistemas de Bases de Datos. Editorial Addison-Wesley 2007
- SOMMERVILLE, I. Ingeniería del Software. 6ed. Addison Wesley. 2002
- SCHMULLER, J. Aprendiendo UML en 24 horas. Editorial Prentice Hall. 2001
- http://www.mysql.com
- http://www.mysqlya.com.ar
- http://www.mysqltutorial.org
- http://www.w3schools.com
- http://www.stackoverflow.com
- http://www.lawebdelprogramador.com
- http://www.wikipedia.org
- http://www.google.com
- http://uvadoc.uva.es
- http://www.netbeans.com
- http://www.tomsplanner.es
- http://toedter.com
- http://staruml.sourceforge.net
- http://www.uml.org
- Apuntes de Ingeniería del Software I y II
- Apuntes de Bases de Datos

## SECCIÓN II: MANUAL TÉCNICO

## 1. ANÁLISIS

#### 1.1. INTRODUCCIÓN

El objetivo de este proyecto es el desarrollo de una aplicación que permita la gestión diaria de una consulta de podología, incluyendo tareas como la gestión de los datos e historial de los pacientes, la gestión de las citas y la realización de informes de actividad.

#### 1.2. OBJETIVOS DEL SISTEMA

A continuación se detallarán los objetivos principales que debe cumplir el sistema a desarrollar.

| <b>OBJ-01</b> | Gestión de ficha con los datos personales del paciente                              |
|---------------|-------------------------------------------------------------------------------------|
| Descripción   | El sistema debe permitir la introducción, visualización y modificación de los datos |
|               | personales del paciente, así como su consolidación en la base de datos. Los datos   |
|               | personales incluyen el nombre, dirección, teléfono, etc. del paciente, así como su  |
|               | seguro médico, de tener uno, sus antecedentes médicos, alergias y otros datos que   |
|               | pudieran ser de interés a la hora de atenderle.                                     |
| Importancia   | Objetivo principal del sistema                                                      |
| Estabilidad   | Alta                                                                                |
| Comentarios   | Ninguno                                                                             |

#### Figura 11: Objetivo OBJ-01

| OBJ-02      | Gestión del historial clínico del paciente                                             |  |  |
|-------------|----------------------------------------------------------------------------------------|--|--|
| Descripción | El sistema debe permitir la introducción, visualización y modificación del historial   |  |  |
|             | del paciente en la consulta, el listado de visitas con fecha y la prestación realizada |  |  |
|             | en cada caso. También se debe incluir el importe y la fecha de abono del mismo.        |  |  |
| Importancia | Objetivo principal del sistema                                                         |  |  |
| Estabilidad | Alta                                                                                   |  |  |
| Comentarios | Ninguno                                                                                |  |  |

#### Figura 12: Objetivo OBJ-02

| OBJ-03      | Interfaz amigable                                                                     |  |
|-------------|---------------------------------------------------------------------------------------|--|
| Descripción | El sistema debe presentar una interfaz clara y fácil de usar, con todos los elementos |  |
|             | necesarios para la gestión accesibles y presentados de manera sencilla para que la    |  |
|             | experiencia de usuario sea óptima.                                                    |  |
| Importancia | Objetivo principal del sistema                                                        |  |
| Estabilidad | Alta                                                                                  |  |
| Comentarios | Ninguno                                                                               |  |

Figura 13: Objetivo OBJ-03

| OBJ-04      | Gestión de citas de consulta                                                                                                    |
|-------------|----------------------------------------------------------------------------------------------------|
| Descripción | El sistema debe presentar una pequeña agenda de citas ordenadas por día y permitir<br>su introducción y modificación. La agenda debe poder almacenar citas de pacientes<br>que ya tengan historial en la clínica o pacientes nuevos. |
| Importancia | Objetivo secundario del sistema                                                                                                    |
| Estabilidad | Media                                                                                                    |
| Comentarios | Ninguno                                                                                                    |

## Figura 14: Objetivo OBJ-04

| OBJ-05      | Presentación de balances                                                             |  |
|-------------|--------------------------------------------------------------------------------------|--|
| Descripción | El sistema debe permitir recuperar los datos de todas las prestaciones realizadas    |  |
|             | durante un periodo de tiempo, día, mes, año o todo, y presentarlos para poder llevar |  |
|             | un control económico de la empresa.                                                  |  |
| Importancia | Objetivo secundario del sistema                                                      |  |
| Estabilidad | Media                                                                                |  |
| Comentarios | Ninguno                                                                              |  |

#### Figura 15: Objetivo OBJ-05

#### 1.3. REQUISITOS DEL SISTEMA

#### 1.3.1. REQUISITOS DE INFORMACIÓN

En este apartado se detallan los requisitos de información identificados para el correcto funcionamiento de la aplicación.

| IRQ-01                     | Información y datos personales del paciente                               |  |  |  |
|----------------------------|---------------------------------------------------------------------------|--|--|--|
| <b>Objetivos asociados</b> | OBJ-01 Gestión de ficha con los datos personales del paciente             |  |  |  |
|                            | OBJ-03 Interfaz amigable                                                  |  |  |  |
| Requisitos asociados       | UC-01 Introducir datos paciente                                           |  |  |  |
| Descripción                | El sistema debe almacenar los datos personales del paciente en la base de |  |  |  |
|                            | datos para su posterior uso.                                              |  |  |  |
| Datos específicos          | • Nombre                                                                  |  |  |  |
|                            | Apellidos                                                                 |  |  |  |
|                            | • Dirección                                                               |  |  |  |
|                            | Código Postal                                                             |  |  |  |
|                            | Localidad                                                                 |  |  |  |
|                            | Provincia                                                                 |  |  |  |
|                            | Teléfono                                                                  |  |  |  |
|                            | Fecha de Nacimiento                                                       |  |  |  |
|                            | Mutua aseguradora                                                         |  |  |  |
|                            | Antecedentes médicos                                                      |  |  |  |
|                            | • Alergias                                                                |  |  |  |
|                            | Anticoagulantes                                                           |  |  |  |
|                            | Diabético                                                                 |  |  |  |
| Estabilidad                | Alta                                                                      |  |  |  |
| Comentarios                | Ninguno                                                                   |  |  |  |

#### Figura 16: Requisito IRQ-01

| IRQ-02                     | Información de visitas clínicas del paciente                                    |  |  |
|----------------------------|---------------------------------------------------------------------------------|--|--|
| <b>Objetivos asociados</b> | OBJ-02 Gestión del historial clínico del paciente                               |  |  |
|                            | <b>OBJ-03</b> Interfaz amigable                                                 |  |  |
| Requisitos asociados       | UC-02 Introducir visitas paciente                                               |  |  |
| Descripción                | El sistema debe almacenar los datos de las visitas del paciente a la clínica en |  |  |
|                            | la base de datos para su posterior uso.                                         |  |  |
| Datos específicos          | Fecha Realización                                                               |  |  |
|                            | Acto Médico                                                                     |  |  |
|                            | Prestación Realizada                                                            |  |  |
|                            | • Importe                                                                       |  |  |
|                            | • Fecha de pago                                                                 |  |  |
| Estabilidad                | Alta                                                                            |  |  |
| Comentarios                | Ninguno                                                                         |  |  |

Figura 17: Requisito IRQ-02

| IRQ-03                      | Información de citas de la clínica                                            |  |  |
|-----------------------------|-------------------------------------------------------------------------------|--|--|
| Objetivos asociados         | OBJ-03 Interfaz amigable                                                      |  |  |
|                             | <b>OBJ-04</b> Gestión de citas de consulta                                    |  |  |
| <b>Requisitos asociados</b> | UC-03 Introducir citas                                                        |  |  |
| Descripción                 | El sistema debe almacenar los datos de la agenda de citas de la consulta para |  |  |
|                             | su uso.                                                                       |  |  |
| Datos específicos           | • Fecha                                                                       |  |  |
|                             | • Nombre                                                                      |  |  |
|                             | Duración                                                                      |  |  |
| Estabilidad                 | Media                                                                         |  |  |
| Comentarios                 | Ninguno                                                                       |  |  |

#### Figura 18: Requisito IRQ-03

| IRQ-04                      | Información de balances de la clínica                                      |  |  |  |
|-----------------------------|----------------------------------------------------------------------------|--|--|--|
| Objetivos asociados         | OBJ-03 Interfaz amigable                                                   |  |  |  |
|                             | OBJ-05 Presentación de balances                                            |  |  |  |
| <b>Requisitos asociados</b> | UC-04 Mostrar balances                                                     |  |  |  |
| Descripción                 | El sistema debe ofrecer la posibilidad al usuario de poder ver balances,   |  |  |  |
|                             | diarios, mensuales, anuales o totales de las atenciones realizadas en la   |  |  |  |
|                             | clínica. Los datos deben poder ser agrupados por actos médicos o mostrarse |  |  |  |
|                             | al completo. Además deben poder visualizarse las consultas que están       |  |  |  |
|                             | pendientes de cobro.                                                       |  |  |  |
| Datos específicos           | • Nombre                                                                   |  |  |  |
|                             | Apellidos                                                                  |  |  |  |
|                             | Acto Médico                                                                |  |  |  |
|                             | • Importe                                                                  |  |  |  |
|                             |                                                                            |  |  |  |
|                             | Acto Médico                                                                |  |  |  |
|                             | Cantidad                                                                   |  |  |  |
|                             | Recaudación                                                                |  |  |  |
| Estabilidad                 | Media                                                                      |  |  |  |
| Comentarios                 | Ninguno                                                                    |  |  |  |

Figura 19: Requisito IRQ-04

#### **1.3.2. REQUISITOS FUNCIONALES**

A continuación se especificarán los requisitos funcionales sobre lo que debería hacer el sistema, obtenidos durante el proceso de estudio del sistema.

#### 1.3.2.1. DIAGRAMA DE CASOS DE USO GENERAL

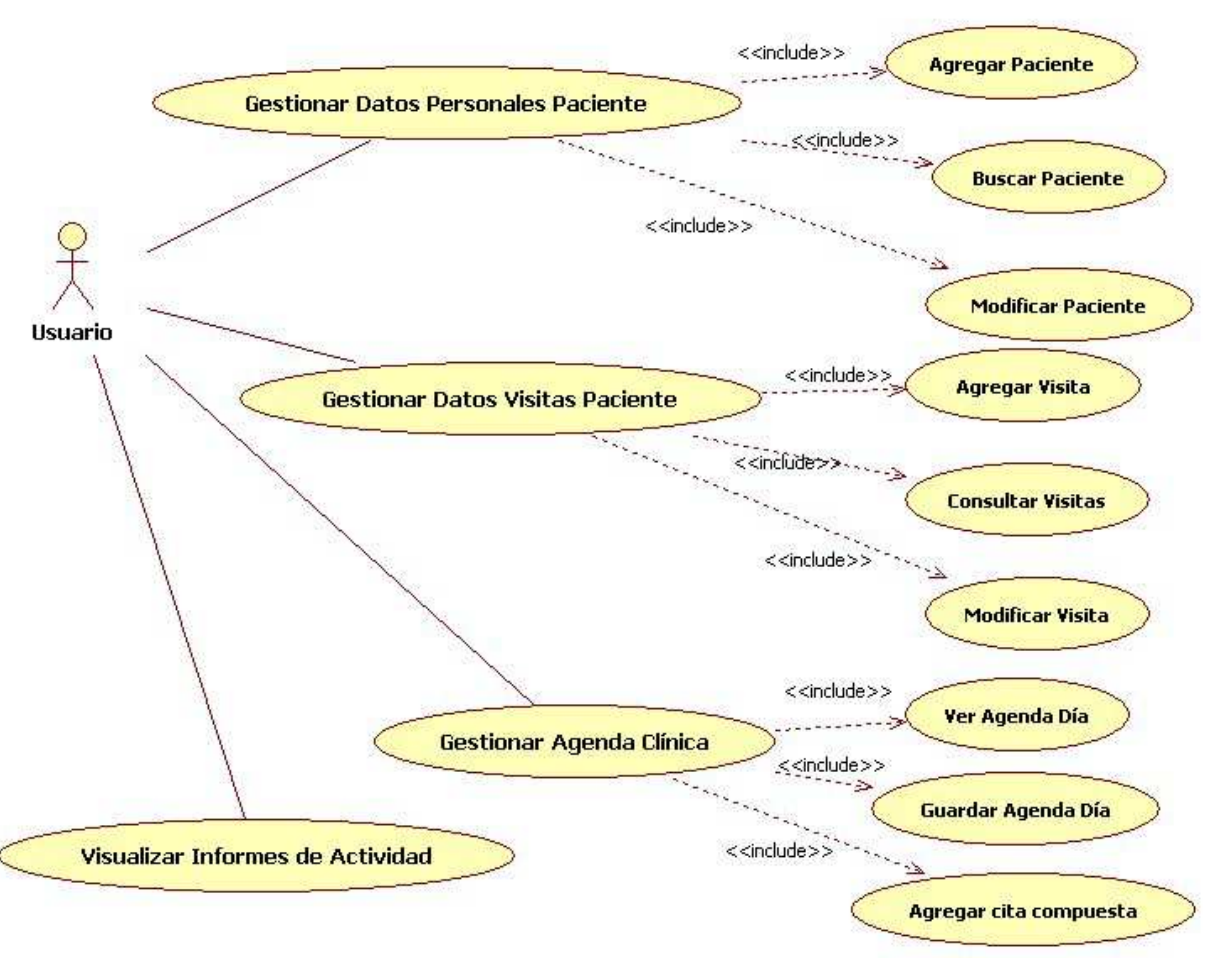

Figura 20: Diagrama de casos de uso

#### 1.3.2.2. DEFINICIÓN DE LOS ACTORES

| ACT-01                                | Usuario Principal                                                          |  |
|---------------------------------------|----------------------------------------------------------------------------|--|
| Descripción                           | Actor que representa al usuario único de la aplicación, con capacidad para |  |
|                                       | realizar todas las acciones disponibles en la misma.                       |  |
| Comentarios                           | Ninguno                                                                    |  |
| Figura 21: Definición de actor ACT-01 |                                                                            |  |

#### 1.3.2.3. CASOS DE USO

| UC-01                                                                | Gestionar Datos Pe                                                            | ersonales Paciente                                      |  |
|----------------------------------------------------------------------|-------------------------------------------------------------------------------|---------------------------------------------------------|--|
| Objetivos asociados                                                  | OBJ-01 Gestión de ficha con los datos personales del paciente                 |                                                         |  |
|                                                                      | <b>OBJ-03</b> Interfaz amigable                                               |                                                         |  |
| <b>Requisitos asociados</b>                                          | IRQ-01 Informació                                                             | on y datos personales del paciente                      |  |
| Descripción                                                          | El sistema guardará los datos personales del paciente introducidos a través   |                                                         |  |
|                                                                      | del formulario en la base de datos.                                           |                                                         |  |
| Precondición                                                         | Seleccionar en el menú principal la opción de Gestionar Pacientes.            |                                                         |  |
| Secuencia normal <i>P1</i> El usuario introduce los datos personales |                                                                               | El usuario introduce los datos personales obtenidos del |  |
|                                                                      |                                                                               | paciente en el formulario y presiona el botón adecuado. |  |
|                                                                      | P2                                                                            | El sistema comprueba que los datos sean al menos los    |  |
|                                                                      |                                                                               | mínimos requeridos para su guardado y que estén en el   |  |
|                                                                      |                                                                               | formato correcto.                                       |  |
|                                                                      | P3                                                                            | Se le muestra al usuario una confirmación de que la     |  |
|                                                                      |                                                                               | acción se ha realizado de forma satisfactoria y le      |  |
|                                                                      |                                                                               | comunica el identificador interno asignado al paciente  |  |
|                                                                      |                                                                               | en el caso de que la acción sea el alta de un paciente  |  |
|                                                                      |                                                                               | nuevo.                                                  |  |
| Poscondición                                                         | Los datos personales del paciente han sido guardados en la base de datos.     |                                                         |  |
| Excepciones                                                          | En el caso de que la consolidación de la información a la base de datos no se |                                                         |  |
|                                                                      | realice correctamente se muestra un dialogo al usuario.                       |                                                         |  |
| Estabilidad                                                          | Alta                                                                          |                                                         |  |
| Comentarios                                                          | Ninguno                                                                       |                                                         |  |

Figura 22: Caso de uso UC-01

| SUBCASO DE USO-01    | Agregar Paciente                                                             | e nuevo                                                   |
|----------------------|------------------------------------------------------------------------------|-----------------------------------------------------------|
| Objetivos asociados  | <b>OBJ-01</b> Gestión de ficha con los datos personales del paciente         |                                                           |
|                      | <b>OBJ-03</b> Interfaz                                                       | amigable                                                  |
| Requisitos asociados | IRQ-01 Information                                                           | tión y datos personales del paciente                      |
| Descripción          | El sistema guarda                                                            | rá los datos personales del paciente nuevo introducidos a |
| _                    | través del formula                                                           | ario en la base de datos.                                 |
| Precondición         | Seleccionar en el menú principal la opción de Gestionar Pacientes y no       |                                                           |
|                      | haber abierto antes la ficha de otro paciente o haber limpiado el formulario |                                                           |
|                      | tras haberlo hecho.                                                          |                                                           |
| Secuencia normal     | <i>P1</i>                                                                    | El usuario introduce los datos personales obtenidos del   |
|                      |                                                                              | paciente en el formulario y presiona el botón "Añadir     |
|                      |                                                                              | Paciente".                                                |
|                      | P2                                                                           | El sistema comprueba que los datos sean al menos los      |
|                      |                                                                              | mínimos requeridos para su guardado y que estén en el     |
|                      |                                                                              | formato correcto.                                         |
|                      | P3                                                                           | Se le muestra al usuario una confirmación de que la       |
|                      |                                                                              | acción se ha realizado de forma satisfactoria y se le     |
|                      |                                                                              | comunica el identificador interno asignado al paciente.   |
| Poscondición         | Los datos personales del paciente han sido guardados en la base de datos.    |                                                           |
| Excepciones          | En el caso de que la consolidación de la información a la base de datos no   |                                                           |
|                      | se realice correctamente se muestra un dialogo al usuario.                   |                                                           |
| Estabilidad          | Alta                                                                         |                                                           |
| Comentarios          | Ninguno                                                                      |                                                           |

Figura 23: Caso de uso UC-01, subcaso 01

#### Programa de Gestión "Clínica Podológica" José María Herrero Gómez

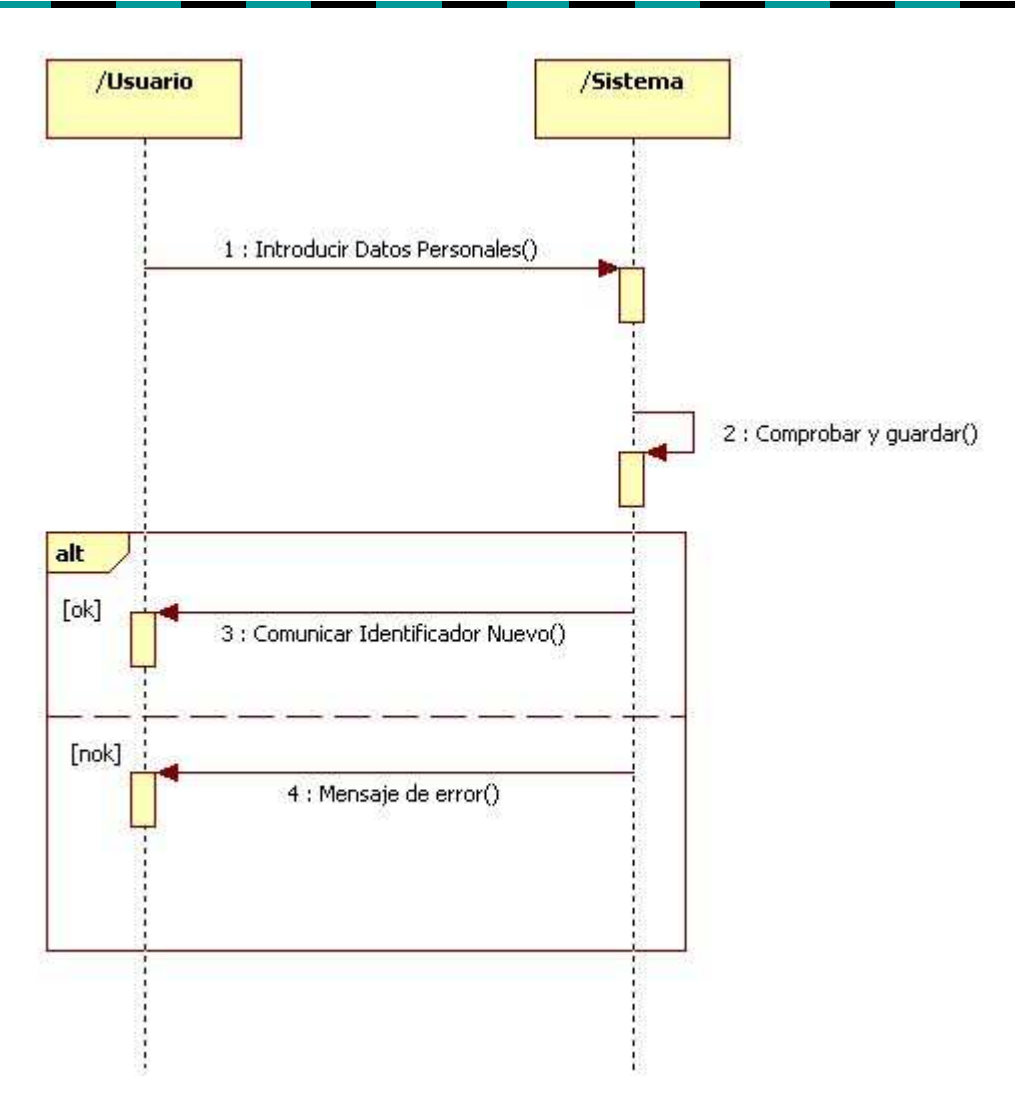

Figura 24: Caso de uso UC-01, subcaso 01. Diagrama de interacción

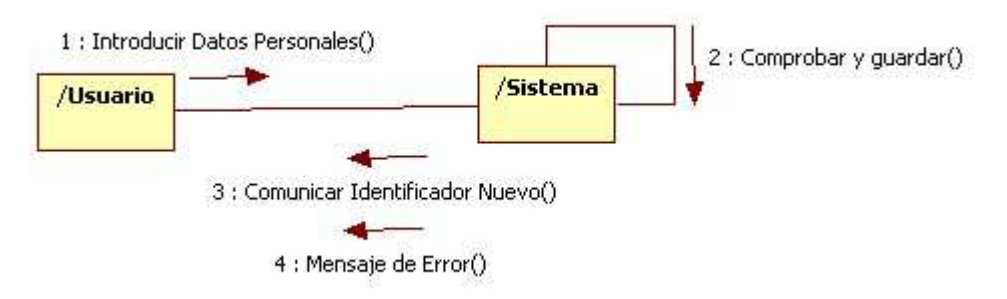

Figura 25: Caso de uso UC-01, subcaso 01. Diagrama de colaboración

| SUBCASO DE USO-02    | Buscar Paciente                                                              |                                                         |  |
|----------------------|------------------------------------------------------------------------------|---------------------------------------------------------|--|
| Objetivos asociados  | <b>OBJ-01</b> Gestión de ficha con los datos personales del paciente         |                                                         |  |
|                      | <b>OBJ-02</b> Gestión del historial clínico del paciente                     |                                                         |  |
|                      | <b>OBJ-03</b> Interfaz                                                       | amigable                                                |  |
| Requisitos asociados | IRQ-01 Información y datos personales del paciente                           |                                                         |  |
|                      | IRQ-02 Información de visitas clínicas del paciente                          |                                                         |  |
| Descripción          | El sistema mostrará los datos personales almacenados en la base de datos     |                                                         |  |
|                      | del paciente solicitado por el usuario a través de los apellidos o su        |                                                         |  |
|                      | identificador.                                                               |                                                         |  |
| Precondición         | Seleccionar en el menú principal la opción de Gestionar Pacientes.           |                                                         |  |
| Secuencia normal     | <i>P1</i>                                                                    | El usuario introduce en la barra de búsqueda superior   |  |
|                      |                                                                              | los apellidos o en la barra de búsqueda inferior el     |  |
|                      |                                                                              | identificador del paciente que desee buscar.            |  |
|                      | <i>P2</i>                                                                    | El sistema busca los datos en la base de datos.         |  |
|                      | <i>P3</i>                                                                    | Se le muestra al usuario la ficha completa del paciente |  |
|                      |                                                                              | obtenido.                                               |  |
| Poscondición         | La ficha del paciente se muestra en el formulario.                           |                                                         |  |
| Excepciones          | En el caso de que el usuario introduzca un identificador que no existe en la |                                                         |  |
|                      | base de datos el sistema muestra un error.                                   |                                                         |  |
| Estabilidad          | Alta                                                                         |                                                         |  |
| Comentarios          | Ninguno                                                                      |                                                         |  |

Figura 26: Caso de uso UC-01, subcaso 02

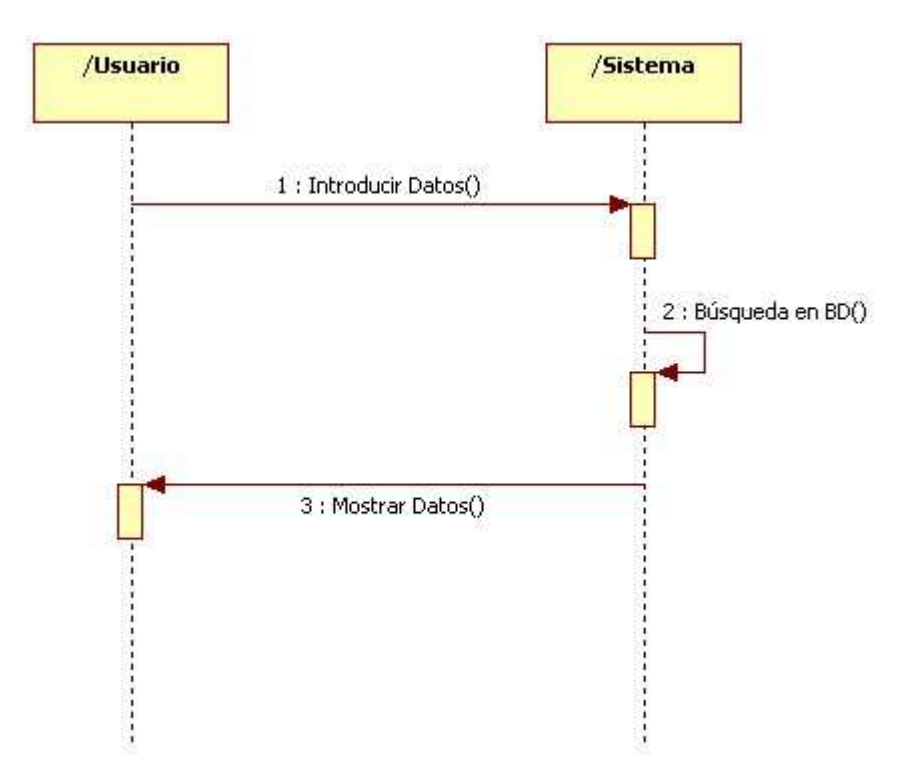

Figura 27: Caso de uso UC-01, subcaso 02. Diagrama de interacción

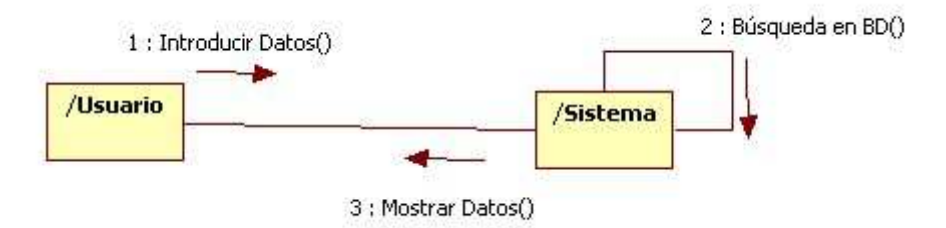

Figura 28: Caso de uso UC-01, subcaso 02. Diagrama de colaboración

| SUBCASO DE USO-03    | Modificar Paciente                                                         |                                                       |  |
|----------------------|----------------------------------------------------------------------------|-------------------------------------------------------|--|
| Objetivos asociados  | <b>OBJ-01</b> Gestión de ficha con los datos personales del paciente       |                                                       |  |
| -                    | <b>OBJ-03</b> Interfaz amigable                                            |                                                       |  |
| Requisitos asociados | IRQ-01 Información y datos personales del paciente                         |                                                       |  |
| Descripción          | El sistema guardará los nuevos datos personales del paciente introducidos  |                                                       |  |
| _                    | a través del formulario en la base de datos.                               |                                                       |  |
| Precondición         | Seleccionar en el menú principal la opción de Gestionar Pacientes y haber  |                                                       |  |
|                      | abierto antes la ficha de un paciente.                                     |                                                       |  |
| Secuencia normal     | <i>P1</i>                                                                  | El usuario introduce los datos personales nuevos del  |  |
|                      |                                                                            | paciente en cuestión en el formulario y presiona el   |  |
|                      |                                                                            | botón "Modificar Paciente".                           |  |
|                      | <i>P2</i>                                                                  | El sistema comprueba que los datos sean al menos los  |  |
|                      |                                                                            | mínimos requeridos para su guardado y que estén en el |  |
|                      |                                                                            | formato correcto.                                     |  |
|                      | P3                                                                         | Se le muestra al usuario una confirmación de que la   |  |
|                      |                                                                            | acción se ha realizado de forma satisfactoria.        |  |
| Poscondición         | Los nuevos datos personales del paciente han sido guardados en la base de  |                                                       |  |
|                      | datos.                                                                     |                                                       |  |
| Excepciones          | En el caso de que la consolidación de la información a la base de datos no |                                                       |  |
|                      | se realice correctamente se muestra un dialogo al usuario.                 |                                                       |  |
| Estabilidad          | Alta                                                                       |                                                       |  |
| Comentarios          | Ninguno                                                                    |                                                       |  |

Figura 29: Caso de uso UC-01, subcaso 03

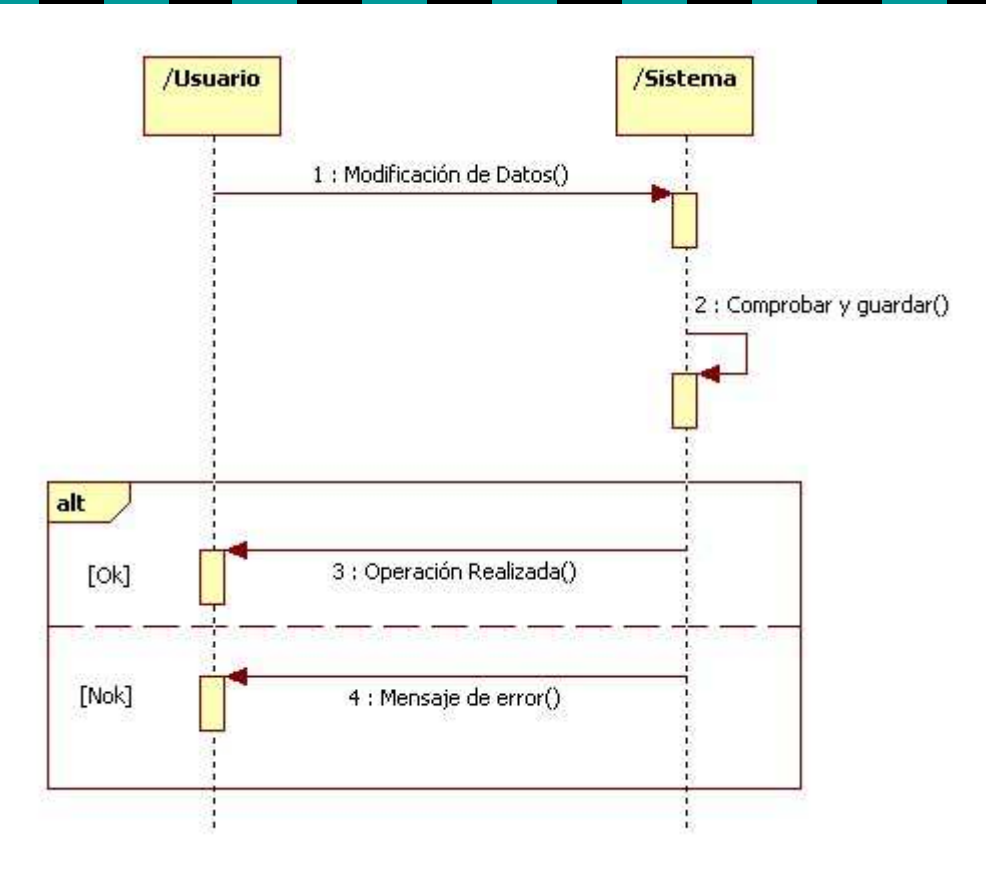

Figura 30: Caso de uso UC-01, subcaso 03. Diagrama de interacción

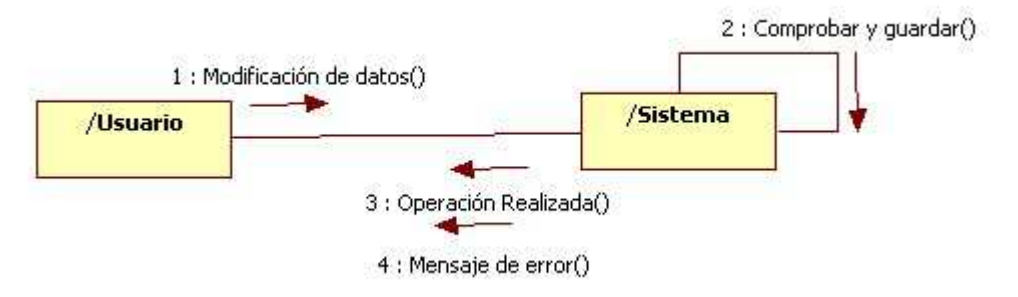

Figura 31: Caso de uso UC-01, subcaso 03. Diagrama de colaboración

| UC-02                      | Gestionar Datos Visitas Paciente                                              |                                                           |  |
|----------------------------|-------------------------------------------------------------------------------|-----------------------------------------------------------|--|
| <b>Objetivos asociados</b> | <b>OBJ-02</b> Gestión del historial clínico del paciente                      |                                                           |  |
|                            | <b>OBJ-03</b> Interfaz amigable                                               |                                                           |  |
| Requisitos asociados       | IRQ-02 Información de visitas clínicas del paciente                           |                                                           |  |
| Descripción                | El sistema guardará los datos correspondientes a las visitas a la clínica del |                                                           |  |
|                            | paciente introducidos a través del formulario en la base de datos.            |                                                           |  |
| Precondición               | Seleccionar en el menú principal la opción de Gestionar Pacientes y abrir la  |                                                           |  |
|                            | ficha de algún paciente.                                                      |                                                           |  |
| Secuencia normal           | <i>P1</i>                                                                     | El usuario introduce los datos de la visita realizada por |  |
|                            |                                                                               | el paciente en el formulario y presiona el botón          |  |
|                            |                                                                               | adecuado.                                                 |  |
|                            | P2                                                                            | El sistema comprueba que los datos sean al menos los      |  |
|                            |                                                                               | mínimos requeridos para su guardado y que estén en el     |  |
|                            |                                                                               | formato correcto.                                         |  |
|                            | P3                                                                            | Se le muestra al usuario una confirmación de que la       |  |
|                            |                                                                               | acción se ha realizado de forma satisfactoria.            |  |
| Poscondición               | Los datos de la visita médica del paciente han sido guardados dentro de su    |                                                           |  |
|                            | ficha en la base de datos.                                                    |                                                           |  |
| Excepciones                | En el caso de que la consolidación de la información a la base de datos no se |                                                           |  |
|                            | realice correctamente se muestra un dialogo al usuario.                       |                                                           |  |
| Estabilidad                | Alta                                                                          |                                                           |  |
| Comentarios                | Ninguno                                                                       |                                                           |  |

#### Figura 32: Caso de uso UC-02

| SUBCASO DE USO-01          | Agregar Visita                                                              |                                                          |  |
|----------------------------|-----------------------------------------------------------------------------|----------------------------------------------------------|--|
| <b>Objetivos asociados</b> | <b>OBJ-02</b> Gestión del historial clínico del paciente                    |                                                          |  |
|                            | <b>OBJ-03</b> Interfaz amigable                                             |                                                          |  |
| Requisitos asociados       | <b>IRQ-02</b> Información de visitas clínicas del paciente                  |                                                          |  |
| Descripción                | El sistema guardará los datos correspondientes a la última visita a la      |                                                          |  |
| -                          | clínica realizada por el paciente en la base de datos.                      |                                                          |  |
| Precondición               | Seleccionar en el menú principal la opción de Gestionar Pacientes, abrir la |                                                          |  |
|                            | ficha de algún paciente y presionar el botón "Añadir Consulta".             |                                                          |  |
| Secuencia normal           | P1                                                                          | El usuario introduce los datos de la visita a la clínica |  |
|                            |                                                                             | realizada por el paciente en el formulario y presiona el |  |
|                            |                                                                             | botón "Añadir Consulta".                                 |  |
|                            | P2                                                                          | El sistema comprueba que los datos sean al menos los     |  |
|                            |                                                                             | mínimos requeridos para su guardado y que estén en el    |  |
|                            |                                                                             | formato correcto.                                        |  |
|                            | <i>P3</i>                                                                   | Se le muestra al usuario una confirmación de que la      |  |
|                            |                                                                             | acción se ha realizado de forma satisfactoria.           |  |
| Poscondición               | Los datos de la visita médica del paciente han sido guardados dentro de su  |                                                          |  |
|                            | ficha en la base de datos.                                                  |                                                          |  |
| Excepciones                | En el caso de que la consolidación de la información a la base de datos no  |                                                          |  |
|                            | se realice correctamente se muestra un dialogo al usuario.                  |                                                          |  |
| Estabilidad                | Alta                                                                        |                                                          |  |
| Comentarios                | Ninguno                                                                     |                                                          |  |

Figura 33: Caso de uso UC-02, subcaso 01

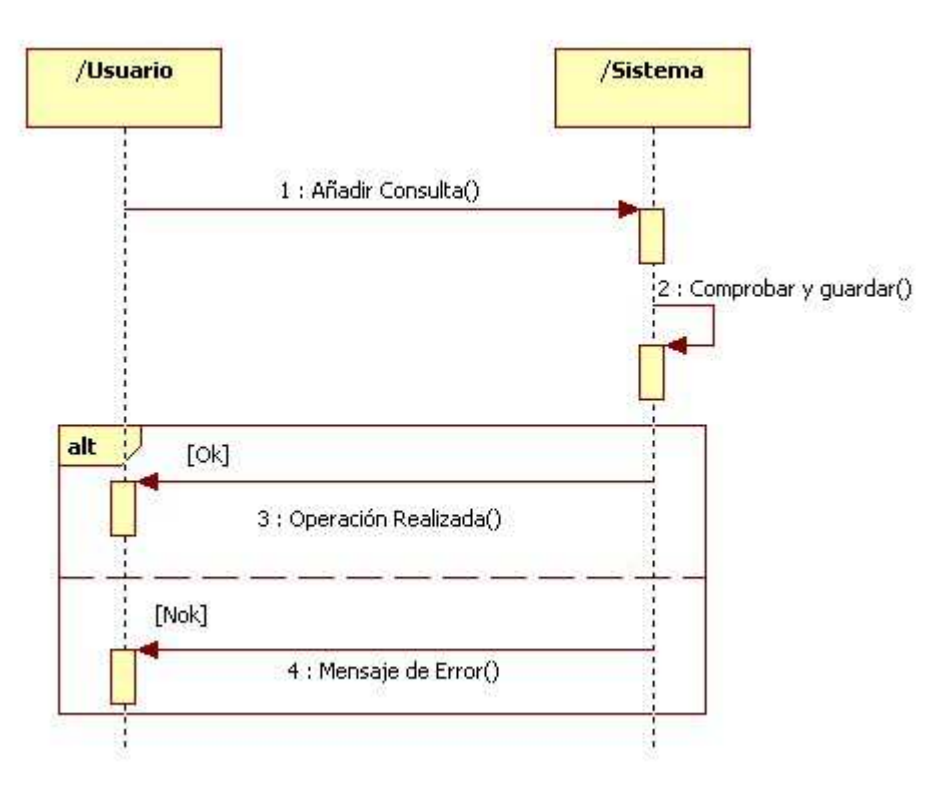

Figura 34: Caso de uso UC-02, subcaso 01. Diagrama de interacción

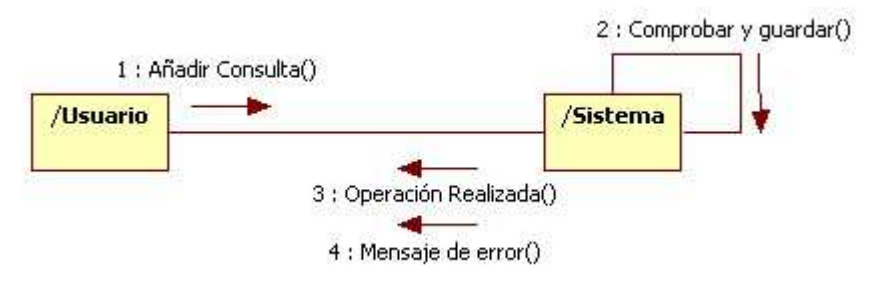

Figura 35: Caso de uso UC-02, subcaso 01. Diagrama de colaboración

| SUBCASO DE USO-02          | Consultar Visitas                                                           |                                                          |  |
|----------------------------|-----------------------------------------------------------------------------|----------------------------------------------------------|--|
| <b>Objetivos asociados</b> | <b>OBJ-02</b> Gestión del historial clínico del paciente                    |                                                          |  |
|                            | <b>OBJ-03</b> Interfaz amigable                                             |                                                          |  |
| Requisitos asociados       | IRQ-02 Información de visitas clínicas del paciente                         |                                                          |  |
| Descripción                | El sistema mostrará los datos correspondientes a la visita a la clínica     |                                                          |  |
|                            | realizada por el paciente solicitada por el usuario que se encuentran en la |                                                          |  |
|                            | base de datos.                                                              |                                                          |  |
| Precondición               | Seleccionar en el menú principal la opción de Gestionar Pacientes, abrir la |                                                          |  |
|                            | ficha de algún paciente y hacer doble clic sobre alguna consulta de su      |                                                          |  |
|                            | historial.                                                                  |                                                          |  |
| Secuencia normal           | <i>P1</i>                                                                   | El usuario selecciona la consulta de su interés de la    |  |
|                            |                                                                             | ficha del usuario y hace doble clic sobre ella.          |  |
|                            | P2                                                                          | El sistema busca los datos de la consulta en cuestión en |  |
|                            |                                                                             | la base de datos.                                        |  |
|                            | <i>P3</i>                                                                   | Se le muestran al usuario los datos de la consulta       |  |
|                            |                                                                             | solicitada.                                              |  |
| Poscondición               | Los datos de la visita médica del paciente se muestran en el formulario.    |                                                          |  |
| Excepciones                | Ninguna.                                                                    |                                                          |  |
| Estabilidad                | Alta                                                                        |                                                          |  |
| Comentarios                | Ninguno                                                                     |                                                          |  |

Figura 36: Caso de uso UC-02, subcaso 02

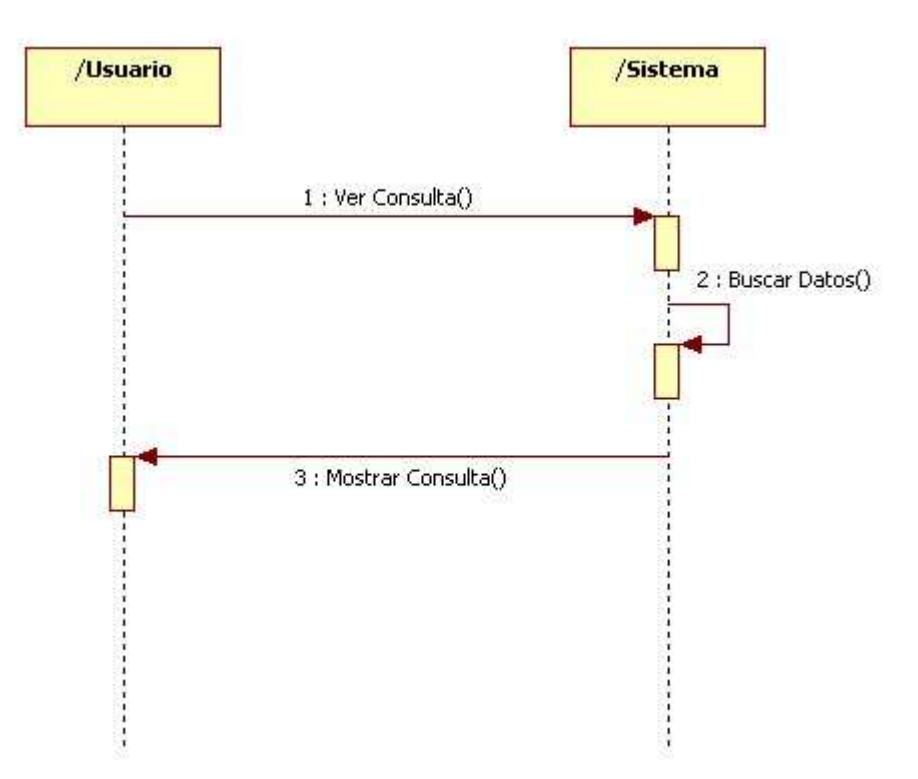

Figura 37: Caso de uso UC-02, subcaso 02. Diagrama de interacción
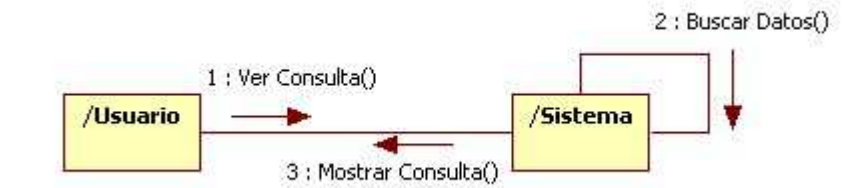

Figura 38: Caso de uso UC-02, subcaso 02. Diagrama de colaboración

| SUBCASO DE USO-03    | Modificar Visita                                                            | Modificar Visita                                      |  |
|----------------------|-----------------------------------------------------------------------------|-------------------------------------------------------|--|
| Objetivos asociados  | <b>OBJ-02</b> Gestión del historial clínico del paciente                    |                                                       |  |
| -                    | <b>OBJ-03</b> Interfaz                                                      | amigable                                              |  |
| Requisitos asociados | IRQ-02 Information                                                          | ción de visitas clínicas del paciente                 |  |
| Descripción          | El sistema guarda                                                           | rá los nuevos datos correspondientes a la visita a la |  |
| -                    | clínica selecciona                                                          | ida por el usuario en la base de datos.               |  |
| Precondición         | Seleccionar en el menú principal la opción de Gestionar Pacientes, abrir la |                                                       |  |
|                      | ficha de algún paciente y hacer doble clic sobre alguna consulta de su      |                                                       |  |
|                      | historial.                                                                  |                                                       |  |
| Secuencia normal     | <i>P1</i> El usuario modifica los datos de la visita a la clínica           |                                                       |  |
|                      | realizada por el paciente en el formulario y presiona el                    |                                                       |  |
|                      | botón "Modificar Consulta".                                                 |                                                       |  |
|                      | P2 El sistema comprueba que los datos sean al menos los                     |                                                       |  |
|                      | mínimos requeridos para su guardado y que estén en el                       |                                                       |  |
|                      | formato correcto.                                                           |                                                       |  |
|                      | <i>P3</i> Se le muestra al usuario una confirmación de que la               |                                                       |  |
|                      | acción se ha realizado de forma satisfactoria.                              |                                                       |  |
| Poscondición         | Los nuevos datos de la visita médica del paciente han sido guardados        |                                                       |  |
|                      | dentro de su ficha en la base de datos.                                     |                                                       |  |
| Excepciones          | En el caso de que la consolidación de la información a la base de datos no  |                                                       |  |
|                      | se realice correctamente se muestra un dialogo al usuario.                  |                                                       |  |
| Estabilidad          | Alta                                                                        |                                                       |  |
| Comentarios          | Ninguno                                                                     |                                                       |  |

Figura 39: Caso de uso UC-02, subcaso 03

# Programa de Gestión "Clínica Podológica" José María Herrero Gómez

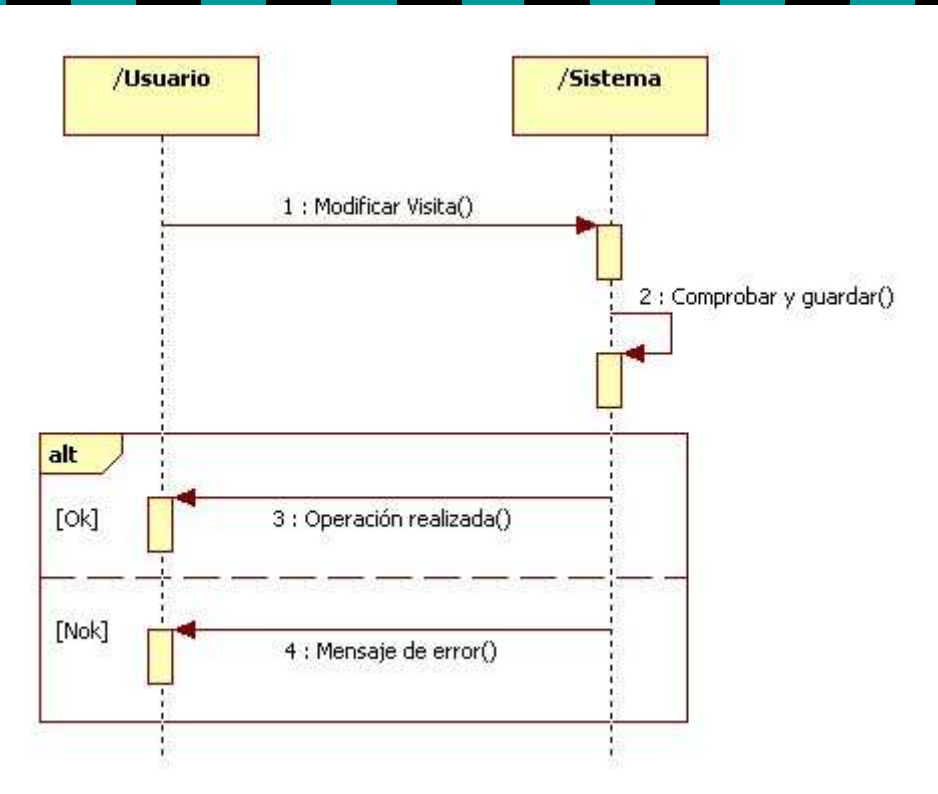

Figura 40: Caso de uso UC-02, subcaso 03. Diagrama de interacción

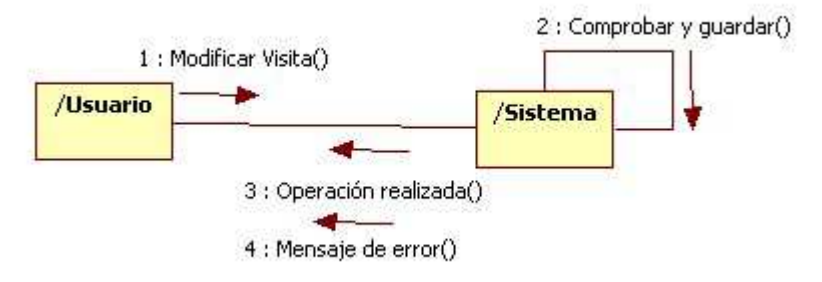

Figura 41: Caso de uso UC-02, subcaso 03. Diagrama de colaboración

| UC-03                       | Gestionar Agenda Clínica                                                      |                                                     |  |
|-----------------------------|-------------------------------------------------------------------------------|-----------------------------------------------------|--|
| <b>Objetivos asociados</b>  | <b>OBJ-03</b> Interfaz amigable                                               |                                                     |  |
|                             | OBJ-04 Gestión de                                                             | citas de consulta                                   |  |
| <b>Requisitos asociados</b> | IRQ-03 Informació                                                             | on de citas de la clínica                           |  |
| Descripción                 | El sistema mostrará y guardará los datos correspondientes a la agenda diaria  |                                                     |  |
| -                           | de la clínica introducidos a través del formulario en la base de datos.       |                                                     |  |
| Precondición                | Seleccionar en el menú principal la opción de Gestionar Citas.                |                                                     |  |
| Secuencia normal            | P1El usuario introduce los datos de la agenda                                 |                                                     |  |
|                             |                                                                               | correspondientes al día en cuestión a través del    |  |
|                             | formulario.                                                                   |                                                     |  |
|                             | <i>P2</i> El sistema guarda los datos en la base de datos.                    |                                                     |  |
|                             | <i>P3</i>                                                                     | Se le muestra al usuario una confirmación de que la |  |
|                             |                                                                               | acción se ha realizado de forma satisfactoria.      |  |
| Poscondición                | Los datos de la agenda del día han sido guardados en la base de datos.        |                                                     |  |
| Excepciones                 | En el caso de que la consolidación de la información a la base de datos no se |                                                     |  |
| -                           | realice correctamente se muestra un dialogo al usuario.                       |                                                     |  |
| Estabilidad                 | Alta                                                                          |                                                     |  |
| Comentarios                 | Ninguno                                                                       |                                                     |  |

### Figura 42: Caso de uso UC-03

| SUBCASO DE USO-01    | Ver Agenda Día                                                            |                                                   |  |
|----------------------|---------------------------------------------------------------------------|---------------------------------------------------|--|
| Objetivos asociados  | <b>OBJ-03</b> Interfaz amigable                                           |                                                   |  |
|                      | <b>OBJ-04</b> Gestión de citas de consulta                                |                                                   |  |
| Requisitos asociados | IRQ-03 Información de citas de la clínica                                 |                                                   |  |
| Descripción          | El sistema mostrará los datos correspondientes a la agenda diaria de la   |                                                   |  |
|                      | clínica del día seleccionado almacenados en la base de datos.             |                                                   |  |
| Precondición         | Seleccionar en el menú principal la opción de Gestionar Citas y elegir un |                                                   |  |
|                      | día en el calendario. Por defecto se muestra el día actual.               |                                                   |  |
| Secuencia normal     | <i>P1</i>                                                                 | El usuario selecciona el día que quiere ver en el |  |
|                      | calendario.                                                               |                                                   |  |
|                      | P2 El sistema busca la agenda del día seleccionado en la                  |                                                   |  |
|                      | base de datos.                                                            |                                                   |  |
|                      | P3Se le muestra en el formulario la relación de citas del                 |                                                   |  |
|                      |                                                                           | día en cuestión.                                  |  |
| Poscondición         | Los datos de la agenda se muestran en el formulario.                      |                                                   |  |
| Excepciones          | Ninguna.                                                                  |                                                   |  |
| Estabilidad          | Alta                                                                      |                                                   |  |
| Comentarios          | Ninguno                                                                   |                                                   |  |

Figura 43: Caso de uso UC-03, subcaso 01

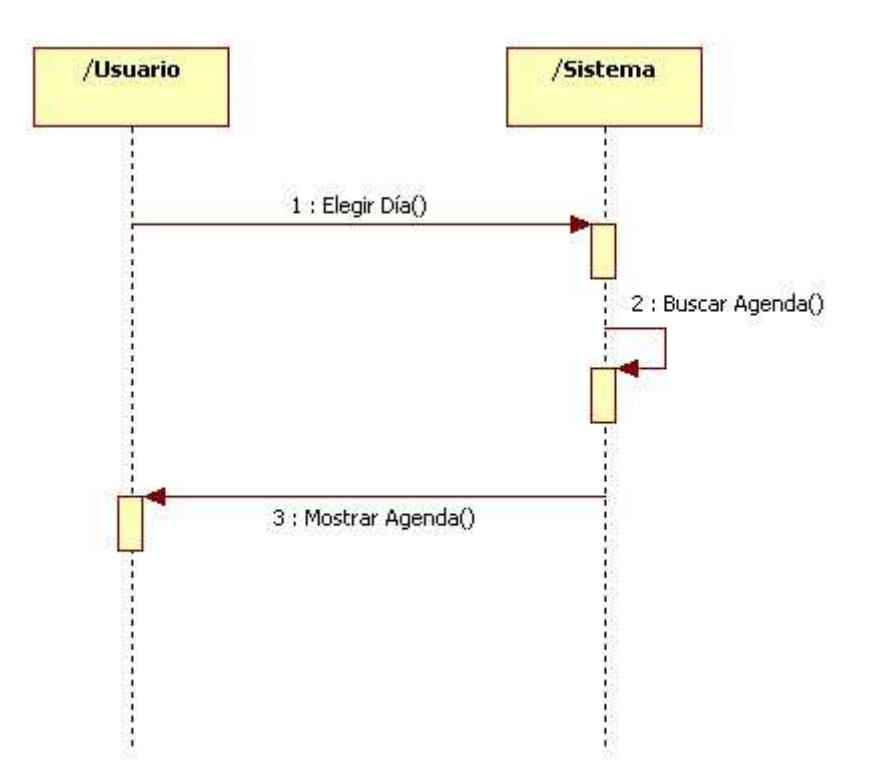

Figura 44: Caso de uso UC-03, subcaso 01. Diagrama de interacción

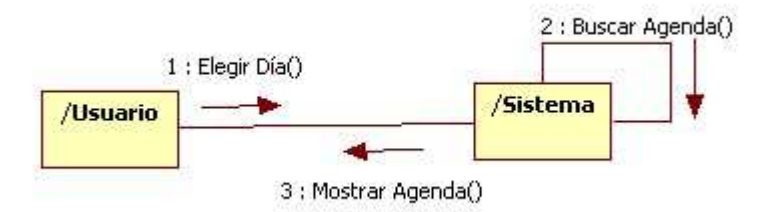

Figura 45: Caso de uso UC-03, subcaso 01. Diagrama de colaboración

| SUBCASO DE USO-02    | Guardar Agenda                                                           | Día                         |
|----------------------|--------------------------------------------------------------------------|-----------------------------|
| Objetivos asociados  | <b>OBJ-03</b> Interfaz amigable                                          |                             |
|                      | OBJ-04 Gestión                                                           | de citas de consulta        |
| Requisitos asociados | IRQ-03 Information                                                       | ción de citas de la clínica |
| Descripción          | El sistema guardará los datos correspondientes a la agenda diaria de la  |                             |
|                      | clínica introducidos por el usuario en la base de datos.                 |                             |
| Precondición         | Seleccionar en el menú principal la opción de Gestionar Citas, elegir un |                             |
|                      | día en el calendario y presionar el botón "Guardar Cambios". Por defecto |                             |
|                      | se muestra el día actual.                                                |                             |
| Secuencia normal     | <i>P1</i> El usuario introduce en el formulario los datos de la          |                             |
|                      | agenda, seleccionando los datos de pacientes de la lista                 |                             |
|                      | o introduciendo otros nuevos.                                            |                             |
|                      | P2 El sistema guarda la agenda del día seleccionado en la                |                             |
|                      | base de datos.                                                           |                             |
|                      | P3Se le muestra al usuario una confirmación de que la                    |                             |
|                      | acción se ha realizado de forma satisfactoria.                           |                             |
| Poscondición         | Los datos de la agenda del día se han guardado y se muestran en el       |                             |
|                      | formulario.                                                              |                             |
| Excepciones          | Ninguna                                                                  |                             |
| Estabilidad          | Alta                                                                     |                             |
| Comentarios          | Ninguno                                                                  |                             |

Figura 46: Caso de uso UC-03, subcaso 02

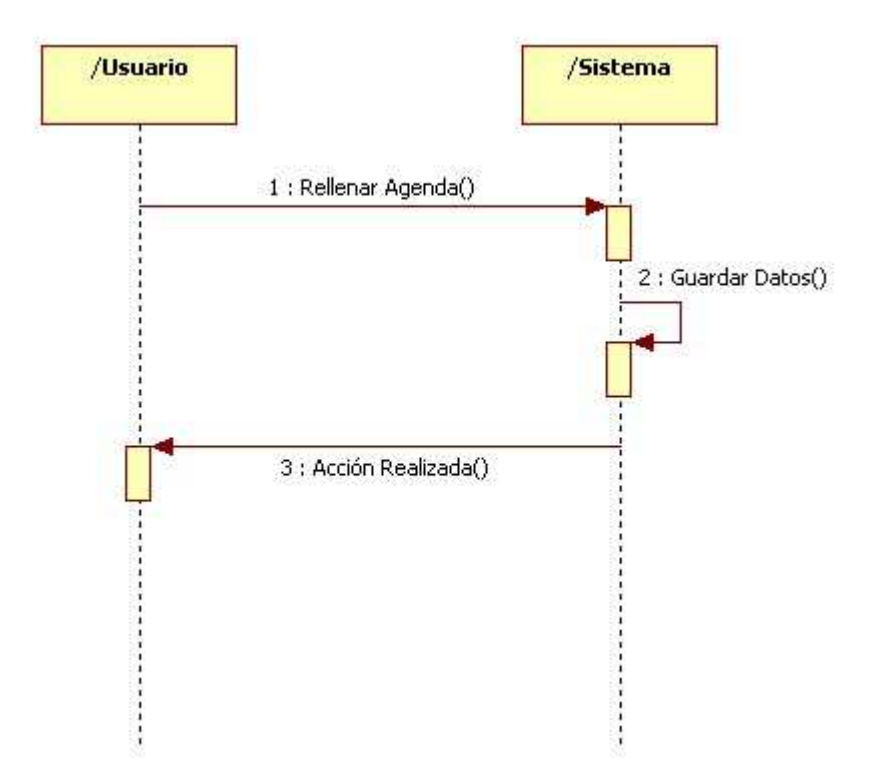

Figura 47: Caso de uso UC-03, subcaso 02. Diagrama de interacción

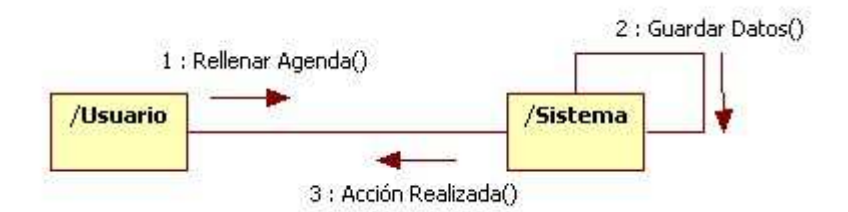

Figura 48: Caso de uso UC-03, subcaso 02. Diagrama de colaboración

| SUBCASO DE USO-03    | Agregar Cita Cor                                                            | npuesta                                                    |  |
|----------------------|-----------------------------------------------------------------------------|------------------------------------------------------------|--|
| Objetivos asociados  | OBJ-03 Interfaz amigable                                                    |                                                            |  |
| -                    | <b>OBJ-04</b> Gestión de citas de consulta                                  |                                                            |  |
| Requisitos asociados | IRQ-03 Information                                                          | ción de citas de la clínica                                |  |
| Descripción          | El sistema guarda                                                           | rá los nuevos datos correspondientes a la cita introducida |  |
|                      | por el usuario en la base de datos                                          |                                                            |  |
| Precondición         | Seleccionar en el menú principal la opción de Gestionar Citas y presionar   |                                                            |  |
|                      | el botón "Nueva                                                             | Cita".                                                     |  |
| Secuencia normal     | <i>P1</i> El usuario introduce los datos de la cita en el formulario        |                                                            |  |
|                      | y presiona el botón "Añadir Cita".                                          |                                                            |  |
|                      | P2 El sistema comprueba que los datos sean al menos los                     |                                                            |  |
|                      | mínimos requeridos para su guardado y que estén en el                       |                                                            |  |
|                      | formato correcto.                                                           |                                                            |  |
|                      | <i>P3</i> Se le muestra al usuario una confirmación de que la               |                                                            |  |
|                      |                                                                             | acción se ha realizado de forma satisfactoria.             |  |
| Poscondición         | Los datos de la cita han sido guardados dentro de la agenda del día         |                                                            |  |
|                      | correspondiente en la base de datos.                                        |                                                            |  |
| Excepciones          | En el caso de que la consolidación de la información a la base de datos no  |                                                            |  |
|                      | se realice correctamente se muestra un dialogo al usuario.                  |                                                            |  |
| Estabilidad          | Alta                                                                        |                                                            |  |
| Comentarios          | Por defecto las citas que se agregan a través del formulario principal son  |                                                            |  |
|                      | en un horario determinado (17:00-20:00) y tienen una duración de 15         |                                                            |  |
|                      | minutos, pero a veces puede haber citas fuera de ese horario y que tengan   |                                                            |  |
|                      | otra duración por                                                           | ser una actividad especifica (operaciones, estudios        |  |
|                      | biomecánicos, etc.). Este caso de uso permite guardar una cita de ese tipo. |                                                            |  |

Figura 49: Caso de uso UC-03, subcaso 03

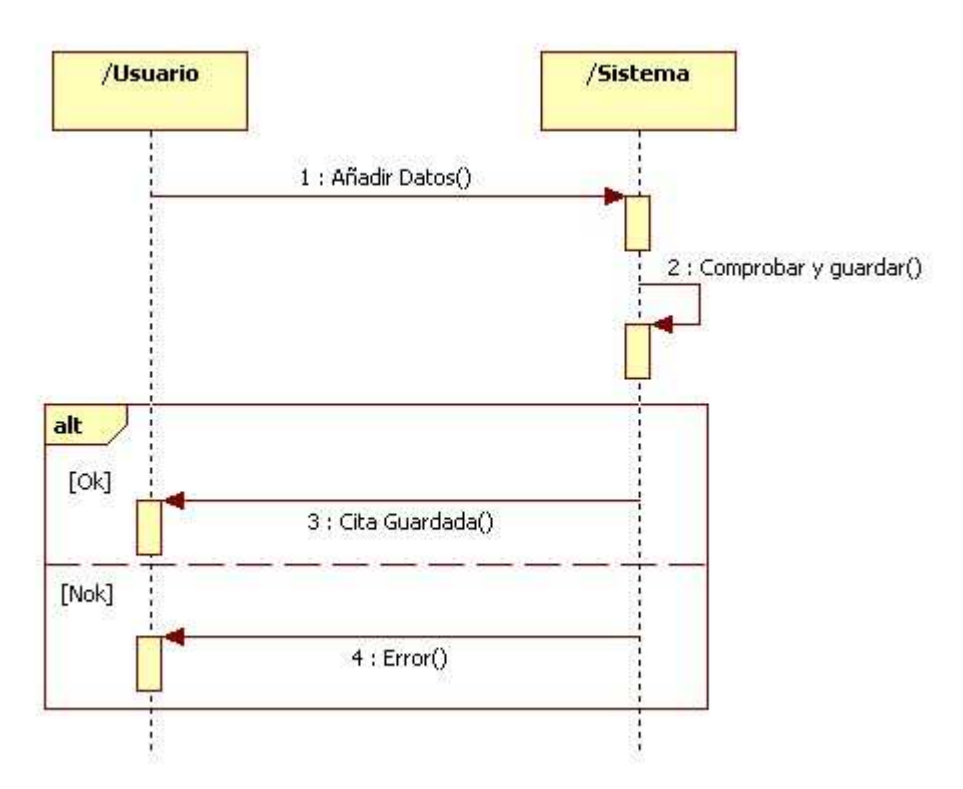

Figura 50: Caso de uso UC-03, subcaso 03. Diagrama de interacción

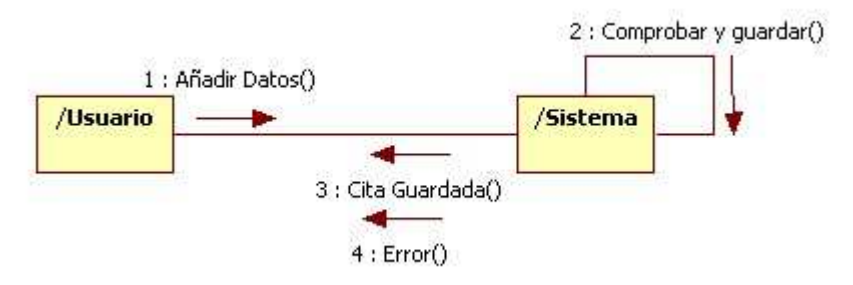

Figura 51: Caso de uso UC-03, subcaso 03. Diagrama de colaboración

| UC-04                | Visualizar Informes de Actividad                                              |                                                           |  |
|----------------------|-------------------------------------------------------------------------------|-----------------------------------------------------------|--|
| Objetivos asociados  | <b>OBJ-03</b> Interfaz amigable                                               |                                                           |  |
|                      | <b>OBJ-04</b> Presentación de balances                                        |                                                           |  |
| Requisitos asociados | IRQ-04 Información de balances de la clínica                                  |                                                           |  |
| Descripción          | El sistema mostrará al usuario diferentes balances de actividad de la clínica |                                                           |  |
|                      | según las opciones seleccionadas.                                             |                                                           |  |
| Precondición         | Seleccionar en el menú principal la opción de Estadísticas.                   |                                                           |  |
| Secuencia normal     | <i>P1</i>                                                                     | El usuario selecciona en el formulario el tipo de balance |  |
|                      | deseado y presiona el botón "Mostrar datos".                                  |                                                           |  |
|                      | P2                                                                            | El sistema realiza una consulta en la base de datos       |  |
|                      | según las opciones que el usuario ha elegido.                                 |                                                           |  |
|                      | P3                                                                            | Se muestra en el formulario el informe solicitado.        |  |
| Poscondición         | Los datos del informe aparecen en el formulario.                              |                                                           |  |
| Excepciones          | Ninguna.                                                                      |                                                           |  |
| Estabilidad          | Alta                                                                          |                                                           |  |
| Comentarios          | Ninguno                                                                       |                                                           |  |

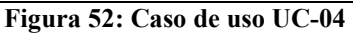

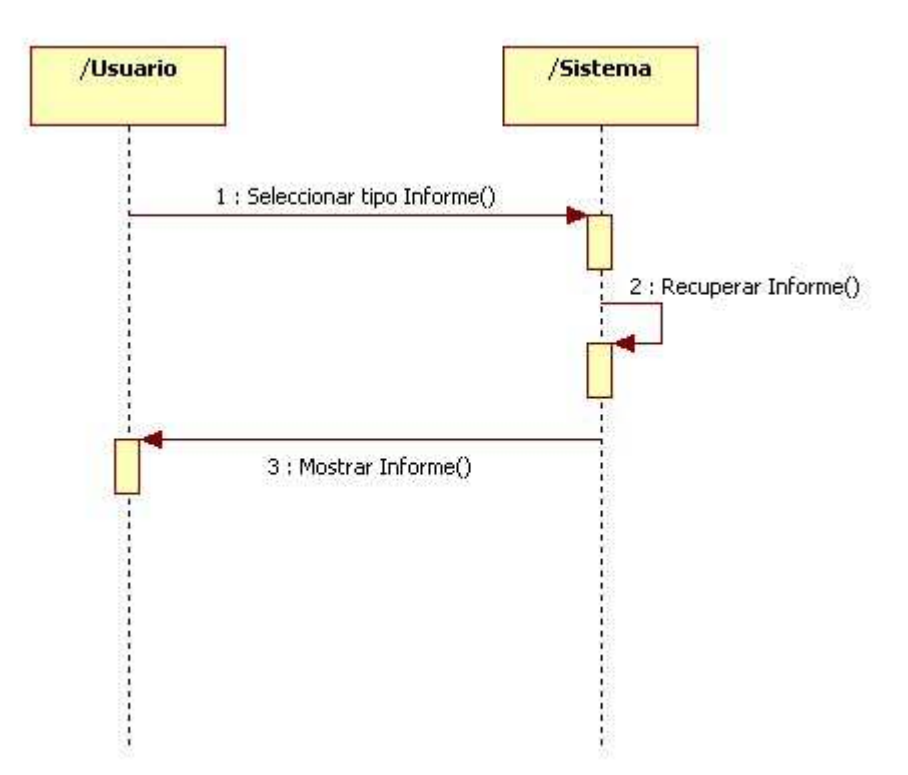

Figura 53: Caso de uso UC-04. Diagrama de interacción

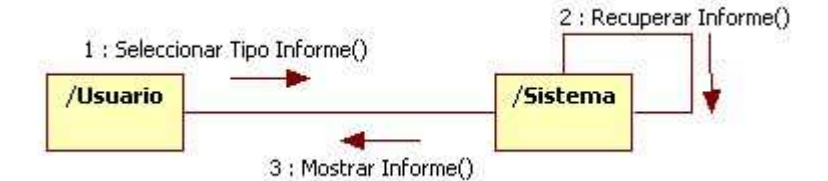

Figura 54: Caso de uso UC-04. Diagrama de colaboración

# 2. DISEÑO

## 2.1. COMPORTAMIENTO

## 2.1.1. INTRODUCCIÓN

En la fase de análisis se definieron los requisitos del sistema, es decir, lo que el sistema debe hacer. En la fase que abordaremos a continuación se procede a su interpretación y realización física, esto es, cómo funciona el sistema. Para ello se realizó un diagrama de clases que describe las entidades lógicas que componen nuestro programa y otros diagramas que nos ayudan a entender el funcionamiento de la aplicación.

### 2.1.2. DIAGRAMA DE CLASES

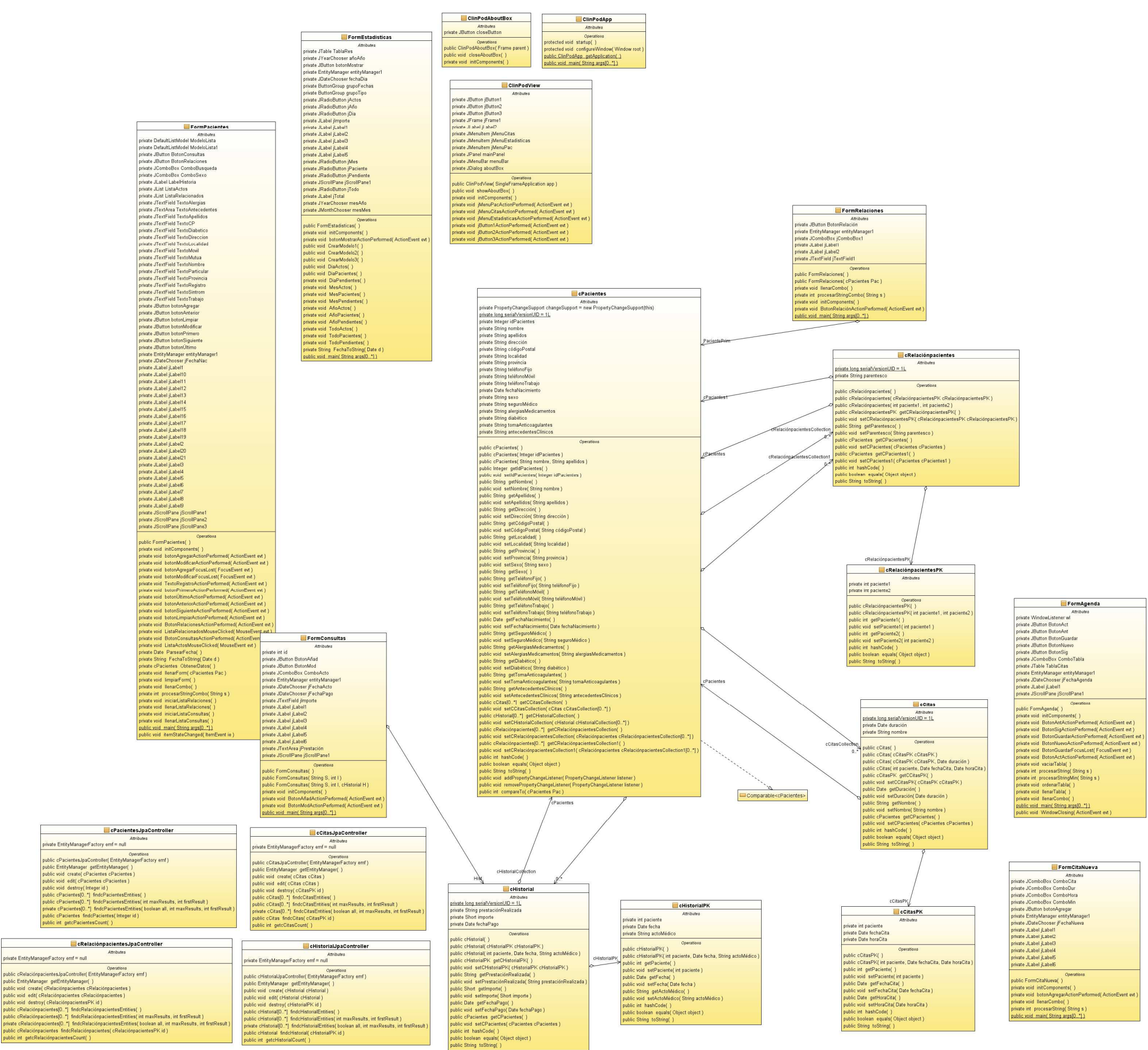

Figura 55: Diagrama de clases

## 2.1.3. DESCRIPCIÓN DE LAS CLASES

A continuación se detallarán cada una de las clases del diagrama anterior y una pequeña descripción de cada una.

**ClinPodApp:** Es la clase principal de la aplicación que se encarga de lanzar la misma y mostrar la pantalla principal.

|                | ElinPodApp                   |
|----------------|------------------------------|
|                | Attributes                   |
|                | Operations                   |
| protected void | startup( )                   |
| protected void | configureWindow(Window root) |
| public ClinPod | App getApplication()         |
| public void ma | ain( String args[0.,*] )     |

Figura 56: Clase ClinPodApp

**ClinPodView:** Es la clase que controla la ventana de inicio de la aplicación y los diferentes botones y menús de la misma.

| 📃 ClinPodView                                                    |
|------------------------------------------------------------------|
| Attributes                                                       |
| private JButton jButton1                                         |
| private JButton jButton2                                         |
| private JButton jButton3                                         |
| private JFrame jFrame1                                           |
| private JLabel jLabel2                                           |
| private JMenultem jMenuCitas                                     |
| private JMenultem jMenuEstadisticas                              |
| private JMenuItem jMenuPac                                       |
| private JPanel mainPanel                                         |
| orivate JMenuBar menuBar                                         |
| orivate JDialog aboutBox                                         |
| Operations                                                       |
| public ClinPodView( SingleFrameApplication app )                 |
| public void showAboutBox()                                       |
| private void initComponents( )                                   |
| private void jMenuPacActionPerformed( ActionEvent evt )          |
| private void jMenuCitasActionPerformed(ActionEvent evt)          |
| private void jMenuEstadisticasActionPerformed( ActionEvent evt ) |
| private void jButton1ActionPerformed(ActionEvent evt)            |
| private void jButton2ActionPerformed(ActionEvent evt)            |
| private void jButton3ActionPerformed( ActionEvent evt )          |

ClinPodAboutBox: Contiene el dialogo con el "Acerca de..." de la aplicación.

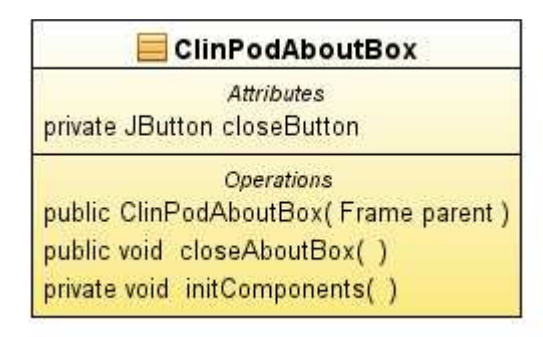

Figura 58: Clase ClinPodAboutBox

**FormRelaciones:** Clase que muestra el formulario de creación de relaciones entre pacientes para su grabado en la base de datos.

| <b>FormRelaciones</b>                                      |
|------------------------------------------------------------|
| Attributes                                                 |
| private JButton BotonRelación                              |
| private EntityManager entityManager1                       |
| private JComboBox jComboBox1                               |
| private JLabel jLabel1                                     |
| private JLabel jLabel2                                     |
| private JTextField jTextField1                             |
| Operations                                                 |
| public FormRelaciones( )                                   |
| public FormRelaciones( cPacientes Pac )                    |
| private void IlenarCombo()                                 |
| private int procesarStringCombo( String s )                |
| private void initComponents()                              |
| private void BotonRelaciónActionPerformed(ActionEvent evt) |
| public void_main( String args[0*] )                        |

Figura 59: Clase FormRelaciones

FormPacientes: Contiene el formulario de introducción y visualización de los datos de los pacientes.

| _ | Attributes                                                                                                    |
|---|----------------------------------------------------------------------------------------------------|
|   | private DefaultListModel ModeloLista                                                                                   |
|   | private DefaultListModel ModeloLista1                                                                                  |
|   | private JButton BotonRelaciones                                                                                        |
|   | ,<br>private JComboBox ComboBusqueda                                                                                   |
|   | private JComboBox ComboSexo                                                                                            |
|   | private JLabel LabelHistoria                                                                                           |
|   | private JList ListaActos<br>private JList ListaRelacionados                                                            |
|   | private JTextField TextoAlergias                                                                                       |
|   | private JTextArea TextoAntecedentes                                                                                    |
|   | private JTextField TextoApellidos                                                                                      |
|   | private JiextField TextoCP<br>private ITextField TextoDiabetico                                                        |
|   | private JTextField TextoDireccion                                                                                      |
|   | ,<br>private JTextField TextoLocalidad                                                                                 |
|   | private JTextField TextoMovil                                                                                          |
|   | private JTextField TextoMutua                                                                                          |
|   | private JiextField TextoNombre                                                                                         |
|   | private JTextField TextoProvincia                                                                                      |
|   | private JTextField TextoRegistro                                                                                       |
|   | private JTextField TextoSintrom                                                                                        |
|   | private JTextField TextoTrabajo                                                                                        |
|   | private JButton botonAgregar                                                                                           |
|   | private JButton botonAnterior                                                                                          |
|   | private JButton botonModificar                                                                                         |
|   | private JButton botonPrimero                                                                                           |
|   | private JButton botonSiguiente                                                                                         |
|   | private JButton botonÚltimo                                                                                            |
|   | private EntityManager entityManager1                                                                                   |
|   | private JDateChooser jFechaniac<br>private II abel il abel1                                                            |
|   | private JLabel iLabel10                                                                                                |
|   | private JLabel jLabel11                                                                                                |
|   | private JLabel jLabel12                                                                                                |
|   | private JLabel jLabel13                                                                                                |
|   | private JLabel jLabel14                                                                                                |
|   | private JLabel ILabel 15<br>private II abel il abel 16                                                                 |
|   | private JLabel iLabel17                                                                                                |
|   | private JLabel jLabel18                                                                                                |
|   | private JLabel jLabel19                                                                                                |
|   | private JLabel jLabel2                                                                                                 |
|   | private JLabel jLabel20                                                                                                |
|   | private JLabel jLabel21                                                                                                |
|   | private JLabel JLabelo<br>private II abel il abel/                                                                     |
|   | private JLabel i Label5                                                                                                |
|   | private JLabel jLabel6                                                                                                 |
|   | private JLabel jLabel7                                                                                                 |
|   | private JLabel jLabel8                                                                                                 |
|   | private JLabel jLabel9                                                                                                 |
|   | private JScrollPane jScrollPane1                                                                                       |
|   | private JScrollPane jScrollPane2                                                                                       |
| - | private operation and joerani alles                                                                                    |
|   | Operations                                                                                                    |
|   | private void initComponents()                                                                                          |
|   | private void botonAgregarActionPerformed(ActionEvent ev                                                                |
|   | private void botonModificarActionPerformed(ActionEvent                                                                 |
|   | private void botonAgregarFocusLost(FocusEvent evt)                                                                     |
|   | private void botonModificarFocusLost(FocusEvent evt)                                                                   |
|   | private void TextoRegistroActionPerformed(ActionEvent e                                                                |
|   | private void botonFrimeroActionPerformed( ActionEvent ev<br>private void botonUltimoActionPerformed( ActionEvent event |
|   | private void botonAnteriorActionPerformed(ActionEvent event                                                            |
|   | private void botonSiguienteActionPerformed(ActionEvent                                                                 |
|   | private void botonLimpiarActionPerformed(ActionEvent ev                                                                |
|   | private void BotonRelacionesActionPerformed(ActionEver                                                                 |
|   | private void ListaRelacionadosMouseClicked(MouseEven                                                                   |
|   | private voidbitenconsultasActionPerformed( ActionEven<br>private voidistaActosMouseClicked( MouseEvent of )            |
|   | private Date ParsearFecha()                                                                                            |
|   | private String FechaToString(Date d)                                                                                   |
|   | private cPacientes ObtenerDatos()                                                                                      |
|   | private void IlenarForm( cPacientes Pac )                                                                              |
|   | private void limpiarForm()                                                                                             |
|   | private void lienarCombo( )<br>private int_procesarStringCombo/ String o )                                             |
|   | private init procesarstringcombo( string s )                                                                           |
|   | private void IlenarListaRelaciones( )                                                                                  |
|   | private void iniciarListaConsultas( )                                                                                  |
|   | private void llenarListaConsultas( )                                                                                   |
|   | public void main( String args[0*] )                                                                                    |

 public void main(String args[0.\*])

 Figura 60: Clase FormPacientes

**FormConsultas:** Subformulario de FormPacientes que permite introducir y modificar visitas médicas en la ficha de un paciente.

| 🧮 FormConsultas                                         |
|---------------------------------------------------------|
| Attributes                                              |
| private int id                                          |
| private JButton BotonAñad                               |
| private JButton BotonMod                                |
| private JComboBox ComboActo                             |
| private EntityManager entityManager1                    |
| private JDateChooser jFechaActo                         |
| private JDateChooser jFechaPago                         |
| private JTextField jImporte                             |
| private JLabel jLabel1                                  |
| private JLabel jLabel2                                  |
| private JLabel jLabel3                                  |
| private JLabel jLabel4                                  |
| private JLabel jLabel5                                  |
| private JLabel jLabel6                                  |
| private JTextArea jPrestación                           |
| private JScrollPane jScrollPane1                        |
| Operations                                              |
| public FormConsultas( )                                 |
| public FormConsultas( String S, int I)                  |
| public FormConsultas( String S, int I, cHistorial H)    |
| private void initComponents()                           |
| private void BotonAñadActionPerformed(ActionEvent evt)  |
| private void BotonModActionPerformed( ActionEvent evt ) |
| public void main( String args[0*] )                     |

Figura 61: Clase FormConsultas

FormAgenda: Contiene el formulario con la agenda de citas medicas de la aplicación.

| 🔜 FormAgenda                                              |
|-----------------------------------------------------------|
| Attributes                                                |
| private WindowListener wl                                 |
| private JButton BotonAct                                  |
| private JButton BotonAnt                                  |
| private JButton BotonGuardar                              |
| private JButton BotonNuevo                                |
| private JButton BotonSig                                  |
| private JComboBox ComboTabla                              |
| private JTable TablaCitas                                 |
| private EntityManager entityManager1                      |
| private JDateChooser jFechaAgenda                         |
| private JLabel jLabel1                                    |
| private JScrollPane jScrollPane1                          |
| Operations                                                |
| public FormAgenda( )                                      |
| private void initComponents()                             |
| private void BotonAntActionPerformed(ActionEvent evt)     |
| private void BotonSigActionPerformed(ActionEvent evt)     |
| private void BotonGuardarActionPerformed(ActionEvent evt) |
| private void BotonNuevoActionPerformed(ActionEvent evt)   |
| private void BotonGuardarFocusLost(FocusEvent evt)        |
| private void BotonActActionPerformed(ActionEvent evt)     |
| private void vaciarTabla()                                |
| private int procesarString(String s)                      |
| private int procesarStringMin( String s )                 |
| private void ordenarTabla()                               |
| private void IlenarTabla()                                |
| private void IlenarCombo( )                               |
| public void_main( String args[0*] )                       |
| public void WindowClosing(ActionEvent evt)                |

Figura 62: Clase FormAgenda

**FormCitaNueva:** Subformulario de FormConsultas que permite crear una cita en una fecha y horarios determinados y con una duración a elegir para su guardado en la agenda de la aplicación.

| 🗮 FormCitaNueva                                           |
|-----------------------------------------------------------|
| Attributes                                                |
| private JComboBox ComboCita                               |
| private JComboBox ComboDur                                |
| private JComboBox ComboHora                               |
| private JComboBox ComboMin                                |
| private JButton botonAgregar                              |
| private EntityManager entityManager1                      |
| private JDateChooser jFechaNueva                          |
| private JLabel jLabel1                                    |
| private JLabel jLabel2                                    |
| private JLabel jLabel3                                    |
| private JLabel jLabel4                                    |
| private JLabel jLabel5                                    |
| private JLabel jLabel6                                    |
| Operations                                                |
| public FormCitaNueva( )                                   |
| private void initComponents()                             |
| private void botonAgregarActionPerformed(ActionEvent evt) |
| private void IlenarCombo()                                |
| private int procesarString(String s)                      |
| public void main( String args[0*] )                       |

Figura 63: Clase FormCitaNueva

**FormEstadisticas:** Clase que contiene el formulario de visualización de informes por día, mes, año o totales

| 🚍 FormEstadisticas                                        |
|-----------------------------------------------------------|
| Attributes                                                |
| private JTable TablaRes                                   |
| private JYearChooser añoAño                               |
| private JButton botonMostrar                              |
| private EntityManager entityManager1                      |
| private JDateChooser fechaDia                             |
| private ButtonGroup grupoFechas                           |
| private ButtonGroup grupoTipo                             |
| private JRadioButton jActos                               |
| private JRadioButton jAño                                 |
| private JRadioButton jDia                                 |
| private JLabel jImporte                                   |
| private JLabel jLabel1                                    |
| private JLabel jLabel2                                    |
| private JLabel jLabel3                                    |
| private JLabel jLabel4                                    |
| private JLabel jLabel5                                    |
| private JRadioButton jMes                                 |
| private JRadioButton jPaciente                            |
| private JRadioButton jPendiente                           |
| private JScrollPane jScrollPane1                          |
| private JRadioButton jTodo                                |
| private JLabel jTotal                                     |
| private JYearChooser mesAño                               |
| private JMonthChooser mesMes                              |
| Operations                                                |
| public FormEstadisticas( )                                |
| private void initComponents( )                            |
| private void botonMostrarActionPerformed(ActionEvent evt) |
| public void CrearModelo1()                                |
| public void CrearModelo2()                                |
| public void CrearModelo3()                                |
| public void DiaActos( )                                   |
| public void DiaPacientes( )                               |
| private void DiaPendientes()                              |
| private void MesActos()                                   |
| private void MesPacientes()                               |
| private void MesPendientes()                              |
| private void AñoActos( )                                  |
| private void AñoPacientes()                               |
| private void AñoPendientes()                              |
| private void TodoActos( )                                 |
| private void TodoPacientes()                              |
| private void TodoPendientes( )                            |
| private String FechaToString(Date d)                      |
| public void main( String args[0*] )                       |

Figura 64: Clase FormEstadisticas

**cPacientes:** Esta clase representa la entidad "Paciente" dentro del modelo de nuestra aplicación.

| 🧮 cPacientes                                                                                       |
|----------------------------------------------------------------------------------------------------|
| Attributes                                                                                         |
| private PropertyChangeSupport changeSupport = new PropertyChangeSupport(this)                      |
| private long serialVersionUID = 1L                                                                 |
| private Integer idPacientes                                                                        |
| private String nombre                                                                              |
| private String apellidos                                                                           |
| private String direction                                                                           |
| private String codigo=ostal                                                                        |
| private String regulation                                                                          |
| private String provincia                                                                           |
| private String teléfonoMóvil                                                                       |
| private String teléfonoTrabajo                                                                     |
| private Date fechaNacimiento                                                                       |
| private String sexo                                                                                |
| private String seguroMédico                                                                        |
| private String alergiasMedicamentos                                                                |
| private String diabético                                                                           |
| private String tomaAnticoagulantes                                                                 |
| private String antecedentesClínicos                                                                |
| Operations                                                                                         |
| public cPacientes( )                                                                               |
| public cPacientes( Integer idPacientes )                                                           |
| public cPacientes( String nombre, String apellidos )                                               |
| public Integer getIdPacientes( )                                                                   |
| public void setIdPacientes( Integer idPacientes )                                                  |
| public String getNombre( )                                                                         |
| public void setNombre(String nombre)                                                               |
| public String getApellidos()                                                                       |
| public void setApellidos( String apellidos )                                                       |
| public String getDirección()                                                                       |
| public void setDireccion (String direccion )                                                       |
| public String getCodigoPostal()                                                                    |
| public void setCodigoPostal (Sting codigoPostal)                                                   |
| public void, set ocalidad( )                                                                       |
| public String, getProvincia( )                                                                     |
| public void setProvincia(String provincia)                                                         |
| public void setSexo( String sexo)                                                                  |
| public String getSexo()                                                                            |
| public String getTeléfonoFijo()                                                                    |
| public void setTeléfonoFijo( String teléfonoFijo )                                                 |
| public String getTeléfonoMóvil()                                                                   |
| public void setTeléfonoMóvil( String teléfonoMóvil )                                               |
| public String getTeléfonoTrabajo()                                                                 |
| public void setTeléfonoTrabajo(String teléfonoTrabajo)                                             |
| public Date_getFechaNacimiento(_)                                                                  |
| public void setFechaNacimiento( Date fechaNacimiento )                                             |
| public String getSeguroMédico()                                                                    |
| public void setSeguroMédico(String seguroMédico)                                                   |
| public String getAlergiasMedicamentos()                                                            |
| public void setAlergiasMedicamentos( String alergiasMedicamentos )                                 |
| public string getUlabetico()                                                                       |
| public void setDiabetico (String diabetico )                                                       |
| public String getTomaAnticoagulantes()                                                             |
| public Volu Sectornazinicoaguantes (String tornazinicoaguantes )                                   |
| nublic void, setAntecedentesClinicos( String antecedentesClinicos )                                |
| nublic cCitasID *1 netCCitasCollection( )                                                          |
| public void setCCitasCollection( cCitasCollection(0 *1)                                            |
| public cHistorial(0.*) getCHistorialCollection()                                                   |
| public void setCHistorialCollection( cHistorial cHistorialCollection[0*] )                         |
| public cRelaciónpacientes[0*] getCRelaciónpacientesCollection()                                    |
| public void setCRelaciónpacientesCollection(cRelaciónpacientes cRelaciónpacientesCollection[0*])   |
| public cRelaciónpacientes[0*] getCRelaciónpacientesCollection1()                                   |
| public void setCRelaciónpacientesCollection1(cRelaciónpacientes cRelaciónpacientesCollection1[0*]) |
| public int hashCode( )                                                                             |
| public boolean equals( Object object )                                                             |
| public String toString()                                                                           |
| public void addPropertyChangeListener( PropertyChangeListener listener )                           |
| public void removePropertyChangeListener( PropertyChangeListener listener )                        |
| public int_compareTo( cPacientes Pac )                                                             |

Figura 65: Clase cPacientes

cCitas: Clase que representa la entidad "Cita" en el modelo de la aplicación.

| 🧮 cCitas                                                    |
|-------------------------------------------------------------|
| Attributes                                                  |
| private long serialVersionUID = 1L                          |
| private Date duración                                       |
| private String nombre                                       |
| Operations                                                  |
| public cCitas( )                                            |
| public cCitas( cCitasPK cCitasPK )                          |
| public cCitas( cCitasPK cCitasPK, Date duración )           |
| public cCitas( int paciente, Date fechaCita, Date horaCita) |
| public cCitasPK_getCCitasPK(_)                              |
| public void setCCitasPK(cCitasPK cCitasPK)                  |
| public Date getDuración( )                                  |
| public void setDuración( Date duración )                    |
| public String getNombre( )                                  |
| public void setNombre( String nombre )                      |
| public cPacientes getCPacientes()                           |
| public void setCPacientes( cPacientes cPacientes )          |
| public int hashCode( )                                      |
| public boolean equals( Object object )                      |
| public String toString()                                    |

Figura 66: Clase cCitas

cCitasPK: Esta clase representa la clave primaria compuesta de la entidad "Cita".

| 📃 cCitasPK                                                     |
|----------------------------------------------------------------|
| Attributes                                                     |
| private int paciente                                           |
| private Date fechaCita                                         |
| private Date horaCita                                          |
| Operations                                                     |
| public cCitasPK( )                                             |
| public cCitasPK( int paciente, Date fechaCita, Date horaCita ) |
| public int_getPaciente( )                                      |
| public void setPaciente( int paciente )                        |
| public Date getFechaCita()                                     |
| public void setFechaCita( Date fechaCita )                     |
| public Date getHoraCita( )                                     |
| public void setHoraCita( Date horaCita )                       |
| public int hashCode( )                                         |
| public boolean equals( Object object )                         |
| public String toString()                                       |

Figura 67: Clase cCitasPK

| 🧮 cHistorial                                                     |
|------------------------------------------------------------------|
| Attributes                                                       |
| <u>private long serialVersionUID = 1L</u>                        |
| private String prestaciónRealizada                               |
| private Short importe                                            |
| private Date fechaPago                                           |
| Operations                                                       |
| public cHistorial( )                                             |
| public cHistorial( cHistorialPK cHistorialPK )                   |
| public cHistorial(int paciente, Date fecha, String actoMédico)   |
| public cHistorialPK getCHistorialPK( )                           |
| public void setCHistorialPK( cHistorialPK cHistorialPK )         |
| public String getPrestaciónRealizada()                           |
| public void setPrestaciónRealizada( String prestaciónRealizada ) |
| public Short getImporte( )                                       |
| public void setImporte( Short importe )                          |
| public Date_getFechaPago( )                                      |
| public void setFechaPago(Date fechaPago)                         |
| public cPacientes getCPacientes( )                               |
| public void setCPacientes( cPacientes cPacientes )               |
| public int hashCode( )                                           |
| public boolean equals( Object object )                           |
| public String toString()                                         |

cHistorial: Clase que representa la entidad "Historial" de nuestra aplicación.

Figura 68: Clase cHistorial

cHistorialPK: Esta clase representa la clave primaria compuesta de la entidad Historial de la aplicación.

| 🗮 cHistorialPK                                                     |
|--------------------------------------------------------------------|
| Attributes                                                         |
| private int paciente                                               |
| private Date fecha                                                 |
| private String actoMédico                                          |
| Operations                                                         |
| public cHistorialPK( )                                             |
| public cHistorialPK( int paciente, Date fecha, String actoMédico ) |
| public int getPaciente( )                                          |
| public void setPaciente( int paciente )                            |
| public Date getFecha()                                             |
| public void setFecha( Date fecha )                                 |
| public String getActoMédico()                                      |
| public void setActoMédico( String actoMédico )                     |
| public int hashCode( )                                             |
| public boolean equals( Object object )                             |
| public String toString()                                           |

Figura 69: Clase cHistorialPK

**cRelaciónPacientes:** Esta clase representa la relación existente entre dos entidades de tipo "Pacientes.

| 🔜 cRelaciónpacientes                                                             |
|----------------------------------------------------------------------------------|
| Attributes                                                                       |
| private long serialVersionUID = 1L                                               |
| private String parentesco                                                        |
| Operations                                                                       |
| public cRelaciónpacientes( )                                                     |
| public cRelaciónpacientes( cRelaciónpacientesPK cRelaciónpacientesPK )           |
| public cRelaciónpacientes( int paciente1, int paciente2 )                        |
| public cRelaciónpacientesPK getCRelaciónpacientesPK( )                           |
| public void setCRelaciónpacientesPK( cRelaciónpacientesPK cRelaciónpacientesPK ) |
| public String_getParentesco(_)                                                   |
| public void setParentesco(String parentesco)                                     |
| public cPacientes getCPacientes()                                                |
| public void setCPacientes( cPacientes cPacientes )                               |
| public cPacientes_getCPacientes1( )                                              |
| public void setCPacientes1(cPacientes cPacientes1)                               |
| public int hashCode( )                                                           |
| public boolean equals( Object object )                                           |
| public String toString()                                                         |

Figura 70: Clase cRelaciónPacientes

**cRelaciónPacientesPK:** Clase que representa la clave primaria compuesta de la entidad "Relación".

| 🚍 cRelaciónpacientesPK                                     |
|------------------------------------------------------------|
| Attributes                                                 |
| private int paciente1                                      |
| private int paciente2                                      |
| Operations                                                 |
| public cRelaciónpacientesPK( )                             |
| public cRelaciónpacientesPK( int paciente1, int paciente2) |
| public int_getPaciente1( )                                 |
| public void setPaciente1(int paciente1)                    |
| public int_getPaciente2( )                                 |
| public void setPaciente2( int paciente2 )                  |
| public int hashCode( )                                     |
| public boolean equals( Object object )                     |
| public String toString( )                                  |

Figura 71: Clase cRelaciónPacientesPK

**cCitasJpaController:** Clase que contiene el controlador para el manejo de la clase cCitas con la base de datos.

| 📃 cCitasJpaController                                                                 |  |
|---------------------------------------------------------------------------------------|--|
| Attributes                                                                            |  |
| private EntityManagerFactory emf = null                                               |  |
| Operations                                                                            |  |
| public cCitasJpaController( EntityManagerFactory emf )                                |  |
| public EntityManager getEntityManager( )                                              |  |
| public void create( cCitas cCitas )                                                   |  |
| public void edit( cCitas cCitas )                                                     |  |
| public void destroy( cCitasPK id )                                                    |  |
| public cCitas[0*] findcCitasEntities( )                                               |  |
| public cCitas[0*] findcCitasEntities( int maxResults, int firstResult )               |  |
| private cCitas[0*] findcCitasEntities( boolean all, int maxResults, int firstResult ) |  |
| public cCitas_findcCitas( cCitasPK id )                                               |  |
| public int getcCitasCount()                                                           |  |

Figura 72: Clase cCitasJpaController

cHistorialJpaController: Clase que contiene el controlador para el manejo de la clase cHistorial con la base de datos.

| 🗮 cHistorialJpaController                                                                     |
|-----------------------------------------------------------------------------------------------|
| Attributes                                                                                    |
| private EntityManagerFactory emf = null                                                       |
| Operations                                                                                    |
| public cHistorialJpaController( EntityManagerFactory emf )                                    |
| public EntityManager getEntityManager()                                                       |
| public void create( cHistorial cHistorial )                                                   |
| public void edit( cHistorial cHistorial )                                                     |
| public void destroy(cHistorialPK id)                                                          |
| public cHistorial[0*] findcHistorialEntities( )                                               |
| public cHistorial[0*] findcHistorialEntities( int maxResults, int firstResult )               |
| private cHistorial[0*] findcHistorialEntities( boolean all, int maxResults, int firstResult ) |
| public cHistorial_findcHistorial( cHistorialPK id )                                           |
| public int_getcHistorialCount(_)                                                              |

Figura 73: Clase cHistorialJpaController

**cPacientesJpaController:** Clase que contiene el controlador para el manejo de la clase cPacientes con la base de datos.

| 🗮 cPacientesJpaController                                                                     |
|-----------------------------------------------------------------------------------------------|
| Attributes                                                                                    |
| private EntityManagerFactory emf = null                                                       |
| Operations                                                                                    |
| public cPacientesJpaController( EntityManagerFactory emf )                                    |
| public EntityManager getEntityManager( )                                                      |
| public void create( cPacientes cPacientes )                                                   |
| public void edit( cPacientes cPacientes )                                                     |
| public void destroy(Integerid)                                                                |
| public cPacientes[0*] findcPacientesEntities( )                                               |
| public cPacientes[0*] findcPacientesEntities( int maxResults, int firstResult )               |
| private cPacientes[0*] findcPacientesEntities( boolean all, int maxResults, int firstResult ) |
| public cPacientes findcPacientes(Integer id )                                                 |
| public int_getcPacientesCount(_)                                                              |

Figura 74: Clase cPacientesJpaController

**cRelaciónpacientesJpaController:** Clase que contiene el controlador para el manejo de la clase cRelaciónPacientes con la base de datos.

| 🗮 cRelaciónpacientesJpaController                                                                             |  |  |
|----------------------------------------------------------------------------------------------------|--|--|
| Attributes                                                                                                    |  |  |
| private EntityManagerFactory emf = null                                                                       |  |  |
| Operations                                                                                                    |  |  |
| public cRelaciónpacientesJpaController( EntityManagerFactory emf )                                            |  |  |
| public EntityManager_getEntityManager(_)                                                                      |  |  |
| public void create( cRelaciónpacientes cRelaciónpacientes )                                                   |  |  |
| public void edit( cRelaciónpacientes cRelaciónpacientes )                                                     |  |  |
| public void destroy( cRelaciónpacientesPK id )                                                                |  |  |
| public cRelaciónpacientes[0*] findcRelaciónpacientesEntities( )                                               |  |  |
| public cRelaciónpacientes[0*] findcRelaciónpacientesEntities( int maxResults, int firstResult )               |  |  |
| private cRelaciónpacientes[0*] findcRelaciónpacientesEntities( boolean all, int maxResults, int firstResult ) |  |  |
| public cRelaciónpacientes findcRelaciónpacientes( cRelaciónpacientesPK id )                                   |  |  |
| public int_getcRelaciónpacientesCount(_)                                                                      |  |  |

Figura 75: Clase cRelaciónpacientesJpaController

# 2.1.4. DIAGRAMAS DE ESTADOS

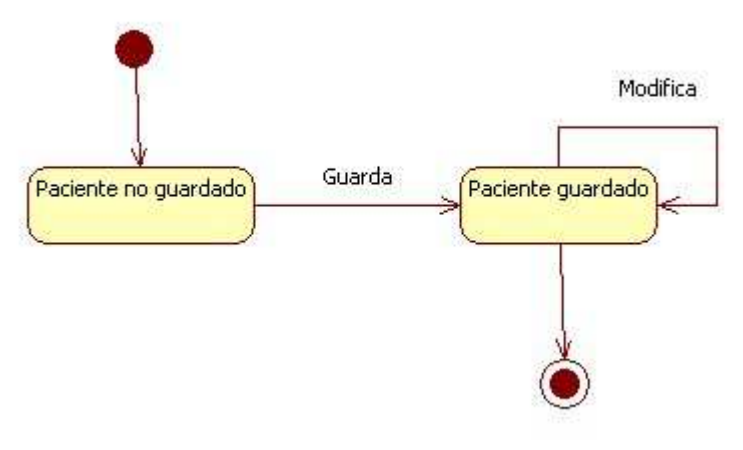

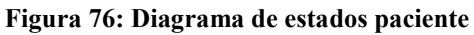

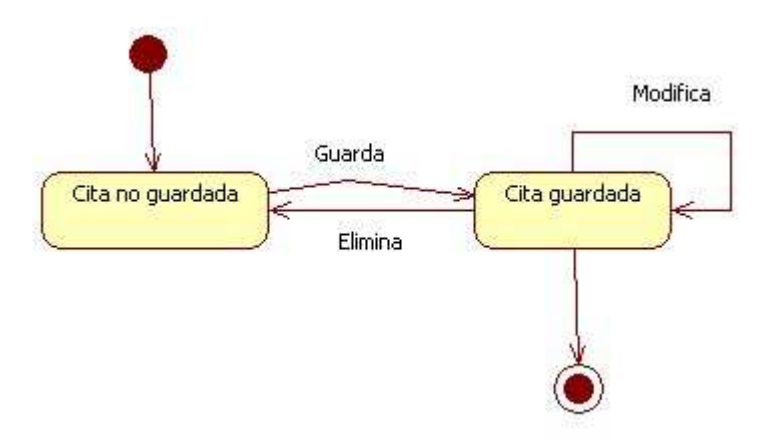

Figura 77: Diagrama de estados cita

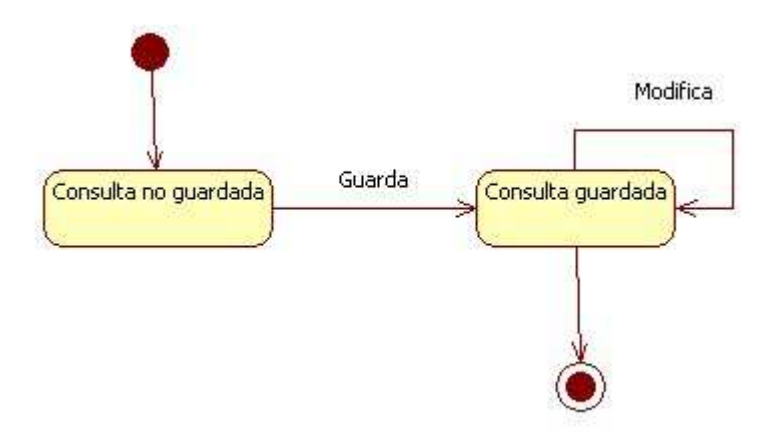

Figura 78: Diagrama de estados consulta

### 2.2. MODELO DE DATOS

### 2.2.1. INTRODUCCIÓN

A continuación describiremos el modelo de datos utilizado para la creación de la base de datos de nuestra aplicación. El modelo de datos posteriormente se transformó en clases para el desarrollo de la aplicación como hemos podido ver en los apartados anteriores. Veremos el modelo de datos según el modelo entidad-relación, después lo transformaremos al modelo relacional y por último describiremos las tablas que se crearon finalmente y los campos que contiene cada una de ellas.

### 2.2.2. MODELO ENTIDAD-RELACIÓN

El modelo entidad-relación es un tipo de diagrama sencillo que describe la realidad de un sistema de información mediante entidades, que serían los sujetos relevantes de dicho sistema y relaciones que expresan las interacciones que puede haber entre las distintas entidades. No se han incluido los campos que contendría cada entidad para una mejor comprensión del diagrama. Dichos campos se detallarán en las secciones siguientes.

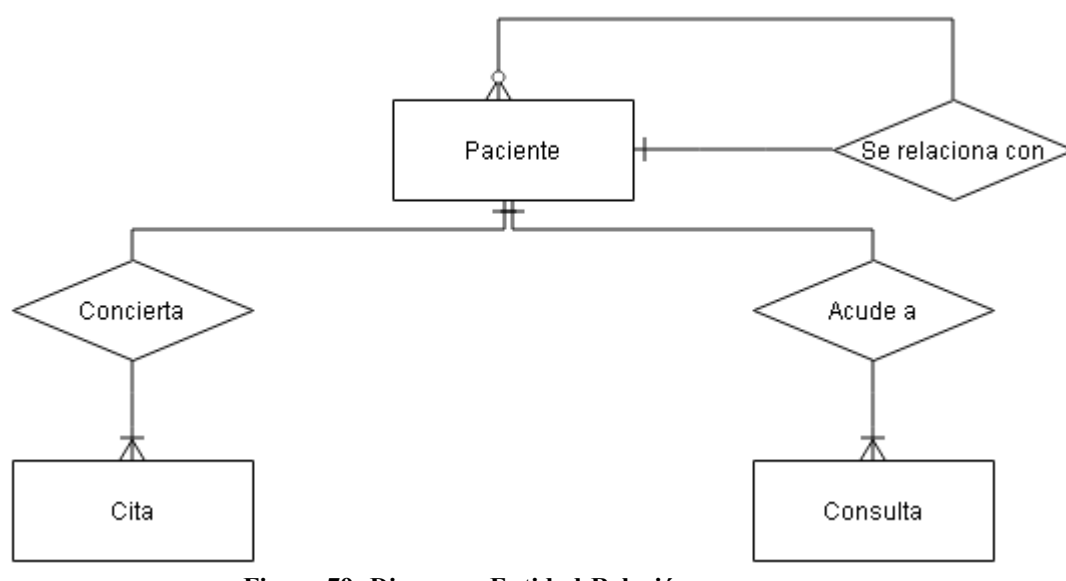

Figura 79: Diagrama Entidad-Relación

### 2.2.3. MODELO RELACIONAL

Este modelo, al contrario que el anterior, almacena todos los datos mediante relaciones, entendiendo la base de datos como una colección de relaciones. De manera simple, una relación representa una tabla que no es más que un conjunto de filas, cada fila es un conjunto de campos y cada campo representa un valor que interpretado describe el mundo real. Cada fila también se puede denominar tupla o registro y a cada columna también se le puede llamar campo o atributo.

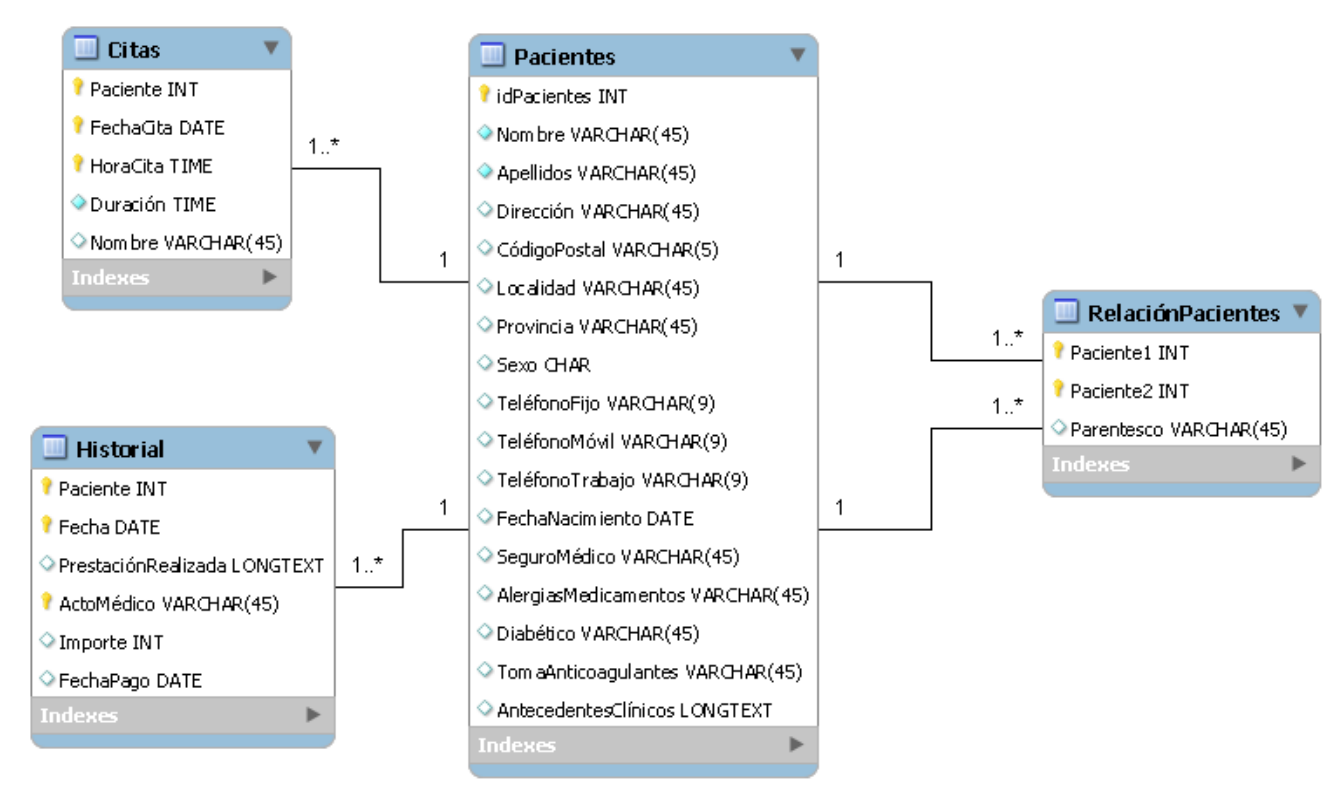

Figura 80: Diagrama Relacional

# 2.2.4. TRANSFORMACIÓN EN TABLAS

**Tabla Pacientes:** La tabla pacientes almacena toda la información relativa al paciente, que es fija y no cambia con el tiempo, como los datos personales, de contacto y su historial médico anterior.

| Campo                | Tipo        | Nulo | Extra       | Comentario                          |
|----------------------|-------------|------|-------------|-------------------------------------|
| idPacientes          | INT         | No   | Auto-       | Identificador interno que el        |
|                      |             |      | incremental | paciente tiene dentro de la base de |
|                      |             |      |             | datos                               |
| Nombre               | VARCHAR(45) | No   |             |                                     |
| Apellidos            | VARCHAR(45) | No   |             |                                     |
| Dirección            | VARCHAR(45) | Sí   |             |                                     |
| CódigoPostal         | VARCHAR(5)  | Sí   |             |                                     |
| Localidad            | VARCHAR(45) | Sí   |             |                                     |
| Provincia            | VARCHAR(45) | Sí   |             |                                     |
| Sexo                 | CHAR        | Sí   |             | Solo se almacena H para Hombres     |
|                      |             |      |             | y M para Mujeres                    |
| TeléfonoFijo         | VARCHAR(9)  | Sí   |             |                                     |
| TeléfonoMovil        | VARCHAR(9)  | Sí   |             |                                     |
| TeléfonoTrabajo      | VARCHAR(9)  | Sí   |             |                                     |
| FechaNacimiento      | DATE        | Sí   |             |                                     |
| SeguroMédico         | VARCHAR(45) | Sí   |             |                                     |
| AlergiasMedicamentos | VARCHAR(45) | Sí   |             |                                     |
| Diabético            | VARCHAR(45) | Sí   |             | Además de si es diabético se anota  |
|                      |             |      |             | el tipo de tratamiento (insulina,   |
|                      |             |      |             | pastillas, etc.)                    |
| TomaAnticoagulantes  | VARCHAR(45) | Sí   |             | Anotar el medicamento que toma      |
| AntecedentesClínicos | LONGTEXT    | Sí   |             |                                     |

Figura 81: Tabla Pacientes

**Tabla Historial:** La tabla historial contiene toda la información acerca de las visitas de cada paciente a la clínica, como la fecha y lo que se le realizó, además de la información sobre el pago de dicha consulta.

| Campo               | Tipo        | Nulo | Extra | Comentario                         |
|---------------------|-------------|------|-------|------------------------------------|
| Pacientes           | INT         | No   |       | Identificador interno del paciente |
|                     |             |      |       | al que se refiere el registro.     |
| Fecha               | DATE        | No   |       |                                    |
| <u>ActoMédico</u>   | VARCHAR(45) | No   |       | Genérico (Quiropodia, Uña          |
|                     |             |      |       | incarnada, Papiloma)               |
| PrestaciónRealizada | LONGTEXT    | Sí   |       | Detalles de la consulta            |
| Importe             | INT         | Sí   |       | Solo importes enteros              |
| FechaPago           | DATE        | Sí   |       |                                    |

Figura 82: Tabla Historial

**Tabla RelaciónPacientes:** La función principal de esta tabla es agrupar pacientes que suelan acudir a consulta juntos y agilizar así el proceso de búsqueda de sus fichas cada vez que nos visiten.

| Campo      | Tipo        | Nulo | Extra | Comentario                         |
|------------|-------------|------|-------|------------------------------------|
| Paciente1  | INT         | No   |       | Identificador interno del paciente |
| Paciente2  | INT         | No   |       | Identificador interno del paciente |
| Parentesco | VARCHAR(45) | Sí   |       | Relación existente entre ambos     |
|            |             |      |       | pacientes.                         |

Figura 83: Tabla Historial

**Tabla Citas:** Esta tabla es la encargada de almacenar toda la agenda de citas que usa nuestra aplicación. Cada cita incluye el nombre e identificador del paciente, el día y hora y la duración estimada de la consulta.

| Campo            | Tipo        | Nulo | Extra | Comentario                         |
|------------------|-------------|------|-------|------------------------------------|
| Paciente         | INT         | No   |       | Identificador interno del paciente |
|                  |             |      |       | al que se refiere el registro.     |
| <u>FechaCita</u> | DATE        | No   |       |                                    |
| HoraCita         | TIME        | No   |       |                                    |
| Duración         | TIME        | No   |       |                                    |
| Nombre           | VARCHAR(45) | Sí   |       |                                    |

Figura 84: Tabla Citas

# 3. PRUEBAS

## 3.1. PRUEBAS DE INSTALACIÓN

La aplicación ha sido probada con éxito en tres ordenadores distintos. En todos los casos la instalación se realizó correctamente y la aplicación funciona sin apreciarse diferencias ni problemas en el uso. A continuación detallamos las características de dichos ordenadores.

- Ordenador 1: Intel Core 2 Duo 2.33GHz, 2GB RAM. Sistema operativo Windows XP.
- Ordenador 2: Intel 4 2.66GHz, 1.50GB RAM. Sistema operativo Windows XP.
- Ordenador 3: Intel Core i7 2.50GHz, 8GB RAM. Sistema operativo Windows 10.

### 3.2 PRUEBAS DE SISTEMA

Las pruebas de sistema son importantes para verificar y comprobar la calidad de un producto software. Permiten posibles fallos de implementación calidad o usabilidad. Existen dos enfoques principales a la hora de realizar las pruebas.

- <u>Pruebas de caja blanca</u>: se basan en comprobar la estructura interna del programa, recorriendo los diferentes caminos de ejecución del mismo. Se requiere un amplio conocimiento de la aplicación a probar para poder realizarlas bien.
- <u>Pruebas de caja negra:</u> se basan en comprobar únicamente que el programa hace lo que tiene que hacer, analizando las entradas que se realizan a la aplicación y las salidas con las que esta responde. Es el enfoque más utilizado al ser el más cercano a la experiencia del usuario.

En este caso nos interesa solamente probar la robustez del sistema por lo que se han elegido las pruebas de caja negra.

| PRUEBA DE USO 1              |                                                                               |  |
|------------------------------|-------------------------------------------------------------------------------|--|
| Objetivo                     | Comprobar que la aplicación se inicia correctamente.                          |  |
| Descripción                  | Al ejecutar la aplicación debe mostrarse la pantalla inicial de la aplicación |  |
|                              | con todos sus componentes.                                                    |  |
| Entrada                      | Abrimos la aplicación desde nuestro ordenador.                                |  |
| Salida                       | Aparece la pantalla de inicio de nuestro programa y todos los botones y       |  |
|                              | etiquetas se muestran satisfactoriamente.                                     |  |
| Resultado                    | Se obtiene el resultado esperado.                                             |  |
| Eigung 95, Durch a da Liga 1 |                                                                               |  |

### Figura 85: Prueba de Uso 1

| PRUEBA DE USO 2 |                                                                             |
|-----------------|-----------------------------------------------------------------------------|
| Objetivo        | Comprobar que el formulario de gestión de pacientes se muestra al pulsar el |
|                 | botón correspondiente.                                                      |
| Descripción     | Al seleccionar el menú Gestión de Pacientes debe abrirse el formulario      |
|                 | correspondiente.                                                            |
| Entrada         | Presionamos el botón Gestión de Pacientes.                                  |
| Salida          | Aparece el formulario que permite ver, agregar y modificar pacientes.       |
| Resultado       | Se obtiene el resultado esperado.                                           |

Figura 86: Prueba de Uso 2

| PRUEBA DE USO 3 |                                                                              |
|-----------------|------------------------------------------------------------------------------|
| Objetivo        | Comprobar la creación de un paciente nuevo.                                  |
| Descripción     | Al presionar el botón Agregar Paciente el programa debe guardar los datos    |
|                 | en la base de datos y devolver un mensaje de confirmación con el             |
|                 | identificador de la historia del Paciente.                                   |
| Entrada         | Rellenamos el formulario y pulsamos el botón.                                |
| Salida          | Se muestra el mensaje de confirmación y el identificador de usuario.         |
|                 | Además al acceder a la base de datos se observa que todos los datos han sido |
|                 | guardados en la misma.                                                       |
| Resultado       | Se obtiene el resultado esperado.                                            |

### Figura 87: Prueba de Uso 3

| PRUEBA DE USO 4            |                                                                                                    |  |
|----------------------------|----------------------------------------------------------------------------------------------------|--|
| Objetivo                   | Comprobar la modificación de un paciente.                                                                                                    |  |
| Descripción                | Al pulsar el botón de Modificar Paciente la aplicación debe comprobar que el identificador existe y guardar los datos. Después mostrará un mensaje de confirmación. |  |
| Entrada 1                  | Abrimos la ficha de un paciente y la modificamos, después apretamos el botón modificar paciente.                                                                    |  |
| Salida 1                   | Se muestra el mensaje de confirmación. Además al acceder a la base de datos se observa que todos los datos han sido guardados en la misma.                          |  |
| Entrada 2                  | Desde el formulario vacío se presiona el botón de Modificar Paciente.                                                                                               |  |
| Salida 2                   | Al no detectar ningún identificador de paciente, el programa nos devuelve<br>un mensaje de error.                                                                   |  |
| Resultado                  | Se obtiene el resultado esperado.                                                                                                    |  |
| Figura 88: Prueba de Uso 4 |                                                                                                    |  |

| PRUEBA DE USO 5 |                                                                                  |
|-----------------|----------------------------------------------------------------------------------|
| Objetivo        | Comprobar la búsqueda por id de un paciente.                                     |
| Descripción     | Al introducir en la barra de búsqueda por id del formulario de pacientes un      |
|                 | id, la aplicación abrirá la ficha del paciente. En caso de que el id no exista o |
|                 | se deje en blanco se mostrará un error                                           |
| Entrada 1       | Introducimos un id de Paciente existente en la base de datos.                    |
| Salida 1        | Se muestra la historia y todos los datos personales del paciente con dicho id.   |
| Entrada 2       | Introducimos un id no existente en la base de datos.                             |
| Salida 2        | El sistema nos devuelve un mensaje de error.                                     |
| Entrada 3       | Dejamos en blanco la casilla de búsqueda.                                        |
| Salida 3        | El sistema nos devuelve un mensaje de error.                                     |
| Resultado       | Se obtiene el resultado esperado.                                                |

#### Figura 89: Prueba de Uso 5

| PRUEBA DE USO 6 |                                                                             |
|-----------------|-----------------------------------------------------------------------------|
| Objetivo        | Comprobar la búsqueda por apellidos de un paciente.                         |
| Descripción     | Al introducir en la barra de búsqueda por apellidos del formulario de       |
|                 | pacientes los apellidos de un paciente, la aplicación nos irá sugiriendo el |
|                 | resto del nombre y mostrará la ficha del paciente.                          |
| Entrada         | Introducimos varias letras en el cajón de búsqueda por apellidos            |
| Salida          | El programa nos sugiere el resto del nombre y nos muestra la ficha de dicho |
|                 | paciente.                                                                   |
| Resultado       | Se obtiene el resultado esperado.                                           |

Figura 90: Prueba de Uso 6

| PRUEBA DE USO 7 |                                                                         |
|-----------------|-------------------------------------------------------------------------|
| Objetivo        | Comprobar que el formulario de gestión de relaciones entre pacientes se |
|                 | muestra al pulsar el botón correspondiente para el paciente actual.     |
| Descripción     | Al seleccionar el menú Añadir Relaciones debe abrirse el formulario     |
|                 | correspondiente.                                                        |
| Entrada 1       | Presionamos el botón Añadir Relaciones desde la ficha de un paciente.   |
| Salida 1        | Aparece el formulario que permite agregar relaciones entre pacientes.   |
| Entrada 2       | Presionamos el botón Relaciones sin abrir la ficha de un paciente.      |
| Salida 2        | No se muestra el formulario.                                            |
| Resultado       | Se obtiene el resultado esperado.                                       |

Figura 91: Prueba de Uso 7

| PRUEBA DE USO 8 |                                                                                |
|-----------------|--------------------------------------------------------------------------------|
| Objetivo        | Comprobar la creación de una nueva relación entre pacientes.                   |
| Descripción     | Al abrir el menú de relaciones y seleccionar un id de otro paciente se añadirá |
|                 | ese paciente como paciente relacionado del actual, junto con la descripción    |
|                 | de la relación que se haya dado.                                               |
| Entrada 1       | Abrimos el formulario de relaciones desde la ficha de un paciente,             |
|                 | seleccionamos el id de un paciente y rellenamos el parentesco. Después         |
|                 | pulsamos el botón de agregar relación                                          |
| Salida 1        | Se muestra el mensaje de confirmación y la nueva relación aparece en la        |
|                 | ficha del paciente. Además al acceder a la base de datos se observa que los    |
|                 | datos han sido guardados en la misma.                                          |
| Entrada 2       | Seleccionamos el id del mismo paciente desde el que se abrió el formulario.    |
| Salida 2        | Se muestra un mensaje de error.                                                |
| Resultado       | Se obtiene el resultado esperado.                                              |

Figura 92: Prueba de Uso 8

| PRUEBA DE USO 9 |                                                                            |
|-----------------|----------------------------------------------------------------------------|
| Objetivo        | Comprobar que al seleccionar un paciente relacionado con el actual se abre |
|                 | su ficha de historial médico.                                              |
| Descripción     | Al seleccionar en la ficha de un paciente un paciente relacionado y hacer  |
|                 | doble clic debe abrirse la historia del otro paciente.                     |
| Entrada         | Presionamos una relación de la ficha de un paciente.                       |
| Salida          | Aparecen los datos personales y el historial del paciente seleccionado.    |
| Resultado       | Se obtiene el resultado esperado.                                          |
|                 |                                                                            |

Figura 93: Prueba de Uso 9

| Comprobar que el formulario de gestión de consultas se abre en modo de   |
|--------------------------------------------------------------------------|
| adición para el paciente actual al pulsar el botón correspondiente.      |
| Al seleccionar el menú Añadir Consulta debe abrirse el formulario        |
| correspondiente para agregar una consulta.                               |
| Presionamos el botón Añadir Consulta tras abrir la ficha de un paciente. |
| Aparece el formulario que permite agregar consultas al paciente.         |
| Presionamos el botón Añadir Consultas sin abrir la ficha de un paciente. |
| No se muestra el formulario.                                             |
| Se obtiene el resultado esperado.                                        |
|                                                                          |

Figura 94: Prueba de Uso 10

| PRUEBA DE USO 11 |                                                                              |
|------------------|------------------------------------------------------------------------------|
| Objetivo         | Comprobar la creación de una consulta en la ficha de un paciente.            |
| Descripción      | Al rellenar los datos del formulario y pulsar el botón Añadir Consulta se    |
|                  | debe guardar esa consulta en la ficha del usuario y mostrar un mensaje de    |
|                  | confirmación.                                                                |
| Entrada 1        | Rellenamos el formulario y apretamos el botón.                               |
| Salida 1         | Se muestra el mensaje que nos informa de que los datos se han guardado.      |
|                  | Además al acceder a la base de datos se observa que todos los datos han sido |
|                  | guardados en la misma.                                                       |
| Entrada 2        | Pulsamos el botón sin rellenar alguno de los campos del formulario.          |
| Salida 2         | Se muestra un mensaje de error.                                              |
| Resultado        | Se obtiene el resultado esperado.                                            |

Figura 95: Prueba de Uso 11

| PRUEBA DE USO 12 |                                                                             |
|------------------|-----------------------------------------------------------------------------|
| Objetivo         | Comprobar que el formulario de gestión de consultas se abre en modo de      |
|                  | modificación para el paciente actual al pulsar sobre una consulta dentro de |
|                  | la ficha del paciente.                                                      |
| Descripción      | Al hacer doble clic sobre una consulta debe abrirse el formulario           |
| _                | correspondiente.                                                            |
| Entrada          | Presionamos sobre una de las consultas de la ficha de un paciente.          |
| Salida           | Aparece el formulario que permite modificar dicha consultas en la ficha de  |
|                  | ese paciente.                                                               |
| Resultado        | Se obtiene el resultado esperado.                                           |
|                  |                                                                             |

Figura 96: Prueba de Uso 12

| PRUEBA DE USO 13            |                                                                              |
|-----------------------------|------------------------------------------------------------------------------|
| Objetivo                    | Comprobar la modificación de una consulta en la ficha de un paciente.        |
| Descripción                 | Al rellenar los datos del formulario y pulsar el botón Modificar Consulta se |
|                             | debe guardar esa consulta en la ficha del usuario y mostrar un mensaje de    |
|                             | confirmación.                                                                |
| Entrada 1                   | Rellenamos el formulario y apretamos el botón.                               |
| Salida 1                    | Se muestra el mensaje que nos informa de que los datos se han guardado.      |
|                             | Además al acceder a la base de datos se observa que todos los datos han sido |
|                             | guardados en la misma.                                                       |
| Entrada 2                   | Pulsamos el botón sin rellenar alguno de los campos del formulario.          |
| Salida 2                    | Se muestra un mensaje de error.                                              |
| Resultado                   | Se obtiene el resultado esperado.                                            |
| Figura 97: Prueba de Uso 13 |                                                                              |

| PRUEBA DE USO 14            |                                                                        |
|-----------------------------|------------------------------------------------------------------------|
| Objetivo                    | Comprobar que el botón de Primero del formulario de pacientes funciona |
|                             | correctamente.                                                         |
| Descripción                 | Al pulsar el botón se debe mostrar el primer registro.                 |
| Entrada                     | Presionamos el botón.                                                  |
| Salida                      | Se abre el primer registro de la base de datos de Pacientes.           |
| Resultado                   | Se obtiene el resultado esperado.                                      |
| Figura 98: Prueba de Uso 14 |                                                                        |

| PRUEBA DE USO 15            |                                                                       |
|-----------------------------|-----------------------------------------------------------------------|
| Objetivo                    | Comprobar que el botón de Último del formulario de pacientes funciona |
|                             | correctamente.                                                        |
| Descripción                 | Al pulsar el botón se debe mostrar el último registro.                |
| Entrada                     | Presionamos el botón.                                                 |
| Salida                      | Se abre el último registro de la base de datos de Pacientes.          |
| Resultado                   | Se obtiene el resultado esperado.                                     |
| Figura 99: Prueba de Uso 15 |                                                                       |

| PRUEBA DE USO 16 |                                                                         |
|------------------|-------------------------------------------------------------------------|
| Objetivo         | Comprobar que el botón de Anterior del formulario de pacientes funciona |
|                  | correctamente.                                                          |
| Descripción      | Al pulsar el botón se debe mostrar el registro anterior al actual.      |
| Entrada 1        | Presionamos el botón.                                                   |
| Salida 1         | Se abre el registro anterior de la base de datos de Pacientes.          |
| Entrada 2        | Presionamos el botón en el primer registro de la base de datos.         |
| Salida 2         | Se muestra un error.                                                    |
| Resultado        | Se obtiene el resultado esperado.                                       |
|                  |                                                                         |

Figura 100: Prueba de Uso 16

| PRUEBA DE USO 17             |                                                                          |
|------------------------------|--------------------------------------------------------------------------|
| Objetivo                     | Comprobar que el botón de Siguiente del formulario de pacientes funciona |
|                              | correctamente.                                                           |
| Descripción                  | Al pulsar el botón se debe mostrar el registro siguiente al actual       |
| Entrada 1                    | Presionamos el botón.                                                    |
| Salida 1                     | Se abre el registro siguiente de la base de datos de Pacientes.          |
| Entrada 2                    | Presionamos el botón en el último registro de la base de datos.          |
| Salida 2                     | Se muestra un error.                                                     |
| Resultado                    | Se obtiene el resultado esperado.                                        |
| Figura 101: Prueba de Uso 17 |                                                                          |

| PRUEBA DE USO 18 |                                                                         |
|------------------|-------------------------------------------------------------------------|
| Objetivo         | Comprobar que el formulario de gestión de citas se muestra al pulsar el |
|                  | botón correspondiente.                                                  |
| Descripción      | Al seleccionar el menú Gestión de Citas debe abrirse el formulario      |
| -                | correspondiente.                                                        |
| Entrada          | Presionamos el botón Gestión de Citas.                                  |
| Salida           | Aparece el formulario que permite ver, agregar y modificar citas.       |
| Resultado        | Se obtiene el resultado esperado.                                       |
|                  |                                                                         |

Figura 102: Prueba de Uso 18

| PRUEBA DE USO 19             |                                                                              |
|------------------------------|------------------------------------------------------------------------------|
| Objetivo                     | Comprobar el correcto guardado de las citas.                                 |
| Descripción                  | Al pulsar el botón Guardar Cambios se deben guardar las citas introducidas   |
|                              | en el formulario para el día seleccionado y mostrar un mensaje de            |
|                              | confirmación.                                                                |
| Entrada                      | Rellenamos el formulario y apretamos el botón.                               |
| Salida                       | Se muestra el mensaje que nos informa de que los datos se han guardado.      |
|                              | Además al acceder a la base de datos se observa que todos los datos han sido |
|                              | guardados en la misma.                                                       |
| Resultado                    | Se obtiene el resultado esperado.                                            |
| Figura 103: Prueba de Uso 19 |                                                                              |

PRUEBA DE USO 20ObjetivoComprobar que el botón de selección de día del formulario de citas<br/>funciona correctamente.DescripciónAl seleccionar una fecha y pulsar el botón Actualizar se debe mostrar la<br/>agenda de citas para esa fecha.EntradaSeleccionamos una fecha mediante el calendario y presionamos el botón<br/>correspondiente.SalidaSe recupera la agenda de citas del día elegido en la base de datos de Citas.ResultadoSe obtiene el resultado esperado.

Figura 104: Prueba de Uso 20
| PRUEBA DE USO 21 |                                                                               |
|------------------|-------------------------------------------------------------------------------|
| Objetivo         | Comprobar que el botón de Día Anterior del formulario de citas funciona       |
|                  | correctamente.                                                                |
| Descripción      | Al pulsar el botón se debe mostrar la agenda de citas para la fecha anterior  |
|                  | a la actual.                                                                  |
| Entrada          | Presionamos el botón.                                                         |
| Salida           | Se recupera la agenda de citas del día anterior al actual de la base de datos |
|                  | de Citas.                                                                     |
| Resultado        | Se obtiene el resultado esperado.                                             |
|                  |                                                                               |

Figura 105: Prueba de Uso 21

| PRUEBA DE USO 22             |                                                                          |
|------------------------------|--------------------------------------------------------------------------|
| Objetivo                     | Comprobar que el botón de Día Siguiente del formulario de citas funciona |
|                              | correctamente.                                                           |
| Descripción                  | Al pulsar el botón se debe mostrar la agenda de citas para la fecha      |
|                              | siguiente a la actual.                                                   |
| Entrada                      | Presionamos el botón.                                                    |
| Salida                       | Se recupera la agenda de citas del día siguiente al actual de la base de |
|                              | datos de Citas.                                                          |
| Resultado                    | Se obtiene el resultado esperado.                                        |
| Figura 106: Prueba de Uso 22 |                                                                          |

| PRUEBA DE USO 23             |                                                                                                    |
|------------------------------|----------------------------------------------------------------------------------------------------|
| Objetivo                     | Comprobar que el formulario para añadir una cita nueva se muestra al pulsar el botón correspondiente.               |
| Descripción                  | Al seleccionar el menú Nueva Cita debe abrirse el formulario correspondiente.                                       |
| Entrada                      | Presionamos el botón Nueva Cita                                                                                     |
| Salida                       | Aparece el formulario que permite agregar una cita nueva en la agenda seleccionando todos los detalles de la misma. |
| Resultado                    | Se obtiene el resultado esperado.                                                                                   |
| Figura 107: Prueba de Uso 23 |                                                                                                    |

| PRUEBA DE USO 24 |                                                                              |
|------------------|------------------------------------------------------------------------------|
| Objetivo         | Comprobar la creación de una cita mediante el formulario de Cita Nueva.      |
| Descripción      | Al rellenar los datos del formulario y pulsar el botón Añadir Cita se debe   |
|                  | guardar esa cita en la base de datos y mostrar un mensaje de confirmación.   |
| Entrada 1        | Rellenamos el formulario y apretamos el botón.                               |
| Salida 1         | Se muestra el mensaje que nos informa de que los datos se han guardado.      |
|                  | Además al acceder a la base de datos se observa que todos los datos han sido |
|                  | guardados en la misma.                                                       |
| Entrada 2        | Pulsamos el botón sin rellenar alguno de los campos del formulario.          |
| Salida 2         | Se muestra un mensaje de error.                                              |
| Resultado        | Se obtiene el resultado esperado.                                            |

Figura 108: Prueba de Uso 24

| PRUEBA DE USO 25             |                                                                                            |
|------------------------------|--------------------------------------------------------------------------------------------|
| Objetivo                     | Comprobar que el formulario de estadísticas se muestra al pulsar el botón correspondiente. |
| Descripción                  | Al seleccionar el menú Estadísticas debe abrirse el formulario correspondiente.            |
| Entrada                      | Presionamos el botón Estadísticas.                                                         |
| Salida                       | Aparece el formulario que permite generar y ver diferentes informes de actividad.          |
| Resultado                    | Se obtiene el resultado esperado.                                                          |
| Figura 109: Prueba de Uso 25 |                                                                                            |

| PRUEBA DE USO 26 |                                                                          |
|------------------|--------------------------------------------------------------------------|
| Objetivo         | Comprobar que se muestra el informe por día y agrupado por actos en el   |
| -                | formulario de estadísticas.                                              |
| Descripción      | Al seleccionar las opciones correspondientes debe mostrarse en el        |
|                  | formulario el informe correspondiente y las sumas de los totales         |
|                  | correspondiente.                                                         |
| Entrada          | Seleccionamos las opciones Día y Agrupar por actos y pulsamos el botón   |
|                  | Mostrar Datos                                                            |
| Salida           | Aparece en el formulario el resumen de la actividad del día agrupado por |
|                  | actos y los totales se suman correctamente.                              |
| Resultado        | Se obtiene el resultado esperado.                                        |
|                  |                                                                          |

Figura 110: Prueba de Uso 26

| PRUEBA DE USO 27 |                                                                          |
|------------------|--------------------------------------------------------------------------|
| Objetivo         | Comprobar que se muestra el informe por día y agrupado por paciente en   |
|                  | el formulario de estadísticas.                                           |
| Descripción      | Al seleccionar las opciones correspondientes debe mostrarse en el        |
| _                | formulario el informe correspondiente y las sumas de los totales         |
|                  | correspondiente.                                                         |
| Entrada          | Seleccionamos las opciones Día y Agrupar por paciente y pulsamos el      |
|                  | botón Mostrar Datos                                                      |
| Salida           | Aparece en el formulario el resumen de la actividad del día agrupado por |
|                  | pacientes y los totales se suman correctamente.                          |
| Resultado        | Se obtiene el resultado esperado.                                        |

Figura 111: Prueba de Uso 27

| PRUEBA DE USO 28 |                                                                           |
|------------------|---------------------------------------------------------------------------|
| Objetivo         | Comprobar que se muestra el informe por día y sólo consultas pendientes   |
|                  | en el formulario de estadísticas.                                         |
| Descripción      | Al seleccionar las opciones correspondientes debe mostrarse en el         |
|                  | formulario el informe correspondiente y las sumas de los totales          |
|                  | correspondiente.                                                          |
| Entrada          | Seleccionamos las opciones Día y Consultas Pendientes y pulsamos el       |
|                  | botón Mostrar Datos                                                       |
| Salida           | Aparece en el formulario el resumen de la actividad del día mostrando las |
|                  | consultas pendientes y los totales se suman correctamente.                |
| Resultado        | Se obtiene el resultado esperado.                                         |
|                  |                                                                           |

Figura 112: Prueba de Uso 28

| PRUEBA DE USO 29 |                                                                          |
|------------------|--------------------------------------------------------------------------|
| Objetivo         | Comprobar que se muestra el informe por mes y agrupado por actos en el   |
| -                | formulario de estadísticas.                                              |
| Descripción      | Al seleccionar las opciones correspondientes debe mostrarse en el        |
| _                | formulario el informe correspondiente y las sumas de los totales         |
|                  | correspondiente.                                                         |
| Entrada          | Seleccionamos las opciones Mes y Agrupar por actos y pulsamos el botón   |
|                  | Mostrar Datos                                                            |
| Salida           | Aparece en el formulario el resumen de la actividad del mes agrupado por |
|                  | actos y los totales se suman correctamente.                              |
| Resultado        | Se obtiene el resultado esperado.                                        |
|                  |                                                                          |

Figura 113: Prueba de Uso 29

| PRUEBA DE USO 30 |                                                                          |
|------------------|--------------------------------------------------------------------------|
| Objetivo         | Comprobar que se muestra el informe por mes y agrupado por paciente en   |
|                  | el formulario de estadísticas.                                           |
| Descripción      | Al seleccionar las opciones correspondientes debe mostrarse en el        |
|                  | formulario el informe correspondiente y las sumas de los totales         |
|                  | correspondiente.                                                         |
| Entrada          | Seleccionamos las opciones Mes y Agrupar por paciente y pulsamos el      |
|                  | botón Mostrar Datos                                                      |
| Salida           | Aparece en el formulario el resumen de la actividad del mes agrupado por |
|                  | pacientes y los totales se suman correctamente.                          |
| Resultado        | Se obtiene el resultado esperado.                                        |
|                  |                                                                          |

Figura 114: Prueba de Uso 30

| PRUEBA DE USO 31 |                                                                           |
|------------------|---------------------------------------------------------------------------|
| Objetivo         | Comprobar que se muestra el informe por mes y sólo consultas pendientes   |
|                  | en el formulario de estadísticas.                                         |
| Descripción      | Al seleccionar las opciones correspondientes debe mostrarse en el         |
|                  | formulario el informe correspondiente y las sumas de los totales          |
|                  | correspondiente.                                                          |
| Entrada          | Seleccionamos las opciones Mes y Consultas Pendientes y pulsamos el       |
|                  | botón Mostrar Datos                                                       |
| Salida           | Aparece en el formulario el resumen de la actividad del mes mostrando las |
|                  | consultas pendientes y los totales se suman correctamente.                |
| Resultado        | Se obtiene el resultado esperado.                                         |
|                  |                                                                           |

Figura 115: Prueba de Uso 31

| PRUEBA DE USO 32 |                                                                          |
|------------------|--------------------------------------------------------------------------|
| Objetivo         | Comprobar que se muestra el informe por año y agrupado por actos en el   |
| -                | formulario de estadísticas.                                              |
| Descripción      | Al seleccionar las opciones correspondientes debe mostrarse en el        |
| _                | formulario el informe correspondiente y las sumas de los totales         |
|                  | correspondiente.                                                         |
| Entrada          | Seleccionamos las opciones Año y Agrupar por actos y pulsamos el botón   |
|                  | Mostrar Datos                                                            |
| Salida           | Aparece en el formulario el resumen de la actividad del año agrupado por |
|                  | actos y los totales se suman correctamente.                              |
| Resultado        | Se obtiene el resultado esperado.                                        |

Figura 116: Prueba de Uso 32

| PRUEBA DE USO 33 |                                                                          |
|------------------|--------------------------------------------------------------------------|
| Objetivo         | Comprobar que se muestra el informe por año y agrupado por paciente en   |
|                  | el formulario de estadísticas.                                           |
| Descripción      | Al seleccionar las opciones correspondientes debe mostrarse en el        |
|                  | formulario el informe correspondiente y las sumas de los totales         |
|                  | correspondiente.                                                         |
| Entrada          | Seleccionamos las opciones Año y Agrupar por paciente y pulsamos el      |
|                  | botón Mostrar Datos                                                      |
| Salida           | Aparece en el formulario el resumen de la actividad del año agrupado por |
|                  | pacientes y los totales se suman correctamente.                          |
| Resultado        | Se obtiene el resultado esperado.                                        |
|                  |                                                                          |

Figura 117: Prueba de Uso 33

| PRUEBA DE USO 34 |                                                                           |
|------------------|---------------------------------------------------------------------------|
| Objetivo         | Comprobar que se muestra el informe por año y sólo consultas pendientes   |
|                  | en el formulario de estadísticas.                                         |
| Descripción      | Al seleccionar las opciones correspondientes debe mostrarse en el         |
|                  | formulario el informe correspondiente y las sumas de los totales          |
|                  | correspondiente.                                                          |
| Entrada          | Seleccionamos las opciones Año y Consultas Pendientes y pulsamos el       |
|                  | botón Mostrar Datos                                                       |
| Salida           | Aparece en el formulario el resumen de la actividad del año mostrando las |
|                  | consultas pendientes y los totales se suman correctamente.                |
| Resultado        | Se obtiene el resultado esperado.                                         |
|                  |                                                                           |

Figura 118: Prueba de Uso 34

| PRUEBA DE USO 35 |                                                                         |
|------------------|-------------------------------------------------------------------------|
| Objetivo         | Comprobar que se muestra el informe total y agrupado por actos en el    |
| -                | formulario de estadísticas.                                             |
| Descripción      | Al seleccionar las opciones correspondientes debe mostrarse en el       |
| _                | formulario el informe correspondiente y las sumas de los totales        |
|                  | correspondiente.                                                        |
| Entrada          | Seleccionamos las opciones Todo y Agrupar por actos y pulsamos el botón |
|                  | Mostrar Datos                                                           |
| Salida           | Aparece en el formulario el resumen de la actividad total agrupado por  |
|                  | actos y los totales se suman correctamente.                             |
| Resultado        | Se obtiene el resultado esperado.                                       |
|                  |                                                                         |

Figura 119: Prueba de Uso 35

| PRUEBA DE USO 36 |                                                                         |
|------------------|-------------------------------------------------------------------------|
| Objetivo         | Comprobar que se muestra el informe total y agrupado por paciente en el |
| -                | formulario de estadísticas.                                             |
| Descripción      | Al seleccionar las opciones correspondientes debe mostrarse en el       |
|                  | formulario el informe correspondiente y las sumas de los totales        |
|                  | correspondiente.                                                        |
| Entrada          | Seleccionamos las opciones Todo y Agrupar por paciente y pulsamos el    |
|                  | botón Mostrar Datos                                                     |
| Salida           | Aparece en el formulario el resumen de la actividad total agrupado por  |
|                  | pacientes y los totales se suman correctamente.                         |
| Resultado        | Se obtiene el resultado esperado.                                       |
|                  |                                                                         |

Figura 120: Prueba de Uso 36

| PRUEBA DE USO 37 |                                                                          |
|------------------|--------------------------------------------------------------------------|
| Objetivo         | Comprobar que se muestra el informe total y sólo consultas pendientes en |
|                  | el formulario de estadísticas.                                           |
| Descripción      | Al seleccionar las opciones correspondientes debe mostrarse en el        |
|                  | formulario el informe correspondiente y las sumas de los totales         |
|                  | correspondiente.                                                         |
| Entrada          | Seleccionamos las opciones Todo y Consultas Pendientes y pulsamos el     |
|                  | botón Mostrar Datos                                                      |
| Salida           | Aparece en el formulario el resumen de la actividad total mostrando las  |
|                  | consultas pendientes y los totales se suman correctamente.               |
| Resultado        | Se obtiene el resultado esperado.                                        |
|                  |                                                                          |

Figura 121: Prueba de Uso 37

# SECCIÓN III: MANUAL DE USUARIO

## 1. INSTALACION DE LA APLICACIÓN

### 1.1. REQUISITOS DE INSTALACIÓN

- Maquina virtual Java
- Servidor MySQL.

### 1.2. INSTALACIÓN DE LA APLICACIÓN

Para realizar la instalación de la aplicación tan solo hay que descomprimir el archivo "ClinPod.zip" que se encuentra en el CD en la ubicación de nuestra preferencia. Una vez descomprimido ya se puede ejecutar, pero solo podremos ver la pantalla de inicio. Es necesario que creemos la base de datos para poder explorar la aplicación al máximo de sus posibilidades.

## 2. CREACIÓN BASE DE DATOS

#### 2.1. CREAR BASE DE DATOS

Para realizar la creación de la base de datos se debe ejecutar el script SQL adjunto desde la consola de MySQL utilizando un usuario con permisos de creación. Para ello abra la consola del sistema y posiciónese en la carpeta donde se encuentra instalado el servidor MySQL (habitualmente será algo del tipo *C:\Program Files\MySQL\MySQL Server 5.7\bin*). Después ejecute la siguiente instrucción:

 $mysql - u UsuarioMySQL - p < C: \SQLScript.sql$ 

Donde habrá que sustituir *UsuarioMySQL* por nuestro nombre de usuario y *C:\SQLScript.sql* por la ruta completa del script de creación en nuestro disco duro. Nos pedirá nuestra contraseña y ejecutará el script.

Una vez realizados estos pasos la base de datos estará creada y lista para ejecutar la aplicación.

La aplicación está configurada por defecto para funcionar con los siguientes datos de conexión de MySQL:

<u>Servidor:</u> localhost <u>Puerto:</u> 3306 <u>Nombre de la base de datos:</u> bdclin <u>Usuario:</u> usuario <u>Contraseña:</u> contrasena

Estos datos se almacenan en el archivo *conexion.conf* que debe estar en el mismo directorio que el programa. Se puede modificar con cualquier editor de texto, pero es importante conservar el mismo formato y solo editar la parte derecha de cada expresión (a la derecha del símbolo "=") con lo que corresponda.

## 3. USO GENERAL

### 3.1. PANTALLA PRINCIPAL

Al abrir la aplicación nos encontramos con la siguiente pantalla:

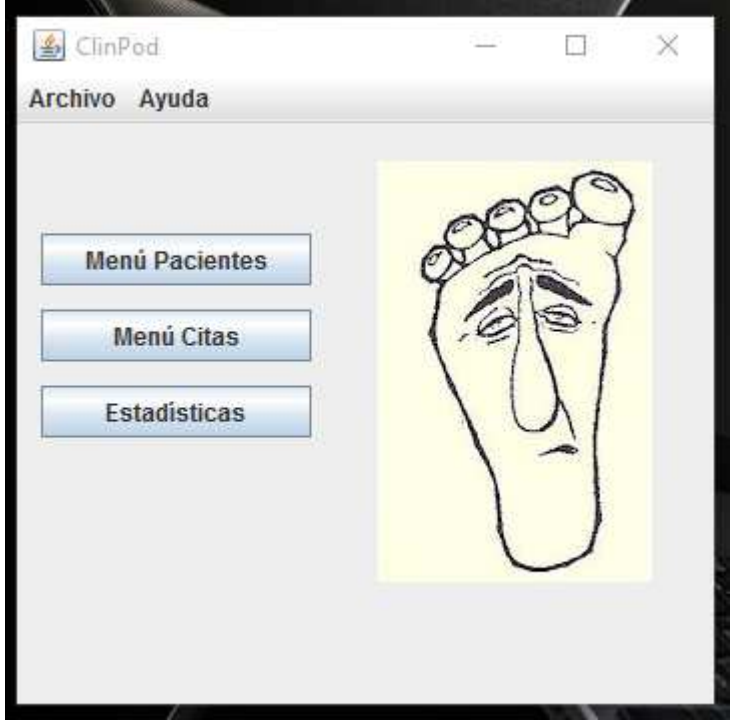

Figura 122: Pantalla inicial de la aplicación

Esta es la pantalla principal de la aplicación desde la que podremos acceder a todas las funcionalidades que nos ofrece la aplicación. Como podemos apreciar la aplicación está dividida en tres secciones. Menú Pacientes, donde podremos gestionar toda la información de los pacientes que visiten la clínica como datos personales, historial de consultas, etc. Desde el menú Citas se gestiona toda la agenda diaria de la consulta de podología. Por último, en Estadísticas tendremos la posibilidad de visualizar diferentes informes sobre la actividad de la clínica. Esta ventana permanecerá abierta en todo momento mientras estemos usando la aplicación para poder acceder a los tres apartados en el momento que lo necesitemos. Las distintas opciones también son accesibles desde la barra de menús, como puede verse en la siguiente imagen:

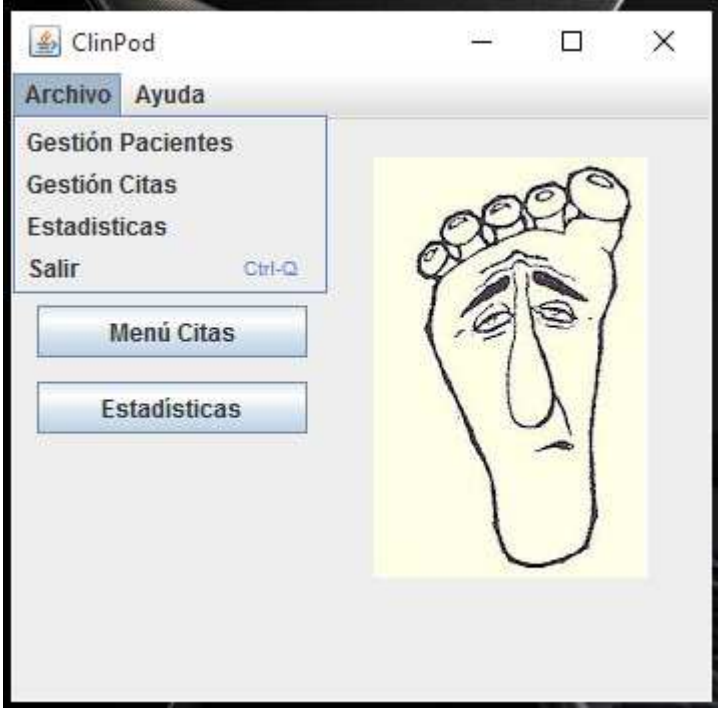

Figura 123: Menú Archivo

| 🍝 Clinf | Pod                                  |                 | ÷ | ÷ |   | × |
|---------|--------------------------------------|-----------------|---|---|---|---|
| Archivo | Ayuda                                |                 |   |   |   |   |
|         | Acerca                               | de              |   |   | ~ |   |
| Mer     | nú Pacier<br>Aenú Cita<br>stadística | ites<br>s<br>is |   |   |   | } |

Figura 124: Menú Ayuda

Si elegimos la opción Acerca de... se nos mostrará la información sobre la aplicación, como el creador o la página web de la empresa.

| About: ClinPod 1.0 |                                                                    | ×                                                                                                    |
|--------------------|--------------------------------------------------------------------|----------------------------------------------------------------------------------------------------|
|                    | ClinPod<br>Programa para<br>Product Versio<br>Vendor:<br>Homepage: | a la gestión integral de Clínica Podológica.<br>on: 1.0<br>Chema Herrero<br>http://www.podologiasegovia.com |

Figura 125: Dialogo Acerca de...

Cabe destacar que los formularios generados por el menú de la pantalla principal son independientes, lo que hace posible que puedan ser visualizados simultáneamente, para poder realizar varias gestiones en diferentes apartados simultáneamente.

| Sestión de Pacientes               |                     | - 🗆 ×              | 🍰 Gesitón de Citas | - 🗆 X                      |
|------------------------------------|---------------------|--------------------|--------------------|----------------------------|
|                                    | Turing, Alan (1)    |                    | 28-300-            | 2015 C > Actualizar        |
| Nombre Nº Historia                 | Teléfono Particular |                    |                    |                            |
| Apellidos                          | Teléfono Móvil      |                    | Hora A             | Nombre                     |
| Dirección                          | Teléfono Trabajo    |                    | 17:15              |                            |
| Localidad                          | Sexo H              | lombre             | 17:30              |                            |
| Localitata                         |                     |                    | 17.45              |                            |
| Provincia C.P.                     | Fecha Nacimiento    |                    | 18:15              | fox                        |
| Mutua Alergias                     | Antecedentes        |                    | 18:30              |                            |
|                                    | Médicos             |                    | 19:00              |                            |
| ¿Diabético? ¿Toma Anticoagulantes? |                     |                    | 19:15              |                            |
|                                    |                     |                    | 19:30              |                            |
| Historial: Añadir Consulta         |                     | Añadir Paciente    | 20:00              |                            |
|                                    |                     | Modificar Paciente |                    |                            |
|                                    |                     |                    |                    |                            |
|                                    | <u>.</u>            | Limpiar Formulario |                    |                            |
|                                    | Pacier              | ntes Relacionados: |                    | Nueva Lita Guardar Campios |
| Registro IC C > >                  |                     | Añadir Relaciones  |                    |                            |
| Papetera de SUS X·SERIES           |                     |                    |                    | /isus                      |

Figura 126: Vista de dos ventanas de la aplicación funcionando simultáneamente

#### 3.2. MENÚ PACIENTES

Al acceder al menú de pacientes nos encontraremos con un formulario de introducción de datos en blanco. A lo largo de las diferentes secciones iremos desgranando todas las opciones que este nos ofrece.

| <b>3.2.1. AGREGAR PACIENTES</b> |
|---------------------------------|
|---------------------------------|

| 🎒 Gestión de Pacientes     |             |                     |                  | <u></u> %     |    | × |
|----------------------------|-------------|---------------------|------------------|---------------|----|---|
|                            |             |                     |                  | ji.           |    | - |
| Nombre                     | Nº Historia | Telefono Particular | -                |               |    |   |
| Apellidos                  |             | Telefono Movil      |                  |               |    |   |
| Dirección                  |             | Teléfono Trabajo    |                  |               |    |   |
| Localidad                  |             | Sexo                | Hombre           | -             |    |   |
| Provincia                  | С.Р.        | Fecha Nacimient     | o                |               |    |   |
| Mutua Alergias             |             | Antecedente         | s                |               |    |   |
| ¿Diabético? ¿Toma Antic    | oagulantes? | medicos             |                  |               |    |   |
| Historial: Añadir Consulta |             | -                   |                  |               |    |   |
|                            |             |                     | Ana              | dir Paciente  |    |   |
|                            |             |                     | Modif            | icar Paciente |    |   |
|                            |             |                     | Limpi            | ar Formulario |    |   |
|                            |             |                     |                  |               |    |   |
|                            |             | i i                 | Pacientes Relaci | onados:       |    |   |
|                            |             | [                   |                  |               |    |   |
|                            |             |                     |                  |               |    |   |
| 1                          |             |                     |                  |               |    |   |
| Registro I< <              | >           |                     | Añadi            | r Relaciones  | n. |   |

Figura 127: Gestión de Pacientes

Para agregar un paciente nuevo tan solo hay que rellenar los datos que hemos obtenido del mismo en los apartados correspondientes del formulario. Cuando lo tengamos todo presionamos el botón agregar paciente. Si todo ha funcionado correctamente, el sistema nos informará de que el paciente ha sido agregado y del id que se le ha asignado en el sistema. En cualquier momento que lo necesitemos podemos limpiar el formulario para empezar de

En cualquier momento que lo necesitemos podemos limpiar el formulario para empezar de nuevo usando el botón correspondiente.

### Programa de Gestión "Clínica Podológica" José María Herrero Gómez

|                          |                              |                         |                                       | 9 <u>410</u>                                                    |   | × |
|--------------------------|------------------------------|-------------------------|---------------------------------------|-----------------------------------------------------------------|---|---|
| Nombre                   | Nº Historia                  | Teléfono Particular     |                                       |                                                                 |   |   |
| Apellidos                |                              | Teléfono Móvil          |                                       |                                                                 |   |   |
| Dirección                |                              | Teléfono Trabajo        | ļ                                     |                                                                 |   |   |
| Localidad                |                              | Sexo                    | Hombre                                | -                                                               |   |   |
| Provincia                | C.P.                         | Fecha Nacimiento        |                                       |                                                                 |   |   |
| Mutua                    | Alergias                     | Antecedentes<br>Médicos |                                       |                                                                 |   |   |
| Diabético?               | ¿Toma Anticoagulantes?       |                         |                                       |                                                                 |   |   |
|                          | Paciente agregado correctame | nte id=5                |                                       |                                                                 |   |   |
| listorial: Añadir Consul | ta                           |                         |                                       |                                                                 |   |   |
| listorial: Añadir Consul | ta                           |                         | Aña                                   | adir Paciente                                                   |   |   |
| listorial: Añadir Consul | ta                           |                         | Aña<br>Modi                           | adir Paciente<br>ificar Paciente                                | 1 |   |
| Historial: Añadir Consul | ta                           |                         | Aña<br>Modi<br>Limp                   | adir Paciente<br>ficar Paciente<br>viar Formularic              |   |   |
| listorial: Añadir Consul | ta                           | Pr                      | Aña<br>Modi<br>Limp<br>acientes Relac | adir Paciente<br>ficar Paciente<br>viar Formularic<br>ionados:  |   |   |
| listorial: Añadir Consul | ta                           | P.                      | Aña<br>Modi<br>Limp<br>acientes Relac | adir Paciente<br>ificar Paciente<br>viar Formularic<br>ionados: |   |   |

Figura 128: Confirmación de paciente agregado

#### **3.2.2. BUSCAR PACIENTES**

Una vez que tengamos varios pacientes grabados en nuestra base de datos, nos será muy útil poder buscarlos por diferentes criterios. El primero de ellos es a través de su id, introduciendo el número de historia en el cajón de la parte inferior y pulsando *enter* o moviéndonos por los registros con los botones de avance, retroceso, primero y último.

| 🎒 Gestión d | de Pacientes      |               |                         | - 0                   | × |
|-------------|-------------------|---------------|-------------------------|-----------------------|---|
| Nombre      | John              | Nº Historia 3 | Teléfono Particular     |                       |   |
| Apellidos   | Von Neumann       |               | Teléfono Móvil          |                       |   |
| Dirección   |                   |               | Teléfono Trabajo        |                       |   |
| Localidad   |                   |               | Sexo                    | Hombre                |   |
| Provincia   |                   | С.Р.          | Fecha Nacimiento        |                       |   |
| Mutua       | Alergias          |               | Antecedentes<br>Médicos |                       |   |
| Diabético?  | ¿Toma Anticoagula | antes?        |                         |                       |   |
| Historial:  | Añadir Consulta   |               |                         | Añadir Paciente       | _ |
|             |                   |               |                         | Modificar Paciente    |   |
|             |                   |               |                         | Limpiar Formulario    |   |
|             |                   |               | Pa                      | cientro Delocionadoro |   |
|             |                   |               |                         |                       |   |
|             |                   |               |                         |                       |   |
|             |                   |               | 17                      |                       |   |

Figura 129: Búsqueda por id de Paciente

La segunda opción de la que disponemos es buscar el paciente introduciendo sus apellidos en el cajón de búsqueda superior derecho. Vemos que ambos elementos de búsqueda están resaltados en color azul para distinguirlos del resto de campos del formulario.

## Programa de Gestión "Clínica Podológica" José María Herrero Gómez

| 🎒 Gestión de Pacient | tes                    | - 0                                                                    |
|----------------------|------------------------|------------------------------------------------------------------------|
| Nombre               | Nº Historia            | Teléfon Cray, Seymour (2)<br>Tanembaum, Andrew (4)<br>Turing, Alan (1) |
| Dirección            |                        | Teléfd Von Neumann, John (3)                                           |
| Provincia            | C.P.                   | Fecha Nacimiento                                                       |
| Mutua                | Alergias               | Antecedentes<br>Médicos                                                |
| ¿Díabético?          | ¿Toma Anticoagulantes? |                                                                        |
| Historial: Añadir    | r Consulta             | Añadir Paciente                                                        |
|                      |                        | Modificar Paciente                                                     |
|                      |                        | Limpiar Formulario                                                     |
|                      |                        | Pacientes Relacionados:                                                |
|                      |                        |                                                                        |
| Registro  <          | < > >                  | Añadir Relaciones                                                      |

Figura 130: Búsqueda por apellidos del paciente

| 🎒 Gestión d | le Pacientes         |               |                   |                          | 8 <u>—</u> 8   | × |
|-------------|----------------------|---------------|-------------------|--------------------------|----------------|---|
|             |                      |               | Tanemba           | um, Andrew (4)           |                | - |
| Nombre      | Andrew               | Nº Historia 4 | Teléfon Cray, Sey | mour (2)                 |                |   |
| Apellidos   | Tanembaum            |               | Tel Tanomba       | Ada (5)                  |                |   |
| Dirección   |                      |               | Teléfo Turing, Al | an (1)<br>nann, John (3) |                |   |
| Localidad   |                      |               | Sex               | o Hombre                 | -              |   |
| Provincia   |                      | С.Р.          | Fecha Naci        | miento                   |                |   |
| Mutua       | Alergias             |               | Antece            | dentes<br>s              |                |   |
| ¿Diabético? | ¿Toma Anticoagulante | s?            |                   |                          |                |   |
| Historial:  | Añadir Consulta      |               |                   | Aña                      | dir Paciente   |   |
| 25/08/20    | 15 Papiloma Mapre    |               |                   | Modif                    | ficar Paciente |   |
|             |                      |               |                   | Limpi                    | iar Formulario |   |
|             |                      |               |                   | Pacientes Relaci         | onados:        |   |
|             |                      |               |                   | 3, John Von Neum         | ann, amigos    |   |
| Registro    | < < 4 > >            |               |                   | Añadi                    | r Relaciones   |   |

La búsqueda por apellidos puede usarse seleccionando un elemento de la lista con el ratón o escribiendo directamente para movernos rápidamente a la posición deseada.

Figura 131: Función de autocompletado

Como podemos apreciar la búsqueda por apellidos dispone de autocompletado, de forma que se nos va sugiriendo el resto del nombre a medida que vamos escribiendo.

#### **3.2.3. MODIFICAR PACIENTES**

A veces nos resulta útil modificar los datos personales de un paciente, bien porque haya cambiado de dirección, para añadir otro número de teléfono o para añadir algún dato médico relevante nuevo. Para hacer estos cambios primero hay que ubicarse en la ficha del paciente que queramos cambiar. Después trabajamos con los datos y cuando hayamos terminado pulsamos Modificar Paciente. Si la operación se completa con éxito obtendremos un mensaje de confirmación

| 📓 Gestión de Pacientes             | – – ×                   |
|------------------------------------|-------------------------|
| Nombre Nº Historia                 | Teléfono Particular     |
| Apellidos                          | Teléfono Móvil          |
| Dirección                          | Teléfono Trabajo        |
| Localidad                          | Sexo Hombre 💌           |
| Provincia C.P.                     | Fecha Nacimiento        |
| Mutua Alergias                     | Antecedentes<br>Médicos |
| ¿Díabético? ¿Toma Anticoagulantes? |                         |
| Historial: Añadir Consulta         | Añadir Paciente         |
|                                    | Modificar Paciente      |
|                                    | Limpiar Formulario      |
|                                    | Pacientes Relacionados: |
| Registro I< < > >                  | Añadir Relaciones       |

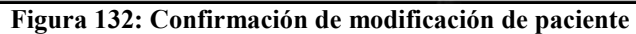

#### 3.2.4. AGREGAR PACIENTES RELACIONADOS

En las consultas médicas es muy habitual que haya pacientes que acudan habitualmente juntos a la clínica: matrimonios, padres e hijos, monjas de la misma congregación... Por esto es de vital importancia contar con un mecanismo que permita encontrar rápidamente las historias sin necesidad de tener que buscar cada paciente uno a uno. Para añadir una relación entre pacientes debemos situarnos en la historia de uno de los pacientes y hacer clic en el botón Añadir Relaciones.

|            |                   |                   | Von Neumann, J      | John (3)                |
|------------|-------------------|-------------------|---------------------|-------------------------|
| Nombre     | John              | Nº Historia 3     | Teléfono Particular |                         |
| Apellidos  | Von Neumann       |                   | Teléfono Móvil      |                         |
| Dirección  |                   |                   | Teléfono Trabajo    |                         |
| Localidad  | 21-               |                   | Sexo                | Hombre                  |
| Provincia  |                   | 2                 | X                   | 28/12/1903              |
| Mutua      | Alergias          | Von Neumann, John | (3)                 | •]                      |
| Diabético? | ¿Toma Anticoagul  | Parentesco amigos |                     |                         |
| Historial: | Añadir Conculta   | Añad              | ir Relación         |                         |
| 1          | Allauli Colisulta |                   |                     | Añadir Paciente         |
|            |                   |                   |                     | Modificar Paciente      |
|            |                   |                   |                     | Limpiar Formulario      |
|            |                   |                   | F                   | Pacientes Relacionados: |
| Registro   | < < 3 >           | >                 |                     | Añadir Relaciones       |

Figura 133: Agregando pacientes relacionados

Nos aparecerá un pequeño formulario en el que podremos elegir del desplegable a otro paciente para relacionarlo con el actual. Obviamente no podemos relacionar el paciente consigo mismo, por lo que si lo intentamos nos saltará un error.

|            |                  |                     | Von Neumann, J      | John (3)                           |
|------------|------------------|---------------------|---------------------|------------------------------------|
| Nombre     | John             | Nº Historia 3       | Teléfono Particular |                                    |
| Apellidos  | Von Neumann      |                     | Teléfono Móvil      |                                    |
| Dirección  | 1                |                     | Teléfono Trabajo    |                                    |
| behilen    |                  |                     | Sava                | Hombro                             |
| .ocasoao   |                  |                     | Sexo                | Honore                             |
| rovincia   | 1                |                     | - E X               | 28/12/1903                         |
| Mutua      | Alergias         | Non Noumann, John J |                     |                                    |
|            |                  | von Neumann, John ( | 3)                  |                                    |
| kabelico?  | ¿Toma Anticoagus | Parentesco amigos   |                     |                                    |
| listorial: | Añadir Consulta  | Añadi               | r Relación          |                                    |
| 1          |                  |                     |                     | Anadir Paciente                    |
|            |                  |                     | Error               | ×                                  |
|            |                  |                     | A                   | Manifestations                     |
|            |                  |                     | <u> </u>            | Identificador no valido            |
|            |                  |                     |                     |                                    |
|            |                  |                     |                     | Aceptar                            |
|            |                  |                     |                     | Aceptar                            |
|            |                  |                     |                     | Aceptar<br>acientes relacionados:  |
|            |                  |                     |                     | Aceptar<br>acientes relacionados.  |
|            |                  |                     |                     | Aceptar<br>acientes renacionados.  |
|            |                  |                     |                     | Aceptar<br>acaentes nenacionadous: |

Figura 134: Error al intentar relacionar un paciente consigo mismo

| Si por el contrario la relación es correcta recibiremos un mensaje de que la relación entre los   |
|---------------------------------------------------------------------------------------------------|
| pacientes se ha creado, por lo que a partir de ahora en la ficha de ambos habrá una referencia al |
| otro y si hacemos doble clic sobre ella saltaremos directamente a la ficha correspondiente.       |

| 🍰 Gestión d | de Pacientes     |                    |                     | - 🗆 ×                   |
|-------------|------------------|--------------------|---------------------|-------------------------|
|             |                  |                    | Von Neuma           | nn, John (3) 👻          |
| Nombre      | John             | Nº Historia 3      | Teléfono Particular |                         |
| Apellidos   | Von Neumann      |                    | Teléfono Móvil      |                         |
| Dirección   |                  |                    | Teléfono Trabajo    |                         |
| Localidad   |                  |                    | Sexo                | Hombre                  |
| Provincia   |                  | <u>*</u>           |                     | × 28/12/1903            |
| Mutua       | Alergias         | Tanembaum And      | irew (d)            |                         |
| ¿Díabético? | ¿Toma Anticoagul | Parentesco ami     | gos                 |                         |
| Historial:  | A Sedie Consulta | A                  | ñadir Relación      |                         |
| 1           | Anadir Consulta  | Se añadió la relac | ión al paciente     | Añadir Paciente         |
|             |                  |                    | 1                   | Modificar Paciente      |
|             |                  |                    |                     | Limpiar Formulario      |
|             |                  |                    |                     | Pacientes Relacionados: |
| Registro    | < < 3 >          | 7                  |                     | Añadir Relaciones       |

Figura 135: Relación agregada correctamente

## Programa de Gestión "Clínica Podológica" José María Herrero Gómez

|          |                 |               | Tanomhaum           | Androw (A)                                             |                                                                                    |  |
|----------|-----------------|---------------|---------------------|--------------------------------------------------------|------------------------------------------------------------------------------------|--|
| Nombro   | Androw          | Nº Uistoria 4 | Taláfono Darticular | , Andrew (4)                                           | 1                                                                                  |  |
| Nombre   |                 | N HIStoria *  |                     |                                                        |                                                                                    |  |
| pellidos | lanembaum       |               | l elefono Movil     |                                                        |                                                                                    |  |
| irección |                 |               | Teléfono Trabajo    |                                                        |                                                                                    |  |
| ocalidad | 11-22           |               | Sexo                | Hombre                                                 | <b>x</b>                                                                           |  |
| ovincia  |                 | С.Р.          | Fecha Nacimie       | ento                                                   |                                                                                    |  |
| Mutua    | Alergias        |               | Anteceden           | ites                                                   |                                                                                    |  |
|          |                 | 22            | medicos             |                                                        |                                                                                    |  |
| apeuco   | 2 Toma Anticoa  | oulantes?     |                     |                                                        |                                                                                    |  |
| apeuco?  | ¿Toma Anticoa   | gulantes?     |                     |                                                        |                                                                                    |  |
| storial: | ? ¿Toma Anticoa | gulantes?     |                     | Aî                                                     | iadir Paciente                                                                     |  |
| storial: | ? ¿Toma Anticoa | gulantes?     |                     | Aî                                                     | iadir Paciente<br>dificar Paciente                                                 |  |
| storial: | ? ¿Toma Anticoa | gulantes?     |                     | Aî<br>Moc                                              | iadir Paciente<br>dificar Paciente<br>piar Formulario                              |  |
| storial: | ? ¿Toma Anticoa | gulantes?     |                     | Aî<br>Moc                                              | iadir Paciente<br>dificar Paciente<br>piar Formulario                              |  |
| storial: | ? ¿Toma Anticoa | gulantes?     |                     | Añ<br>Mod<br>Lim<br>Pacientes Relat                    | iadir Paciente<br>dificar Paciente<br>piar Formulario<br>cionados:                 |  |
| storial: | ? ¿Toma Anticoa | gulantes?     |                     | Añ<br>Moc<br>Lim<br>Pacientes Rela<br>3, John Von Neu  | iadir Paciente<br>dificar Paciente<br>piar Formulario<br>cionados:<br>mann, amigos |  |
| storial: | ? ¿Toma Anticoa | gulantes?     |                     | Añ<br>Mod<br>Lim<br>Pacientes Relat<br>3, John Von Neu | iadir Paciente<br>dificar Paciente<br>piar Formulario<br>cionados:<br>mann, amigos |  |

Figura 136: Vista de un paciente con una relación

#### 3.2.5. AGREGAR CONSULTAS

La sección de consultas es la más importante de la aplicación, ya que es la que nos permite registrar cada visita de cada paciente para en un futuro poder consultar lo que se le realizó, cuanto tiempo ha pasado desde la consulta anterior y, en definitiva llevar un seguimiento de la actividad del paciente en la clínica. Para acceder al menú que nos permite gestionar todas estas funcionalidades apretamos el botón Añadir Consulta.

| 🛃 Visor de Consulta                | - 0 | × |                         |              | 312°            |     | × |
|------------------------------------|-----|---|-------------------------|--------------|-----------------|-----|---|
| Acto Médico: Quiropodia Particular | -   |   | Turing, Alan (1)        | S            |                 |     | • |
| Comentarios:                       |     |   | Teléfono Móvil          |              |                 |     |   |
|                                    |     |   | Teléfono Trabajo        |              |                 |     |   |
|                                    |     |   | Sexo                    | Hombre       | -               |     |   |
|                                    |     |   | Fecha Nacimiento        |              |                 |     |   |
|                                    |     |   | Antecedentes<br>Médicos |              |                 |     |   |
|                                    |     |   |                         |              |                 |     |   |
| Importe € Paga                     | do  |   |                         |              |                 |     |   |
| Añadir Conquita                    |     |   |                         | AI           | adir Paciente   | 8   |   |
| Allaun Consulta                    |     |   |                         | Mo           | dificar Pacient | е   |   |
|                                    |     |   |                         | Lim          | piar Formulari  | io  |   |
|                                    |     |   | Pa                      | cientes Rela | cionados:       |     |   |
| Registro  < < 1 > >                |     |   |                         | Aña          | dir Relaciones  | ••• |   |

Figura 137: Visor de consulta

Aquí podremos añadir todos los datos relativos a la consulta como el acto médico (breve descripción genérica de lo que se ha realizado), la fecha, comentarios en detalle sobre la consulta, el importe o la fecha de pago. Lo rellenamos con los datos propios de la consulta y pulsamos sobre Añadir consulta.

## Programa de Gestión "Clínica Podológica" José María Herrero Gómez

| I | 실 Visor de Consulta |          |           |          | -      | _    |         | × |
|---|---------------------|----------|-----------|----------|--------|------|---------|---|
| ľ | Acto Médico: Quire  | opodia P | articular |          | •      | 25-a | go-2015 |   |
| l | Comentarios:        |          |           |          |        |      |         |   |
| 1 | Hlperqueratosis amb | os pies. |           |          |        |      |         |   |
|   |                     |          |           |          |        |      |         |   |
|   |                     |          |           |          |        |      |         |   |
|   | Importe             |          | 28        | €        | Pagado | 25-a | go-2015 |   |
| ( | Añadir Consu        | lta      | Modifi    | car Cons | ulta   |      |         |   |
|   |                     |          |           |          |        |      |         |   |

Figura 138: Rellenando los datos de una consulta

Cuando la consulta se haya grabado, veremos un mensaje avisándonos de ello y en adelante la consulta se mostrará en la ficha del paciente.

| 실 Visor de Con | sulta            |          |           | _      | - [    | x c     |
|----------------|------------------|----------|-----------|--------|--------|---------|
| Acto Médico:   | Quiropodia Pa    | rticular |           | -      | 25-ago | -2015 🛅 |
| Comentarios:   |                  |          |           |        |        |         |
| HIperqueratosi | s ambos pies.    |          |           |        |        |         |
| ſ              |                  |          |           |        |        |         |
|                |                  |          |           |        |        |         |
|                |                  |          |           |        |        |         |
|                |                  |          |           |        |        |         |
| 1              |                  |          |           |        |        |         |
|                | [                |          | ~         |        | 25     |         |
| Importe        |                  | 28       | €         | Pagado | 25-ago | -2015 💷 |
| Añadir         | Consulta         | Modifie  | car Consu | ilta   |        |         |
| Se añadió      | la consulta al p | aciente  |           |        |        |         |

Figura 139: Consulta guardada

#### 3.2.6. VER CONSULTAS

Las consultas se muestran en el apartado correspondiente dentro de la historia del paciente de forma separada y ordenadas de forma que se visualicen en la parte superior las más recientes. Si en algún momento necesitamos consultar el detalle sobre alguna consulta en particular solo tendremos que hacer doble clic sobre la consulta de la que queramos saber más y se nos volverá a abrir el mismo formulario con los datos que habíamos introducido ya guardados.

|                      |                                                            |               | Turing, Alan (1        | )                                                |                                                       |  |
|----------------------|------------------------------------------------------------|---------------|------------------------|--------------------------------------------------|-------------------------------------------------------|--|
| Nombre               | Alan                                                       | Nº Historia 1 | Teléfono Particular    |                                                  | 4                                                     |  |
| Apellidos            | Turing                                                     |               | Teléfono Móvil         |                                                  |                                                       |  |
| Dirección            |                                                            |               | Teléfono Trabajo       |                                                  |                                                       |  |
| Localidad            |                                                            |               | Sexo                   | Hombre                                           | -                                                     |  |
| Provincia            |                                                            | C.P.          | Fecha Nacimien         | ito                                              |                                                       |  |
| Mutua                | Alergias                                                   |               | Antecedente<br>Médicos | es                                               |                                                       |  |
| Historial:           | Añadir Consulta                                            |               | Ē                      |                                                  |                                                       |  |
| 26/08/20             | 015 Tratamiento Hiperhidrosis                              |               |                        | Añadi<br>Modific                                 | ir Paciente<br>car Paciente                           |  |
| 26/08/20<br>25/08/20 | 015 Tratamiento Hiperhidrosis<br>015 Quiropodia Particular |               |                        | Añadi<br>Modific<br>Limpia                       | ir Paciente<br>car Paciente<br>r Formulario           |  |
| 26/08/20<br>25/08/20 | 015 Tratamiento Hiperhidrosis<br>015 Quiropodia Particular |               |                        | Añadi<br>Modific<br>Limpia<br>Pacientes Relacion | ir Paciente<br>car Paciente<br>r Formulario<br>nados: |  |

Figura 140: Vista de consultas en la ficha del paciente

Programa de Gestión "Clínica Podológica" José María Herrero Gómez

| 🕌 Visor de Con | sulta         |               | -       | - 🗆         | ×   |
|----------------|---------------|---------------|---------|-------------|-----|
| Acto Médico:   | Tratamiento I | Hiperhidrosis | •       | 26-ago-2015 | 5 🗖 |
| Comentarios:   |               |               |         |             |     |
|                |               |               |         |             |     |
|                |               |               |         |             |     |
|                |               |               |         |             |     |
|                |               |               |         |             |     |
|                |               |               |         | [           |     |
| Importe        |               | 30 €          | Pagado  |             |     |
| Añadir         | Consulta      | Modificar C   | onsulta |             |     |
|                |               |               |         |             |     |

Figura 141: Modo de modificación de consulta

#### 3.2.7. MODIFICAR CONSULTAS

Una vez que hemos abierto una consulta en concreto podemos apreciar que el formulario que aparece ahora es algo distinto, ahora tenemos los datos que habíamos introducido en pantalla y el botón modificar aparece habilitado. Para realizar algún cambio sobre esa consulta solo hay que rectificar los datos que queramos y pulsar el botón de Modificar consulta. Una vez más, recibiremos una confirmación en el caso de que la operación se realice.

| 🕌 Visor de Con | sulta          |             |          | -      | - □     | x i    |
|----------------|----------------|-------------|----------|--------|---------|--------|
| Acto Médico:   | Tratamiento    | ) Hiperhidr | rosis    | -      | 26-ago- | 2015 🔟 |
| Comentarios:   |                |             |          |        |         |        |
|                |                |             |          |        |         |        |
|                |                |             |          |        |         |        |
|                |                |             |          |        |         |        |
|                |                |             |          |        |         |        |
| -              |                |             |          |        |         |        |
| Importe        |                | 30          | €        | Pagado | 31-ago- | 2015 🗔 |
| Añadir         | Consulta       | Modifi      | car Cons | sulta  |         |        |
| Se modific     | :ó la consulta | al pacient  | te       |        |         |        |

Figura 142: Consulta modificada

### 3.3. MENÚ CITAS

El apartado de Gestión de Citas nos permite tener una visión general de la agenda de citas de la clínica para cada día. Al abrirlo se nos mostrará una tabla con el horario habitual de la consulta (17:00 a 20:00) en filas separadas por intervalos de 15 minutos. Podemos elegir el día que necesitemos desplazándonos con las flechas, escribiendo el día, o eligiéndolo con el calendario.

| K         28-ago-2015         >         Actualizar           Hora *         Nombre           17:00         -         -           17:15         -         -           17:30         -         -           17:45         -         -           18:00         -         -           18:15         -         -           18:30         -         -           19:00         -         -           19:15         -         -           19:30         -         -           19:45         -         -           20:00         -         - | 🕌 Gesitón de Citas |            | _      |            | < |
|----------------------------------------------------------------------------------------------------|--------------------|------------|--------|------------|---|
| Hora ▲         Nombre           17:00                                                                                                    | 28-ago-2           | 015 🔟      | >      | Actualizar |   |
| 17:00         17:15         17:30         17:45         18:00         18:15         18:30         18:45         19:00         19:15         19:30         19:45         20:00                                                                                                    | Hora 🔺             |            | Nombre |            | 1 |
| 17:15         17:30         17:45         18:00         18:15         18:30         18:45         19:00         19:15         19:30         19:45         20:00                                                                                                    | 17:00              |            |        |            |   |
| 17:30         17:45         18:00         18:15         18:30         18:45         19:00         19:15         19:30         19:45         20:00                                                                                                    | 17:15              |            |        |            | 1 |
| 17:45         18:00         18:15         18:30         18:45         19:00         19:15         19:30         19:45         20:00                                                                                                    | 17:30              |            |        |            |   |
| 18:00       18:15         18:30       18:45         19:00       19:15         19:30       19:30         19:45       20:00                                                                                                    | 17:45              |            |        |            |   |
| 18:15         18:30         18:45         19:00         19:15         19:30         19:45         20:00                                                                                                    | 18:00              |            |        |            |   |
| 18:30       18:45         19:00       19:15         19:30       19:45         20:00       Output         Nueva Cita       Guardar Cambios                                                                                                    | 18:15              |            |        |            |   |
| 18:45         19:00         19:15         19:30         19:45         20:00                                                                                                    | 18:30              |            |        |            |   |
| 19:00         19:15         19:30         19:45         20:00         Nueva Cita         Guardar Cambios                                                                                                    | 18:45              |            |        |            |   |
| 19:15         19:30         19:45         20:00         Nueva Cita         Guardar Cambios                                                                                                    | 19:00              |            |        |            |   |
| 19:30<br>19:45<br>20:00<br>Nueva Cita Guardar Cambios                                                                                                    | 19:15              |            |        |            |   |
| 19:45<br>20:00<br>Nueva Cita Guardar Cambios                                                                                                    | 19:30              |            |        |            |   |
| 20:00 Nueva Cita Guardar Cambios                                                                                                    | 19:45              |            |        |            |   |
| Nueva Cita Guardar Cambios                                                                                                    | 20:00              |            |        |            |   |
| Nueva Cita Guardar Cambios                                                                                                    |                    |            |        |            |   |
| Nueva Cita Guardar Cambios                                                                                                    |                    |            |        |            |   |
| Nueva Cita Guardar Cambios                                                                                                    |                    |            |        |            |   |
| Nueva Cita Guardar Cambios                                                                                                    |                    |            |        |            |   |
|                                                                                                    |                    | Nueva Cita | Guarda | ar Cambios |   |
|                                                                                                    |                    |            |        |            |   |

Figura 143: Gestión de citas

Las celdas de la izquierda son fijas y no se pueden modificar, mientras que las de la derecha son en las que tendremos que introducir el nombre del paciente que ha cogido ese horario de cita. El nombre puede escribirse o elegirse del desplegable de los pacientes que ya tenemos almacenados en nuestra base de datos.

| 🕌 Gesitón de Citas | - 🗆 ×                      |
|--------------------|----------------------------|
| < 28-ago-2         | 2015 > Actualizar          |
| Hora 🔺             | Nombre                     |
| 17:00              |                            |
| 17:15              |                            |
| 17:30              | Cray, Seymour (2)          |
| 17:45              | Tanembaum, Andrew (4)      |
| 18:00              | Turing Alan (1)            |
| 18:15              | Von Noumann, John (2)      |
| 18:30              | Voli Neumann, John (J)     |
| 18:45              |                            |
| 19:00              |                            |
| 19:15              |                            |
| 19:30              |                            |
| 19:45              |                            |
| 20:00              |                            |
|                    | Nueva Cita Guardar Cambios |
|                    |                            |

Figura 144: Desplegable para elegir un paciente de la base de datos

Podemos añadir todas las citas que necesitemos y cuando lo tengamos completo deberemos apretar el botón Guardar Cambios para que los datos se consoliden en la base de datos. Como siempre, la aplicación nos informará del guardado de los datos.

## Programa de Gestión "Clínica Podológica" José María Herrero Gómez

| 🙆 Gesitón de Citas | - C X                      |
|--------------------|----------------------------|
| < 28-ago-2         | 015 > Actualizar           |
| Hora 🔺             | Nombre                     |
| 17:00              |                            |
| 17:15              | Cray, Seymour (2)          |
| 17:30              |                            |
| 17:45              |                            |
| 18:00              |                            |
| 18:15              | Wolfgang von Kempelen      |
| 18:30              |                            |
| 18:45              |                            |
| 19:00              |                            |
| 19:15              |                            |
| 19:30              |                            |
| 19:45              |                            |
| 20:00              |                            |
|                    |                            |
|                    | Nueva Cita Guardar Cambios |
|                    | ouriur cumpios             |

Figura 145: Agregando un paciente manualmente

| 🕌 Gesitón de Citas                   | – 🗆 X                                 |
|--------------------------------------|---------------------------------------|
| < 28-ago                             | 2015 > Actualizar                     |
| Hora 🔺                               | Nombre                                |
| 17:00                                |                                       |
| 17:15                                | Cray, Seymour (2) <15m>               |
| 17:30                                |                                       |
| 17:45                                |                                       |
| 18:00                                |                                       |
| 18:15                                | Wolfgang von Kempelen (0) <15m>       |
| 18:30                                |                                       |
| 18:45                                |                                       |
| 19:00                                |                                       |
| 19:15                                |                                       |
| 19:30                                |                                       |
| 19:45                                |                                       |
| 20:00                                |                                       |
|                                      |                                       |
|                                      |                                       |
| [                                    | Nueva Cita Guardar Cambios            |
| Las citas se guardaron correctamente | )                                     |
|                                      | 1 1 1 1 1 1 1 1 1 1 1 1 1 1 1 1 1 1 1 |

Figura 146: Citas guardadas

Podemos ver que una vez guardados los datos en la celda correspondiente nos aparece el nombre y apellidos el identificador en el caso de pacientes que ya tengan historia en la clínica (para los pacientes no registrados en la base de datos el sistema mostrará el identificador genérico "0") y la duración de la consulta, que por defecto es 15 minutos.

Puede ocurrir que a veces se concierte una cita fuera del horario habitual o se necesite reservar un mayor tiempo de cita para actividades de mayor complejidad (estudios de la pisada, cirugías...). En ese caso no podemos añadir la cita desde la tabla, sino que tendremos que abrir el menú Nueva Cita...

| 4               |       |      |             | _    |      | ×    |
|-----------------|-------|------|-------------|------|------|------|
| Nombre          |       |      |             |      |      | -    |
| Día de la cita  |       |      |             |      |      |      |
| Hora de la cita | 8 💌 : | 00 🔻 | Duración    | 15 💌 | minu | itos |
|                 |       |      | Añadir cita |      |      |      |

Figura 147: Agregar cita compuesta

Aquí podremos fijar el nombre (de nuevo podremos hacerlo por el desplegable o escribir el nombre), el día de la cita, la hora o la duración entre 15 minutos y una hora.

| <u></u>         |                       | _    |         |  |
|-----------------|-----------------------|------|---------|--|
|                 |                       |      |         |  |
| Nombre          | Tanembaum, Andrew (4) |      | -       |  |
| Día de la cita  | 28-ago-2015           |      |         |  |
| Hora de la cita | 18 💌 : 30 💌 Duración  | 45 💌 | minutos |  |
|                 | Añadir cita           |      |         |  |

Figura 148: Completando los datos de la cita

Cuando lo tengamos relleno apretamos el botón para añadir la cita y esperamos el mensaje que nos confirma que la operación se ha realizado.

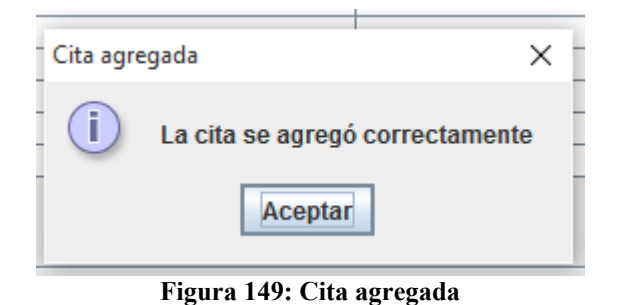

Podemos ver que las citas se muestran todas con el mismo formato en el formulario de citas.

| 🛓 Gesitón de Citas | - 🗆 ×                           |
|--------------------|---------------------------------|
| < 28-ago           | o-2015 > Actualizar             |
| Hora 🔺             | Nombre                          |
| 17:00              |                                 |
| 17:15              | Cray, Seymour (2) <15m>         |
| 17:30              |                                 |
| 17:45              |                                 |
| 18:00              |                                 |
| 18:15              | Wolfgang von Kempelen (0) <15m> |
| 18:30              | Tanembaum, Andrew (4) <45m>     |
| 18:45              |                                 |
| 19:00              |                                 |
| 19:15              |                                 |
| 19:30              |                                 |
| 19:45              |                                 |
| 20:00              |                                 |
| 20:15              | Turing, Alan(1) <15m>           |
|                    |                                 |
|                    |                                 |
|                    |                                 |
|                    | Nueva Cita Guardar Cambios      |
|                    |                                 |

Figura 150: Formulario de citas con varios tipos de citas

### 3.4. MENÚ ESTADÍSTICAS

La última opción seleccionable desde el menú principal es la sección de estadísticas aquí podremos visualizar hasta 12 tipos de informes distintos según las opciones que escojamos. La aplicación nos da la opción de ver informes diarios, mensuales, anuales y totales y la capacidad de mostrar los datos de tres maneras distintas. La primera de ellas es agrupando por el acto médico para poder ver el balance global de la consulta. La siguiente opción es ver todas las consultas con los nombres de los pacientes y las fechas de realización. Por último podremos llevar un registro de las consultas que se han realizado y están pendientes de cobro. Solo tenemos que seleccionar las opciones que más nos interesen y pulsar el botón para que se muestre el informe.

| 🕌 Estadísticas            |        |                             | _                        |           | × |
|---------------------------|--------|-----------------------------|--------------------------|-----------|---|
| Periodo de Consulta:      | 🔾 Dia  | 25-ago-2015                 |                          |           |   |
|                           | Mes    | agosto 🔻 📩 20               | )15 ÷                    |           |   |
|                           | ⊖ Año  | 2015                        |                          |           |   |
|                           | ⊖ Tod  | D                           |                          |           |   |
| Tipo de Consulta:         | Agr    | ıpar por actos 🔘 Agrupar po | r paciente 🔾 Consultas I | Pendiente | 5 |
|                           |        | Mostrar Datos               |                          |           |   |
| Acto Médico               |        | Cantidad                    | Recaudación              |           |   |
| Papiloma Mapre            | 1      |                             | 0                        |           |   |
| Quiropodia Particular     | 2      |                             | 56                       |           |   |
| Tratamiento Hiperhidrosis | 1      |                             | 30                       |           |   |
|                           |        |                             |                          |           |   |
|                           |        |                             |                          |           |   |
|                           |        |                             |                          |           |   |
| Total actos: 4 Total Imp  | orte 8 | 6 €                         |                          |           |   |

Figura 151: Informe por día y actos

| Estadísticas        |              |                   |                   | _           |          | >  |
|---------------------|--------------|-------------------|-------------------|-------------|----------|----|
| Periodo de Consulta | a: 🔾 Día     | 25-ago-2015 🛅     |                   |             |          |    |
|                     | Mes          | agosto 🔻 📩        | 2015 -            |             |          |    |
|                     | ⊖ Año        | 2015              |                   |             |          |    |
|                     | 🔾 Todo       |                   |                   |             |          |    |
| Tino de Consult:    | a: 🔿 Agrupar | nor actos 🔘 Agrun | ar nor naciente 🔿 | Concultae   | Dondiont | 00 |
| ripo de Consulta    | a. 🔾 Ayrupar | por actos 🔘 Agrup |                   | Consultas i | enuient  | 62 |
|                     | M            | lostrar Datos     |                   |             |          |    |
|                     |              |                   |                   |             |          |    |
| Nombre              | Apellidos    | Fecha             | Acto Médico       | Impo        | rte      |    |
| Alan                | Turing       | 25/08/2015        | Quiropodia Partic | 28          |          | ĺ  |
| Alan                | Turing       | 26/08/2015        | Tratamiento Hiper | 30          |          |    |
| Seymour             | Cray         | 25/08/2015        | Quiropodia Partic | 28          |          |    |
| Andrew              | Tanembaum    | 25/08/2015        | Papiloma Mapre    | 0           |          |    |
|                     |              |                   |                   |             |          |    |
|                     |              |                   |                   |             |          |    |

## Figura 152: Informe por mes y pacientes

| 🛓 Estadísticas         |           |             |           |                |         | _         |          |
|------------------------|-----------|-------------|-----------|----------------|---------|-----------|----------|
| Periodo de Consulta:   | Dia       | 25-ago-20   | )15 🛅     |                |         |           |          |
|                        | O Mes     | agosto      | <b>v</b>  | 2015           |         |           |          |
|                        | ⊖ Año     | 2015 +      |           |                |         |           |          |
|                        | 🔾 Todo    |             |           |                |         |           |          |
| Tipo de Consulta:      | 🔾 Agrupa  | r por actos | 🔾 Agrupa  | ar por pacient | e 🖲 Con | sultas Pe | ndientes |
|                        |           | Mostrar Dat | 05        |                |         |           |          |
| Nombre                 | Apel      | lidos       | Acto      | ) Médico       |         | Importe   |          |
| Alan                   | Turing    |             | Quiropodi | a Particular   | 28      |           |          |
| Seymour                | Cray      |             | Quiropodi | a Particular   | 28      |           |          |
| Andrew                 | Tanembaum | 1           | Papiloma  | Mapre          | 0       |           | _        |
|                        |           |             |           |                |         |           |          |
| Total actos: 3 Total I | mporte 56 | €           |           |                |         |           |          |

### Figura 153: Informe por día y consultas pendientes

# ANEXO: INDICE DE FIGURAS

| Figura 1: Arquitectura de tres capas                                 | 10              |
|----------------------------------------------------------------------|-----------------|
| Figura 2: Planificación temporal inicial                             | 12              |
| Figura 3: Planificación inicial, diagrama de Gantt                   | 13              |
| Figura 4: Seguimiento real del proyecto                              | 13              |
| Figura 5: Seguimiento real, diagrama de Gantt                        | 14              |
| Figura 6: Comparativa planificación inicial-seguimiento real         | 15              |
| Figura 7: Costes de recursos humanos                                 | 16              |
| Figura 8: Costes hardware                                            | 16              |
| Figura 9: Costes software                                            | 17              |
| Figura 10: Coste total de la aplicación                              | 17              |
| Figura 11: Objetivo OBJ-01                                           | 23              |
| Figura 12: Objetivo OBJ-02                                           | 23              |
| Figura 13: Objetivo OBJ-03                                           | 23              |
| Figura 14: Objetivo OBJ-04                                           | 24              |
| Figura 15: Objetivo OBJ-05                                           | 24              |
| Figura 16: Requisito IRO-01                                          | 25              |
| Figura 17: Requisito IRO-02                                          | 25              |
| Figura 18: Requisito IRO-03                                          | 26              |
| Figura 19: Requisito IRQ-04                                          | $\frac{20}{26}$ |
| Figura 21: Definición de actor ACT-01                                | $\frac{20}{28}$ |
| Figura 22: Caso de uso UC-01                                         | $\frac{20}{28}$ |
| Figura 23: Caso de uso UC-01 subcaso 01                              | $\frac{20}{29}$ |
| Figura 24: Caso de uso UC-01 subcaso 01 Diagrama de interacción      | 30              |
| Figura 25: Caso de uso UC-01, subcaso 01. Diagrama de colaboración   | 30              |
| Figura 26: Caso de uso UC-01, subcaso 02                             | 31              |
| Figura 27: Caso de uso UC-01, subcaso 02 Diagrama de interacción     | 31              |
| Figura 28: Caso de uso UC-01, subcaso 02. Diagrama de colaboración   | 32              |
| Figura 29: Caso de uso UC-01, subcaso 03                             | 32              |
| Figura 30: Caso de uso UC-01, subcaso 03 Diagrama de interacción     | 33              |
| Figura 31: Caso de uso UC-01, subcaso 03. Diagrama de colaboración   | 33              |
| Figura 32: Caso de uso UC-02                                         | 34              |
| Figura 33: Caso de uso UC-02 subcaso 01                              | 34              |
| Figura 34: Caso de uso UC-02, subcaso 01 Diagrama de interacción     | 35              |
| Figura 35: Caso de uso UC-02, subcaso 01. Diagrama de colaboración   | 35              |
| Figura 36: Caso de uso UC 02, subcaso 02                             | 36              |
| Figura 30: Caso de uso UC-02, subcaso 02 Diagrama de interacción     | 36              |
| Figura 37. Caso de uso UC-02, subcaso 02. Diagrama de colaboración   | 30              |
| Figura 30: Caso de uso UC 02, subcaso 02. Diagrania de colaboración  | 37              |
| Figura 39. Caso de uso UC-02, subcaso 03 Diagrama da interacción     | 20              |
| Figura 40. Caso de uso UC-02, subcaso 03. Diagrama de calaboración   | 20              |
| Figura 41. Caso de uso UC-02, subcaso 05. Diagrania de colaboración  | 20              |
| Figure 42. Caso de uso $UC-03$ subcaso 01                            | 30              |
| Figura 44: Caso de uso UC-03, subcaso 01. Diagrama da interacción    | 57<br>/10       |
| Figura 45: Caso de uso UC 03, subcaso 01. Diagrama da colaboración   | 40<br>70        |
| Figura 45. Caso de uso UC-05, subcaso 01. Diagrania de conadoración. | 40<br>//1       |
| Figura 40. Caso de uso UC-03, subcaso 02. Diagrama da interacción    | 41<br>/1        |
| Figura 47. Caso de uso UC-03, subcaso 02. Diagrama de calaboración   | +1<br>⊿⊃        |
| 100                                                                  | <b>+</b> ∠      |
| 100                                                                  |                 |
| Figura 49: Caso de uso UC-03, subcaso 03                           | 42 |
|--------------------------------------------------------------------|----|
| Figura 50: Caso de uso UC-03, subcaso 03. Diagrama de interacción  | 43 |
| Figura 51: Caso de uso UC-03, subcaso 03. Diagrama de colaboración | 43 |
| Figura 52: Caso de uso UC-04                                       | 44 |
| Figura 53: Caso de uso UC-04. Diagrama de interacción              | 44 |
| Figura 54: Caso de uso UC-04. Diagrama de colaboración             | 45 |
| Figura 55: Diagrama de clases                                      | 47 |
| Figura 56: Clase ClinPodApp                                        | 49 |
| Figura 57: Clase ClinPodView                                       | 49 |
| Figura 58: Clase ClinPodAboutBox                                   | 50 |
| Figura 59: Clase FormRelaciones                                    | 50 |
| Figura 60: Clase FormPacientes                                     | 51 |
| Figura 61: Clase FormConsultas                                     | 52 |
| Figura 62: Clase FormAgenda                                        | 53 |
| Figura 63: Clase FormCitaNueva                                     | 54 |
| Figura 64: Clase FormEstadisticas                                  | 55 |
| Figura 65: Clase cPacientes                                        | 56 |
| Figura 66: Clase cCitas                                            | 57 |
| Figura 67: Clase cCitasPK                                          | 57 |
| Figura 68: Clase cHistorial                                        |    |
| Figura 69: Clase cHistorialPK                                      |    |
| Figura 70: Clase cRelaciónPacientes                                | 59 |
| Figura 71: Clase cRelaciónPacientesPK                              | 59 |
| Figura 72: Clase cCitasJpaController                               | 60 |
| Figura 73: Clase cHistorialJpaController                           | 60 |
| Figura 74: Clase cPacientesJpaController                           | 61 |
| Figura 75: Clase cRelaciónPacientesJpaController                   | 61 |
| Figura 76: Diagrama de estados paciente                            | 62 |
| Figura 77: Diagrama de estados cita                                | 62 |
| Figura 78: Diagrama de estados consulta                            | 62 |
| Figura 79: Diagrama Entidad-Relación                               | 63 |
| Figura 80: Diagrama Relacional                                     | 64 |
| Figura 81: Tabla Pacientes                                         | 65 |
| Figura 82: Tabla Historial                                         | 65 |
| Figura 83: Tabla Historial                                         | 66 |
| Figura 84: Tabla Citas                                             | 66 |
| Figura 85: Prueba de Uso 1                                         | 67 |
| Figura 86: Prueba de Uso 2                                         | 67 |
| Figura 87: Prueba de Uso 3                                         | 67 |
| Figura 88: Prueba de Uso 4                                         | 68 |
| Figura 89: Prueba de Uso 5                                         | 68 |
| Figura 90: Prueba de Uso 6                                         | 68 |
| Figura 91: Prueba de Uso 7                                         | 69 |
| Figura 92: Prueba de Uso 8                                         | 69 |
| Figura 93: Prueba de Uso 9                                         | 69 |
| Figura 94: Prueba de Uso 10                                        | 70 |
| Figura 95: Prueba de Uso 11                                        | 70 |
| Figura 96: Prueba de Uso 12                                        | 70 |
| Figura 97: Prueba de Uso 13                                        | 71 |
|                                                                    |    |

| Figura 98: Prueba de Uso 14                                                    | 71             |
|--------------------------------------------------------------------------------|----------------|
| Figura 99: Prueba de Uso 15                                                    | 71             |
| Figura 100: Prueba de Uso 16                                                   | 71             |
| Figura 101: Prueba de Uso 17                                                   | 72             |
| Figura 102: Prueba de Uso 18                                                   | 72             |
| Figura 103: Prueba de Uso 19                                                   | 72             |
| Figura 104: Prueba de Uso 20                                                   | 72             |
| Figura 105: Prueba de Uso 21                                                   | 73             |
| Figura 106: Prueba de Uso 22                                                   | 73             |
| Figura 107: Prueba de Uso 23                                                   | 73             |
| Figura 108: Prueba de Uso 24                                                   | 73             |
| Figura 109: Prueba de Uso 25                                                   | 74             |
| Figura 110: Prueba de Uso 26                                                   | 74             |
| Figura 111: Prueba de Uso 27                                                   | 74             |
| Figura 112: Prueba de Uso 28                                                   |                |
| Figura 113: Prueba de Uso 29                                                   | 75             |
| Figura 114 <sup>.</sup> Prueba de Uso 30                                       | 75             |
| Figura 115: Prueba de Uso 31                                                   | 76             |
| Figura 116: Prueba de Uso 32                                                   | 76             |
| Figura 117: Prueba de Uso 33                                                   | 70             |
| Figura 117: Trueba de Uso 34                                                   | 70             |
| Figure 110: Prueba de Uso 25                                                   | ···· / /<br>77 |
| Figure 120: Druche de Uso 26                                                   | ···· / /<br>רד |
| Figura 120. Plueba de Uso 30                                                   | / /            |
| Figura 121. Flueba de USO 57                                                   | / 0            |
| Figura 122: Pantana inicial de la aplicación                                   | 82             |
| Figura 125: Menu Archivo                                                       | 83             |
| Figura 124: Menu Ayuda                                                         | 83             |
| Figura 125: Dialogo Acerca de                                                  | 84             |
| Figura 126: Vista de dos ventanas de la aplicación funcionando simultáneamente | 84             |
| Figura 127: Gestion de Pacientes                                               | 85             |
| Figura 128: Confirmación de paciente agregado                                  | 86             |
| Figura 129: Búsqueda por id de Paciente                                        | 87             |
| Figura 130: Búsqueda por apellidos del paciente                                | 88             |
| Figura 131: Función de autocompletado                                          | 89             |
| Figura 132: Confirmación de modificación de paciente                           | 90             |
| Figura 133: Agregando pacientes relacionados                                   | 91             |
| Figura 134: Error al intentar relacionar un paciente consigo mismo             | 92             |
| Figura 135: Relación agregada correctamente                                    | 93             |
| Figura 136: Vista de un paciente con una relación                              | 94             |
| Figura 137: Visor de consulta                                                  | 95             |
| Figura 138: Rellenando los datos de una consulta                               | 96             |
| Figura 139: Consulta guardada                                                  | 96             |
| Figura 140: Vista de consultas en la ficha del paciente                        | 97             |
| Figura 141: Modo de modificación de consulta                                   |                |
| Figura 142: Consulta modificada                                                |                |
| Figura 143: Gestión de citas                                                   | 100            |
| Figura 144. Desplegable para elegir un naciente de la base de datos            | 101            |
| Figura 145: A gregando un paciente manualmente                                 | 102            |
| Figure 146: Cites guardadas                                                    | 102            |
| Figura 140. Chas guaruauas                                                     | 102            |

| Figura 147: Agregar cita compuesta                        |     |  |
|-----------------------------------------------------------|-----|--|
| Figura 148: Completando los datos de la cita              |     |  |
| Figura 149: Cita agregada                                 | 104 |  |
| Figura 150: Formulario de citas con varios tipos de citas | 104 |  |
| Figura 151: Informe por día y actos                       | 105 |  |
| Figura 152: Informe por mes y pacientes                   | 106 |  |
| Figura 153: Informe por día y consultas pendientes        | 107 |  |